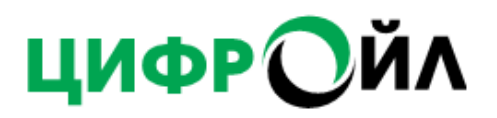

# ВЫЧИСЛИТЕЛИ РАСХОДА НЕФТИ И НЕФТЕПРОДУКТОВ ЦИФРОЙЛ

# РУКОВОДСТВО ПО ЭКСПЛУАТАЦИИ

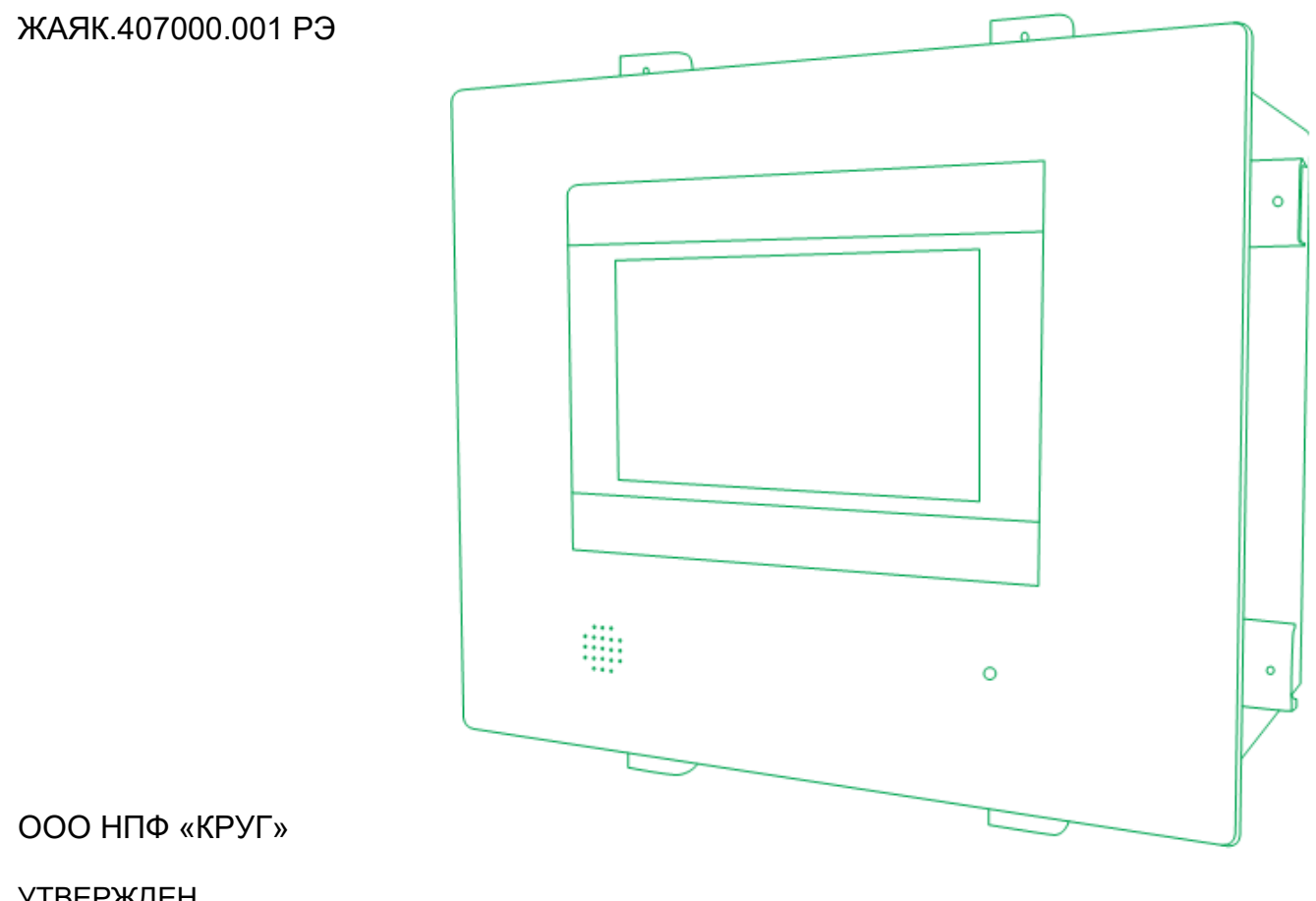

УТВЕРЖДЕН ЖАЯК.407000.001 РЭ-ЛУ

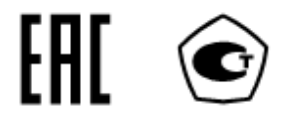

# – ЦИФРОЙЛ

ООО НПФ «КРУГ», является владельцем авторских прав на вычислитель расхода нефти и нефтепродуктов ЦифрОйл, в целом, на оригинальные технические решения, примененные в данном изделии, а также на встроенное системное программное обеспечение.

Изготовитель оставляет за собой право вносить изменения в конструкцию, электрическую схему и программное обеспечение, улучшающие характеристики изделия.

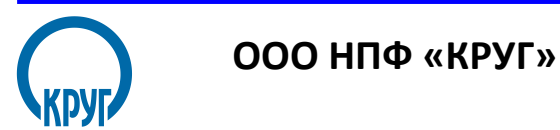

РОССИЯ, 440028, г. Пенза, ул. Германа Титова 1

Тел.: +7 (8412) 49-97-75

E-mail: <u>krug@krug2000.ru</u>; <u>info@cifroil.ru</u> Web-сайт: <u>http://www.krug2000.ru</u>; <u>www.cifroil.ru</u>;

| 1 Вв  | едение                                                   | 7                |
|-------|----------------------------------------------------------|------------------|
| 2 Of  | щая информация                                           | 8                |
| 2.1   | Назначение изделия                                       | 8                |
| 2.2   | Функциональные возможности                               | 8                |
| 2.3   | Структура взаимодействия                                 | 9                |
| 3 Xa  | рактеристики                                             |                  |
| 3.1   | Варианты исполнения                                      |                  |
| 3.2   | Коммуникационные порты                                   |                  |
| 3.3   | Архивирование                                            | 12               |
| 3.4   | Мошность потребляемая от источника питания               | 12               |
| 35    | Исцисть, погресливный от исто ника питания постания С    | 12               |
| 3.6   |                                                          | 13               |
| 3.0   |                                                          | 13<br>1 <i>1</i> |
| J. Ko |                                                          | 14               |
| 4 KU  |                                                          | 10               |
|       | ркировка и упаковка                                      |                  |
| 5.1   | Маркировка и пломоирование                               |                  |
| 5.2   | Упаковка                                                 |                  |
| 6 MC  | нтаж                                                     |                  |
| 6.1   | Меры безопасности                                        |                  |
| 6.2   | Подключение внешних устройств                            | 18               |
| 6.3   | Подключение аналоговых сигналов                          | 19               |
| 6.4   | Подключение дискретных сигналов                          |                  |
| 6.5   | Подключение частотно-импульсных сигналов                 | 19               |
| 7 Пе  | редняя панель                                            | 21               |
| 7.1.  | 1 Главный видеокадр                                      | 21               |
| 7.1.  | 2 Вход пользователя                                      | 23               |
| 8 Ha  | стройка                                                  |                  |
| 8.1   | Администрирование уровня доступа                         | 25               |
| 8.2   | Настройка вычислителя расхода                            | 27               |
| 8.2.  | 1 Настройка параметров СИКН (СИКНП)                      | 27               |
| 8.2.  | 2 Настройка параметров ИМВВ.                             |                  |
| 8.3   | Диагностика                                              |                  |
| 8.4   | Привязка параметров датчиков                             |                  |
| 8.5   | Настройка параметров                                     |                  |
| 8.6   | Настройка метропогических характеристик                  | 34               |
| 87    | Настройка параметров пробоотбора                         | 35               |
| 9 По  | Renka / KMX                                              | 36               |
| Q 1   | Поверка / KMX объеминих расхоломеров                     | 36               |
| 0.1   | 1 Настройка параметров ТПУ                               |                  |
| 9.1.  |                                                          |                  |
| 9.1.  | 2 Порядок проведения поверки / кмх объемных расходомеров |                  |
| 9.1.  | з традуировочная характеристика объемного расходомера    |                  |
| 9.2   |                                                          |                  |
| 9.2.  | П Настроика параметров ПУ                                |                  |
| 9.2.  | 2 Порядок проведения поверки / КМХ массомера             |                  |
| 9.3   | КМХ поточного плотномера                                 |                  |
| 9.4   | КМХ поточного вискозиметра                               |                  |
| 9.5   | Испытания вычислителя                                    |                  |
| 9.6   | Сведения о ПО вычислителя                                | 50               |
| 10 Эк | сплуатация                                               | 51               |
| 10.1  | Контроль параметров                                      | 51               |
| 10.2  | Тренды (ретроспективные данные)                          | 54               |
| 10.3  | Отгрузка                                                 | 56               |
| 10.4  | Отчётные документы                                       | 58               |
| 10.5  | Управление отбором проб                                  | 63               |
| 10.6  | Закрытие партии (Паспорт качества и Акт приёма-сдачи)    | 64               |
| 10.7  | Управление учетом измерительных линий                    | 67               |
|       | ІІИФРОЙЛ                                                 |                  |
|       |                                                          |                  |

| 10.1 Просмотр событий                        | 68 |
|----------------------------------------------|----|
| 1 Техническое обслуживание и ремонт          | 70 |
| 2 Транспортирование, хранение и утилизация   | 71 |
| 12.1 Транспортирование                       | 71 |
| 12.2 Хранение                                | 71 |
| 12.3 Реализация                              | 72 |
| 12.4 Утилизация                              | 72 |
| ТРИЛОЖЕНИЕ А. Монтаж и габаритные размеры    | 73 |
| ТРИЛОЖЕНИЕ Б. Альбом схем подключения        | 74 |
| ПРИЛОЖЕНИЕ В. Описание алгоритмов вычисления | 83 |

- АРМ автоматизированное рабочее место
- ИЛ измерительная линия
- КМХ контроль метрологических характеристик
- ПК персональный компьютер
- ПО программное обеспечение
- РЭ руководство по эксплуатации
- СОИ система обработки информации
- СИКН система измерения количества и показателей качества нефти
- ТПУ трубопоршневая установка

## 1 Введение

Настоящее руководство по эксплуатации (РЭ) — ЖАЯК.407000.001 РЭ предназначено для изучения вычислителя расхода нефти и нефтепродуктов ЦифрОйл обслуживающим персоналом. Содержит сведения о конструкции и принципе работы, технических характеристиках, а также сведения, необходимые для обеспечения полного использования возможностей вычислителя расхода, правильной эксплуатации и поддержания его в постоянной готовности к действию.

Примечание: названия «Вычислитель расхода нефти и нефтепродуктов ЦифрОйл и «Вычислитель расхода ЦифрОйл» являются равнозначными, здесь и далее допускается использование вышеуказанных названий. Допускается использование в документации сокращенного обозначения изделия – Вычислитель ЦифрОйл.

Руководство по эксплуатации является основным документом, в соответствии с которым проводится эксплуатация вычислителя расхода нефти и нефтепродуктов.

Данный документ содержит указания по назначению, монтажу, подключению, настройке и работе вычислителя расхода нефти и нефтепродуктов.

При изучении и эксплуатации системы учёта дополнительно следует руководствоваться следующими документами:

• техническими описаниями и инструкциями по эксплуатации приборов и средств автоматизации, использованных в системе учёта;

• инструкцией по эксплуатации персонального компьютера (в дальнейшем ПК) верхнего уровня;

• инструкцией по эксплуатации принтера.

Руководство по эксплуатации рассчитано на инженерно-технический и технический состав, занимающийся эксплуатацией вычислителя расхода ЦифрОйл.

Требуемый уровень специальной подготовки обслуживающего персонала – технический.

#### ПОЛНОЕ НАИМЕНОВАНИЕ

Вычислитель расхода нефти и нефтепродуктов ЦифрОйл.

#### СОКРАЩЕННОЕ ОБОЗНАЧЕНИЕ

Вычислитель расхода ЦифрОйл, Вычислитель ЦифрОйл, ЦифрОйл

#### НАИМЕНОВАНИЕ ПРЕДПРИЯТИЯ РАЗРАБОТЧИКА

Разработчик – ООО НПФ «КРУГ»; Россия, 440061, г. Пенза, ул. Герцена, д. 28, офис 35; тел. (8412) 32-96-73, 49-97-75. ОГРН 1195835005563

# 2 Общая информация

#### 2.1 Назначение изделия

Вычислитель расхода нефти и нефтепродуктов ЦифрОйл предназначен для вычисления количественных и качественных характеристик нефти и нефтепродуктов:

- нефть;
- газовый конденсат;
- бензин;
- топливо, занимающее по плотности промежуточное место между бензином и керосином;
- топливо для реактивных двигателей, керосин для реактивных двигателей, авиационное реактивное топливо ДЖЕТ А, керосин;
- дизельное топливо, печное топливо, мазут;
- смазочное масло нефтяного происхождения, полученное из дистиллятных масленых фракций с температурой кипения выше 370 °C.

Вычислитель расхода нефти и нефтепродуктов ЦифрОйл может использоваться на предприятиях добычи, транспортировки, переработки и хранения нефти и нефтепродуктов:

- в составе систем измерения количества и показателей качества (СИКН/СИКНП);

- в системах технического учёта.

В качестве преобразователей расхода могут использоваться датчики расхода с выходным числоимпульсным, частотным или цифровым выходным протоколом.

#### 2.2 Функциональные возможности

Вычислитель расхода ЦифрОйл обеспечивает вычисление расхода, количества и физико-химических свойств нефти и нефтепродуктов согласно нормативным документам, указанным в таблице ниже (Таблица 2.1)

| Обозначение | Нормативный документ                                            |
|-------------|-----------------------------------------------------------------|
| FOCT 8.587  | Масса нефти и нефтепродуктов. Методики (методы) измерений       |
| P 50.2.076  | Плотность нефти и нефтепродуктов. Методы расчета. Программы и   |
|             | таблицы приведения                                              |
|             | Рекомендации по определению массы нефти при учетных операциях с |
| MИ 3532     | применением систем измерений количества и показателей качества  |
|             | нефти                                                           |
|             | Проведение поверки и КМХ:                                       |
| МИ 3380     | Преобразователи объемного расхода. Методика поверки на месте    |
|             | эксплуатации поверочной установкой                              |
|             | Преобразователи массового расхода. Методика поверки на месте    |
| МИ 3151     | эксплуатации трубопоршневой поверочной установкой в комплекте с |
|             | поточным преобразователем плотности                             |
|             | Счетчики-расходомеры массовые. Методика поверки на месте        |
| МИ 3272     | эксплуатации компакт-прувером в комплекте с турбинным           |
|             | преобразователем расхода и поточным преобразователем плотности  |
| •           | × = = = = = = = = = = = = = = = = = = =                         |

Таблица 2.1 - Нормативные документы

Алгоритмы вычислений с версиями и контрольными суммами ПО приведены в Приложении В.

Вычислители осуществляют выполнение следующих функций:

- измерение и преобразование аналоговых сигналов силы постоянного тока, напряжения, преобразований значений электрического сопротивления в значения температуры, импульсных и частотных сигналов, а также дискретных и цифровых сигналов;

вычисление объёмного расхода и объёма нефти и нефтепродуктов;

вычисление плотности нефти и нефтепродуктов по Р 50.2.076-2010;

- вычисление массового расхода и количества (массы), а также пересчёт плотности нефти и нефтепродуктов в соответствии с ГОСТ 8.587-2019;

- хранение архивов измеренных и расчётных параметров, ведение журнала событий и нештатных ситуаций;

формирование и печать отчётных документов на подключенный принтер;

- определение метрологических характеристик (МХ) преобразователей расхода (ПР) по поверочной установке (ТПУ или компакт-пруверу);

- контроль метрологических характеристик (КМХ) преобразователей расхода (ПР) по поверочной установке или эталонному преобразователю расхода;

формирование и отображение протоколов поверки и контроля ПР;

- сигнализация при отказе измерительных преобразователей, при выходе измеряемых параметров за установленные пределы и в случае сбоев в процессах системы;

- управление автоматическими пробоотборными устройствами и реализация других алгоритмов;

- регистрация, обработка, контроль, сохранение и индикация измеренных и расчётных значений количественных и качественных параметров нефти и нефтепродуктов в реальном масштабе времени;

- синхронизация времени в автоматическом режиме (1 раз в час) элементов вычислителей с помощью системы обеспечения единого времени (COEB) с погрешностью не более ±5 с;

- возможность подключения антенны для приёма сигнала точного времени со спутников (GPS/ГЛОНАСС);

- защита данных и результатов вычислений от несанкционированного изменения;

- передача результатов измерений и вычислений в системы более высокого уровня по протоколам Modbus RTU, Modbus TCP/IP, OPC DA и OPC HDA.

#### 2.3 Структура взаимодействия

Структурная схема СИО СИКН на базе вычислителя расхода нефти и нефтепродуктов ЦифрОйл представлена на рисунке ниже (Рисунок 1).

Нижний уровень представлен вычислителем расхода, предназначенным для измерения и вычисления параметров узла учёта, а также передачи данных на верхний уровень.

Вычислитель посредством канала связи Ethernet связан с верхним уровнем.

Также существует возможность передачи данных на верхний уровень по протоколам OPC DA/HDA, Modbus TCP (Ethernet) или Modbus RTU (RS-485).

Устройствами верхнего уровня являются IBM PC-совместимые компьютеры промышленного или офисного исполнения. В качестве устройств верхнего уровня, в общем случае, используются Станции оператора СИКН, предназначенные для сбора, регистрации, обработки, документирования, архивирования и визуализации оперативной и архивной информации. Станции могут быть резервируемыми и зеркализировать свои данные.

В качестве устройств верхнего и нижнего уровня могут использоваться другие устройства, тип которых утверждён и внесён в Госреестр средств измерений, результаты измерений и вычислений которых передаются по кабельным (проводным) и беспроводным цифровым каналам связи.

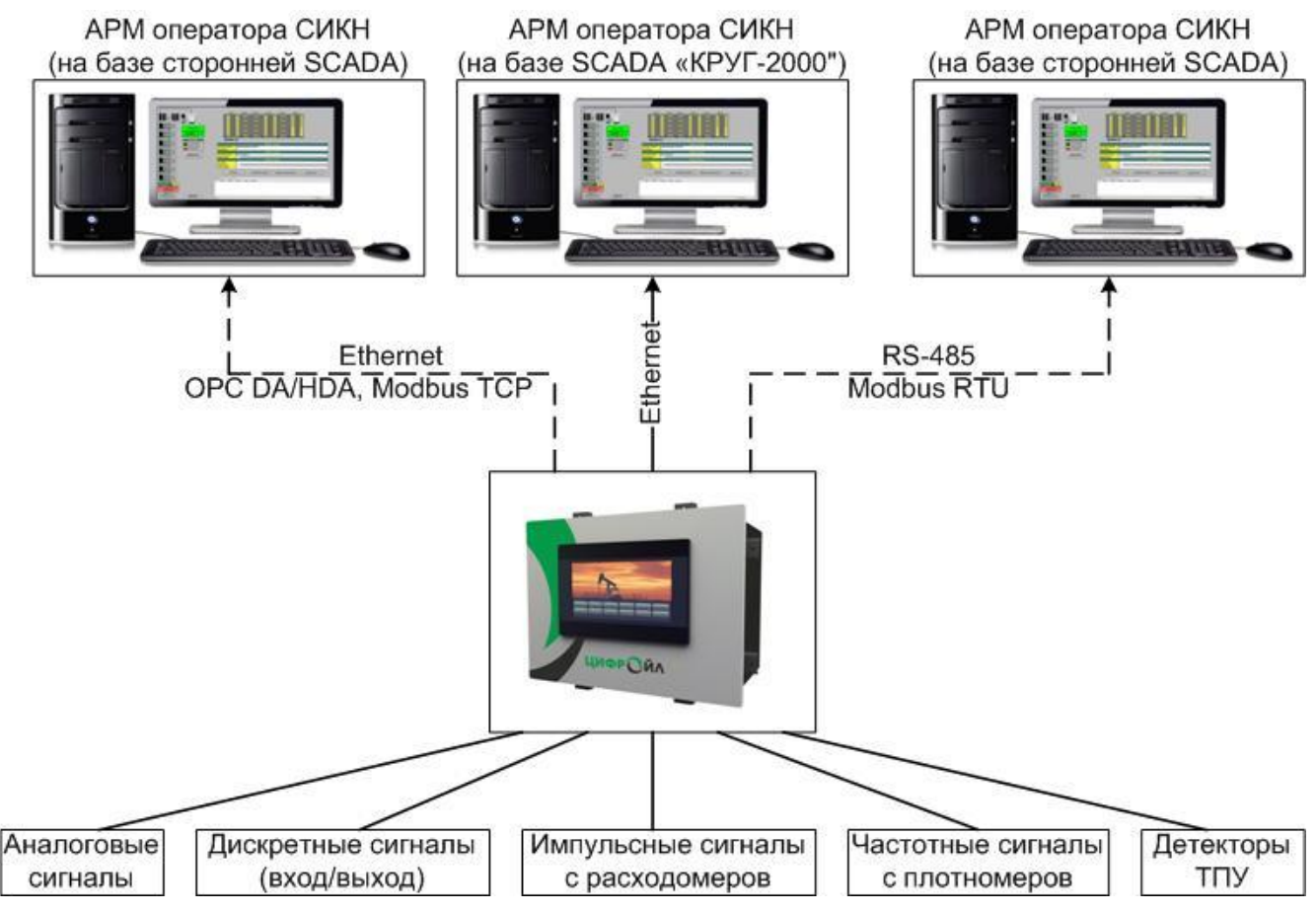

Рисунок 1 - Структурная схема СОИ СИКН на базе вычислителя расхода ЦифрОйл

Используются следующие основные средства связи:

- локальная вычислительная сеть (ЛВС) на базе технологии Ethernet (обмен между вычислителем расхода и станцией оператора). Локальная сеть базируется на сетевой Ethernet -технологии (витая пара);

- выделенная физическая линия (RS-485).

В качестве базового протокола сетевого и межсетевого взаимодействия используется, как правило, протокол TCP/IP (UDP/IP). При этом реализована программная «надстройка» протокола, обеспечивающая его адаптацию к специальным требованиям, предъявленным системами реального времени при обмене данными. В случае использования сети на базе интерфейса RS-485 применяется стандартный протокол MODBUS RTU.

Кроме того, вычислитель расхода передает на станцию оператора событийную информацию (с меткой времени), связанную с выходом за уставки аналоговых сигналов, изменением состояния дискретных сигналов, появлением или исчезновением ошибок. Такой вид обмена используется в целях регистрации событий (в частности, аварийных).

Сетевые контроллеры и протоколы обмена обеспечивают выполнение требования наиболее эффективной передачи информации с учетом характеристик для выбранной магистрали потоков информации и расстояний между обслуживаемыми ею цифровыми устройствами.

ЦИФРѺЙЛ

# 3 Характеристики

#### 3.1 Варианты исполнения

Вычислители выпускаются в двух исполнениях/модификациях (таблица 3.1), конструктивно различающихся габаритными размерами передней панели:

– ЖАЯК.407000.001-11-ХХ;

– ЖАЯК.407000.001-12-ХХ,

где ХХ – количество измерительных линий (03, 06,09,12), определяемое при заказе.

Каждое исполнение может иметь сенсорный цветной дисплей диагональю: 7, 9,7 или 10 дюймов.

Таблица 3.1 - Варианты исполнения

| Исполнение для крепления в шкаф        | Габаритные размеры (В×Ш×Г), мм | 290×360×200 |
|----------------------------------------|--------------------------------|-------------|
| ЖАЯК.407000.001-11-ХХ,г                | Масса, кг, не более            | 8           |
| Исполнение для крепления в 19" каркасе | Габаритные размеры (В×Ш×Г), мм | 270×483×200 |
| Евромеханика<br>ЖАЯК.407000.001-12-XX  | Масса, кг, не более            | 10          |

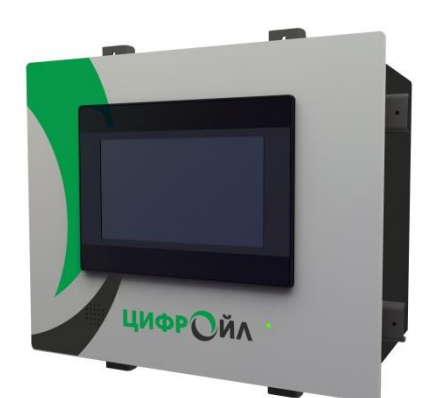

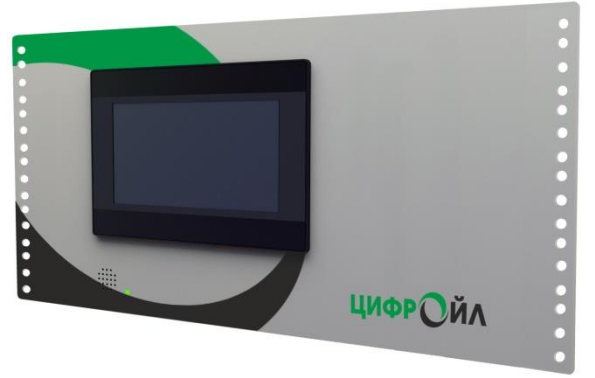

Исполнение ЖАЯК.407000.001-11-XX (для крепления в шкаф) Исполнение ЖАЯК.407000.001-12-XX (для крепления в 19" каркасе (Евромеханика)

Рисунок 2 - Варианты исполнения

Параметры вычислителя расхода приведены в таблице ниже (Таблица 3.2).

Таблица 3.2 - Параметры вычислителя расхода

| Параметры модификаций                                                                                                    | Значение    |
|----------------------------------------------------------------------------------------------------|-------------|
| Число измерительных линий (ИЛ)                                                                                                    | до 12       |
| Число плат ввода/вывода                                                                                                    | до 5        |
| Число каналов аналогового ввода<br>(AI: 0-20мA / 4-20мA / 0-5В / 0-10В / 50П / 100П / Pt50 /<br>Pt100 / 500П / 1000П / Pt500 / Pt1000 / 50М / 100М) | до 40       |
| Число каналов частотного/импульсного ввода<br>(FI: 1-20000 Гц, 3-24 В)                                                                              | до 15       |
| Число каналов дискретного ввода/вывода (DI/DO: не более 35 В).                                                                                      | до 40       |
| 100 %-ное резервирование                                                                                                    | опционально |
| Встроенный GPRS-модем                                                                                                    | опционально |
| Приемник временной синхронизации (ГЛОНАСС / GPS)                                                                                                    | опционально |

Параметры вычислителя расхода на 3 измерительные линии (базовая модификация) в таблице ниже (Таблица 3.3).

Таблица 3.3 - Параметры базовой модификации вычислителя расхода

| Параметры базовой модификации                                                                                                    | Значение     |
|----------------------------------------------------------------------------------------------------|--------------|
| Число измерительных линий (ИЛ)                                                                                                    | 3            |
| Число плат ввода/вывода                                                                                                    | 2            |
| Число каналов аналогового ввода<br>(Al: 0-20мA / 4-20мA / 0-5B / 0-10B / 50П / 100П / Pt50 /<br>Pt100 / 500П / 1000П / Pt500 / Pt1000 / 50M / 100М). | 8            |
| Число каналов частотного/импульсного ввода<br>(FI: 1-20000 Гц, 3-24 В)                                                                               | 6            |
| Число каналов дискретного ввода/вывода<br>(DI/DO: не более 35 В).                                                                                    | 8            |
| 100 %-ное резервирование                                                                                                    | не требуется |
| Встроенный GPRS-модем                                                                                                    | не требуется |
| Приемник временной синхронизации (ГЛОНАСС / GPS)                                                                                                    | не требуется |

#### 3.2 Коммуникационные порты

Коммуникационные порты вычислителя расхода приведены в таблице ниже (Таблица 3.4).

Таблица 3.4 - Коммуникационные порты

| Коммуникационный порт | Описание                                                                                                    | Расстояние |
|-----------------------|----------------------------------------------------------------------------------------------------|------------|
| Ethernet 1            | - Канал связи с верхним уровнем<br>по протоколу Modbus TCP (slave)<br>- Канал телемеханики (TM) для связи с OPC-сервером<br>- Встроенный канал связи со SCADA «КРУГ-2000»<br>- Встроенный WEB-сервер | 100 м      |
| Ethernet 2            | - Служебный канал для конфигурирования                                                                                                    | 100 м      |
| RS 1 (RS-485)         | Канал связи с верхним уровнем<br>по протоколу Modbus RTU (slave)                                                                                                    | 1200 м     |
| RS 2 (RS-485)         | Канал связи с верхним уровнем<br>по протоколу Modbus RTU (slave)                                                                                                    | 1200 м     |
| RS 3 (RS-422)         | Канал связи с верхним уровнем<br>по протоколу Modbus RTU (slave)                                                                                                    | 1200 м     |
| USB                   | Возможность подключения USB принтера                                                                                                    | 5 м        |

Опционально возможна конфигурация коммуникационных портов RS на опрос цифровых датчиков и внешних устройств по протоколам связи конкретного устройства.

Подключение к цифровым датчикам по HART-интерфейсу осуществляется через конвертеры «RS485-HART» сторонних производителей.

#### 3.3 Архивирование

Вычислитель расхода осуществляет хранение и архивирование трендов (значений параметров со временем их изменения) на встроенном накопителе (FLASH-диск).

**μμφρ**Ωμγ

Глубина архивирования параметров вычислителя расхода не менее 31 дня.

Архивы хранятся в зашифрованном виде, в энергонезависимой памяти.

#### 3.4 Мощность, потребляемая от источника питания

Мощность, потребляемая от источника питания, не более 40 В А.

#### 3.5 Условия эксплуатации

Нормальные условия эксплуатации:

Характеристики надежности

- атмосферное давление

поставки, но не хуже, чем:

3.6

СИКН на базе вычислителя расхода нефти и нефтепродуктов относится к системам длительного пользования, составляющие которой, являются восстанавливаемыми и обслуживаемыми.

Режим работы – круглосуточный с остановами на техническое обслуживание во время

- определяются рабочими условиями эксплуатации компонентов, входящих в комплект

Характеристики надежности вычислителя расхода нефти и нефтепродуктов ЦифрОйл следующие:

• Среднее время наработки на отказ:

по функциям – не менее 75 000 часов;

– по устройствам и линиям связи, обеспечивающие обмен информацией в цифровом виде – не менее 50 000 часов.

• Время наработки на отказ при 100%-ом «горячем» резервировании – не менее 100 000 часов.

• Среднее время восстановления работоспособности не превышает 0,5 часа.

• Средний срок службы вычислителя расхода в целом – не менее 12 лет.

• Предусмотрена возможность 100 %-го «горячего» резервирования. Переход с основного вычислителя на резервный осуществляется автоматически при отказе основного вычислителя. Время перехода не превышает 1 секунды.

• Отказ первичных датчиков СИКН не является отказом вычислителя расхода.

– μνφρΩἤΛ

а от 30 до 80 %; от 84 до 106 кПа (от 630 до 795 мм рт. ст.); ка (от 20 до 28) В

 $(20 \pm 5)$  °C;

- температура окружающего воздуха

относительная влажность воздуха
 атмосферное давление

- напряжение сети постоянного тока

остановок перекачки нефти/нефтепродуктов.

Рабочие условия эксплуатации:

- температура окружающего воздуха

- относительная влажность воздуха

- напряжение сети постоянного тока

от -20 до 60 °С; до 80 % при 25 °С; от 84 до 106 кПа; (от 20 до 28) В

# 3.7 Метрологические характеристики

#### Таблица 3.5 - Метрологические характеристики

| Наименование характеристики                                                                                                    |                                                           |                            | Значение               |
|----------------------------------------------------------------------------------------------------|-----------------------------------------------------------|----------------------------|------------------------|
| Диапазон измерений:                                                                                                    |                                                           |                            |                        |
| – силы постоянного тока, мА <sup>1</sup>                                                                                                    |                                                           |                            | от 4 до 20, от 0 до 20 |
| <ul> <li>напряжения постоянн</li> </ul>                                                                                                    | ого тока, В'                                              |                            | от 0 до 5, от 0 до 10  |
| – количества импульсо                                                                                                    | В, ИМП.                                                   |                            | от 0 до 16 777 215     |
| – частоты импульсного                                                                                                    | сигнала, I ц                                              |                            | от 0,1 до 20 000       |
| Пределы допускаемой                                                                                                    | приведенной погрешности из                                | мерений силы               |                        |
| – основной. %                                                                                                    |                                                           |                            | ±0.03                  |
| – дополнительной, выз                                                                                                    | ванной отклонением темпера                                | туры окружающего           | ,                      |
| воздуха от нормальной                                                                                                    | на каждые 10 °C, в долях от                               | основной                   | 0,5                    |
| Пределы допускаемой                                                                                                    | приведенной погрешности из                                | мерений                    |                        |
| напряжения постоянно                                                                                                    |                                                           |                            | +0.025                 |
| – дополнительной. выз                                                                                                    | ванной отклонением темпера                                | туры окружающего           | 10,025                 |
| воздуха от нормальной                                                                                                    | на каждые 10 °C, в долях от                               | основной                   | 0,5                    |
| Пределы допускаемой<br>сигналов термометров<br>– основной, °С:                                                                                                    | абсолютной погрешности пре<br>сопротивлений в значения те | еобразований<br>мпературы: |                        |
|                                                                                                    | Температурный                                             | Лиапазон                   |                        |
| Тип термометра                                                                                                    | коэффициент термометра                                    | измерений, °С              |                        |
| 500 1000                                                                                                    |                                                           |                            |                        |
| Pt50 Pt100                                                                                                    | 0,00391                                                   | от –50 до +130             |                        |
| 5000 10000                                                                                                    | 0,00303                                                   |                            |                        |
| Pt500_Pt1000                                                                                                    | 0.00385                                                   | от –50 до +380             | ±0,1                   |
| 50M 100M                                                                                                    | 0.00428                                                   |                            |                        |
| 50M 100M                                                                                                    | 0.00426                                                   | от –50 до +120             |                        |
| – дополнительной, выз                                                                                                    | ±0,15                                                     |                            |                        |
| воздуха от нормальной                                                                                                    |                                                           |                            |                        |
| Пределы допускаемой относительной погрешности измерений частоты<br>входного частотного сигнала, %                                                                                                    |                                                           |                            | ±0,001                 |
| Пределы допускаемой абсолютной погрешности измерений количества импульсов, имп. на каждые 100 000 имп.                                                                                                    |                                                           |                            | ±1                     |
| Пределы допускаемой относительной погрешности вычислений коэффициента преобразования расходомера. %                                                                                                    |                                                           |                            | ±0,01                  |
| Границы допускаемой основной относительной погрешности вычислений плотности нефти и нефтепродуктов при доверительной вероятности 0,95, %                                                                                                    |                                                           |                            | ±0,03                  |
| Границы допускаемой дополнительной относительной погрешности<br>измерений плотности нефти и нефтепродуктов, вызванной отклонением<br>температуры окружающего воздуха от нормальной на каждые 10 °C,<br>при доверительной вероятности 0,95, % |                                                           |                            | ±0,007                 |
| Границы допускаемой относительной погрешности вычислений объёмного расхода (объёма) нефти и нефтепродуктов в рабочих условиях эксплуатации при доверительной вероятности 0,95, %                                                             |                                                           |                            | ±0,02                  |

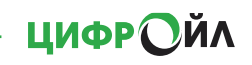

| Границы допускаемой основной относительной погрешности<br>вычислений массового расхода (массы брутто) нефти и<br>нефтепродуктов при доверительной вероятности 0,95, %                                                                                               | ±0,035 |  |
|----------------------------------------------------------------------------------------------------|--------|--|
| Границы допускаемой дополнительной относительной погрешности<br>измерений массового расхода (массы брутто) нефти и нефтепродуктов,<br>вызванной отклонением температуры окружающего воздуха от<br>нормальной на каждые 10 °С, при доверительной вероятности 0,95, % | ±0,007 |  |
| Примечания.<br><sup>1</sup> Выбирается потребителем.<br><sup>2</sup> Нормирующим значением является диапазон измерений.                                                                                                    |        |  |

# 4 Комплектность

В комплект поставки входят технические средства,и документация, конкретный тип, состав и количество которых определяется картой заказа или договором на поставку.

#### Таблица 4.1 - Комплект поставки

| Наименование                                                    | Обозначение              | Количество |  |
|-----------------------------------------------------------------|--------------------------|------------|--|
| Вычислитель расхода нефти и нефтепродуктов ЦифрОйл              | ЖАЯК.407000.001-1Х*-ХХ** | 1 шт.      |  |
| Источник питания                                                | _                        | 1 шт.      |  |
| Паспорт                                                         | ЖАЯК.407000.001-1Х-ХХ ПС | 1 экз.     |  |
| Руководство по эксплуатации<br>(на CD-диске или flash-носителе) | ЖАЯК.407000.001 РЭ       | 1 экз.     |  |
| Примечания.                                                     |                          |            |  |
| * 1Х – в зависимости от исполнения.                             |                          |            |  |
| ** XX – количество измерительных линий.                         |                          |            |  |

# 5 Маркировка и упаковка

#### 5.1 Маркировка и пломбирование

Маркировка продукции соответствует ЖАЯК.407000.001 ТУ и конструкторской документации изготовителя.

Маркировка продукции содержит следующие данные:

- условное обозначение;

- наименование предприятия - изготовителя;

- регистрационный номер по системе нумерации предприятия - изготовителя;

- условное обозначение вида напряжения и номинальное значение напряжения питающей сети;

- знак государственного реестра средств измерений;

- единый знак обращения продукции на рынке государств – членов Таможенного союза.

Крышка корпуса пломбируется. Предварительно следует убедиться в нормальном функционировании вычислителя расхода.

#### 5.2 Упаковка

Упаковка должна обеспечивать защиту от климатических и механических повреждений при транспортировании, погрузочно-разгрузочных работах и хранении.

Упаковка должна соответствовать требованиям ГОСТ 23170 и рабочей документации изготовителя. Консервация – по ГОСТ 9.014.

Покупные компоненты должны быть упакованы в соответствии с эксплуатационной документацией на них их изготовителей.

Вычислитель расхода следует упаковывать в закрытых вентилируемых помещениях при температуре окружающего воздуха от плюс 15 до плюс 40 °C и относительной влажности до 80 % при отсутствии в окружающей среде агрессивных примесей.

### 6 Монтаж

#### 6.1 Меры безопасности

Вычислитель ЦифрОйл не предназначен для работы во взрывоопасных средах.

!!! При подключении искроопасных цепей должны использоваться внешние барьеры искрозащиты !!!

К работе допускаются лица, изучившие данное руководство по эксплуатации, достигшие 18 лет и прошедшие инструктаж по технике безопасности на рабочем месте.

Подключение внешних цепей должно производиться согласно маркировке только при отключенных питающих напряжениях.

При обнаружении внешних повреждений или сетевой проводки следует отключить прибор до выяснения причин неисправности специалистом по ремонту.

В процессе работ по монтажу, пусконаладке или ремонту запрещается использовать неисправные электрорадиоприборы, электроинструменты, либо без подключения их корпусов к шине защитного заземления.

#### 6.2 Подключение внешних устройств

К внешним устройствам относятся следующие:

- датчики расхода, давления, температуры, плотности, влажности (в т.ч. с цифровым выходным протоколом);

- ПК (верхний уровень).

Вычислитель расхода нефти и нефтепродуктов и все подсоединяемые к нему внешние устройства должны быть заземлены на общий контур заземления.

Монтаж электрических цепей между вычислителем и датчиками, подключение кабелей питания следует производить в соответствии с документацией на составные части и проектом на СИКН.

При этом необходимо учитывать следующие общие положения:

- во избежание дополнительных помех и наводок от близко расположенных силовых кабелей или другого оборудования, а также для защиты от механического повреждения кабелей желательно размещение всех кабелей в стальных заземленных трубах (металлорукавах) или использование экранированных кабелей;

- не допускается прокладка измерительных цепей в одной трубе с силовыми цепями 220 В.

Порядок подключения вычислителя расхода к станции оператора и соединение с измерительными датчиками приведён в приложении Б «Альбом схем подключения».

В местах соединения с вычислителем расхода провода должны быть оконцованы алюминиевыми, латунными или медно-лужеными наконечниками (медные наконечники не допускаются).

Если провод медный, то его для дополнительной защиты от окисления и коррозии покрывают оловом (лудят), не должно быть открытой меди.

Допускаемое сечение каждого проводника, непосредственно подключаемого к разъему, может быть не более 2,5 кв. мм. Это определяется конструкцией разъема.

Монтаж датчиков следует производить в соответствии с их эксплуатационной документацией и выбранной схемой подключения. Подсоединение сигнальных линий от датчиков следует проводить при отключенном сетевом питании.

Подключение кабелей от датчиков расхода, давления, температуры, плотности, влажности и т.д. к входам производится с помощью внешних разъемов.

Назначение клемм для подключения датчиков приведено в Приложении Б.

### ∙ ЦИФРОЙЛ —

Прокладка линий связи между устройствами, объединяемыми по стандарту RS-485, должна выполняться согласно топологии соответствующей сети. Последовательный порт RS-485 имеет гальваническую изоляцию и защиту от перенапряжения. Для реализации схем подключения внешних устройств к порту RS-485 необходимо использовать назначение клемм, приведенное в Приложении Б.

#### 6.3 Подключение аналоговых сигналов

Схемы подключения аналоговых сигналов приведены в приложении Б «Альбом схем подключения» (Б.1 Подключение аналоговых датчиков).

Вычислитель расхода содержит от 8 до 40 конфигурируемых каналов аналогового ввода, в зависимости от заказа. Выбор режима каждого канала производится программно.

Диапазоны входных сигналов:

- унифицированные сигналы тока: 0...20 мА, 4...20 мА;
- унифицированные сигналы напряжения: 0...5 В, 0...10 В.
- унифицированные сигналы термопреобразователей сопротивления: 50П / 100П / Pt50 / Pt100 / Pt500 / 50М / 100М.

Питание датчиков осуществляется внешним блоком питания 24 В.

Входное сопротивление входов в режиме:

- измерения тока не более 100 Ом,
- измерения напряжения не менее 100 кОм.

Входные линии гальванически изолированы от остальных измерительных и цифровых цепей, цепей питания.

Каждый канал аналогового ввода может принимать сигналы тока, напряжения или сопротивления, в зависимости от типа подключаемого датчика. Первичная настройка и калибровка каналов выполняется на заводе-изготовителе, в зависимости от заказа.

#### 6.4 Подключение дискретных сигналов

Схемы подключения дискретных сигналов приведены в приложении Б «Альбом схем подключения» (Б.3 Подключение датчиков с типом выхода «сухой контакт» и Б.4 Подключение цепей к каналам модуля, сконфигурированным на вывод).

Вычислитель расхода содержит от 8 до 40 конфигурируемых каналов дискретного ввода/вывода, в зависимости от заказа. Выбор режима каждого канала выполняется автоматически, в зависимости от используемой схемы подключения.

Вычислитель работает с сигналами напряжения постоянного тока до 35 В.

- логический «ноль» от 0 до 4.8 В;
- логическая «единица» от 21,6 до 35 В.

Входные линии гальванически изолированы от остальных измерительных и цифровых цепей, цепей питания

#### 6.5 Подключение частотно-импульсных сигналов

Схема подключения частотно-импульсных сигналов приведена в приложении Б «Альбом схем подключения» (Б.2 Подключение частотно-импульсных сигналов, а также детектора ТПУ).

Вычислитель расхода содержит от 3 до 15 каналов частотно-импульсного ввода.

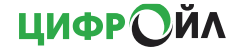

Диапазон напряжения входного сигнала каналов частотно-импульсного ввода:

- уровня логического 0 – от 0 до 1,0 В;

- уровня логического 1 – от 3,0 до 24 В.

Диапазон напряжения входного сигнала каналов инициативных дискретных входов:

- уровня логического 0 от 0 до 4,8 В;
- уровня логического 1 от 21,6 до 35 В.

Входные линии гальванически изолированы от остальных измерительных и цифровых цепей, цепей питания

Вычислитель расхода может работать с частотой до 20 кГц без потери импульсов.

# 7 Передняя панель

Передняя панель вычислителя расхода ЦифрОйл представляет собой сенсорный графический цветной дисплей. Размер дисплея зависит от заказа.

| Лиагональ, люйм | Разрешение | Размеры (ШхВ), мм |
|-----------------|------------|-------------------|
| 7               | 800x480    | 200x147           |
| 10              | 1024x600   | 271x213           |
| 9,7             | 1024x768   | 260.6x203.1       |

Таблица 7.1 - Размеры дисплея

Пользовательский интерфейс вычислителя расхода представляет собой набор видеокадров. Интерфейс разработан с учетом технологических задач, выполняемых персоналом, что обеспечивает быстрый доступ к группам параметров, отчетов и конфигурационным данным, в соответствии с уровнем доступа персонала СИКН.

#### 7.1.1 Главный видеокадр

После включения питания вычислителя осуществляется переход на главный видеокадр, на который выведены функциональные клавиши, обеспечивающие выполнение необходимых мероприятий при работе СИКН.

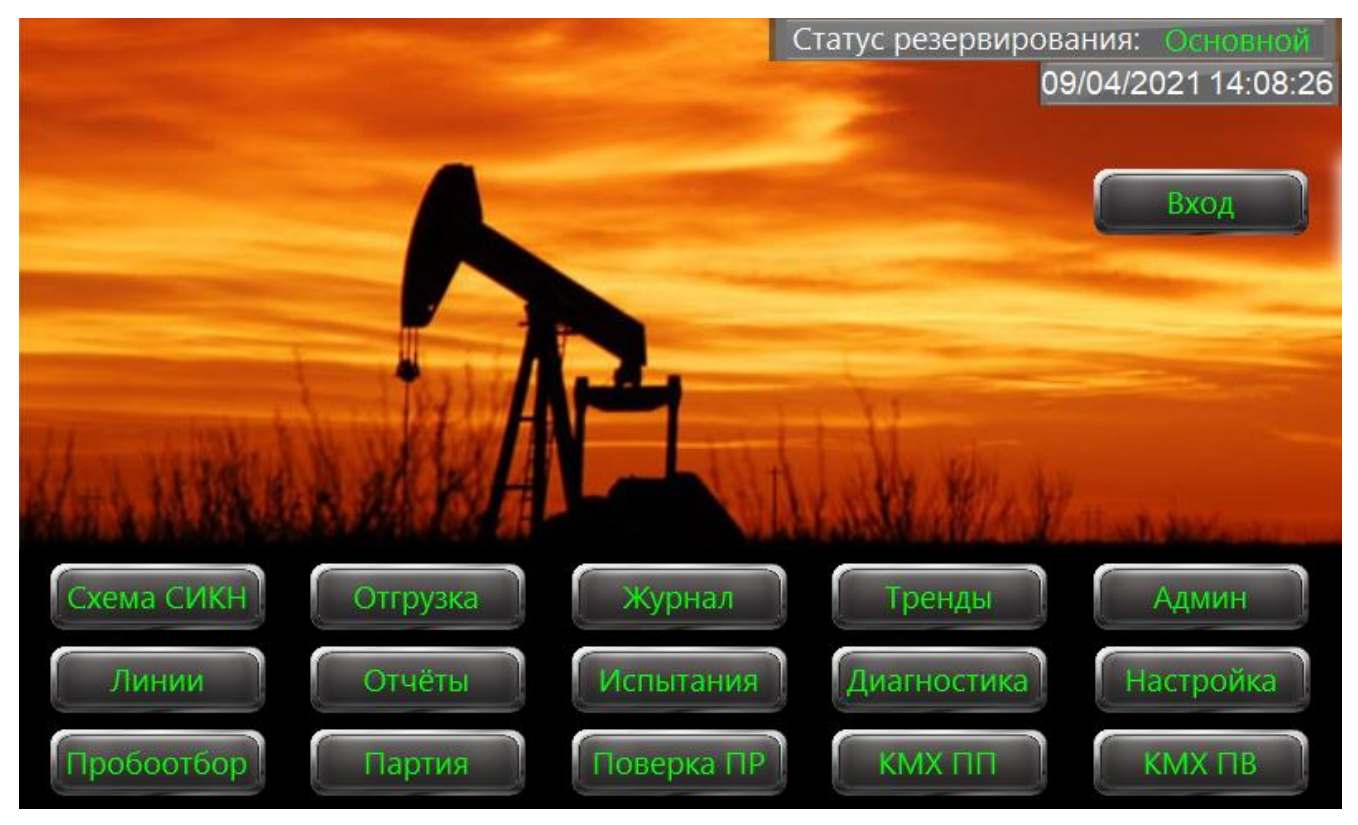

Рисунок 3 - Главный видеокадр вычислителя расхода

В таблице ниже (Таблица 7.2) приведено описание функциональных кнопок.

Таблица 7.2 - Назначение функциональных кнопок главного видеокадра

| Кнопки      | Назначение                                                                                                   |  |
|-------------|----------------------------------------------------------------------------------------------------|--|
| Вход        | Вызов окна входа пользователя под соответствующим уровнем доступа.                                           |  |
| Выход       | Выход пользователя с соответствующим уровнем доступа.                                                        |  |
| Схема СИКН  | Вызов видеокадра для контроля текущих значений параметров по измерительным линия, БИК и узлу.                |  |
| Отгрузка    | Вызов видеокадра для контроля значений объема и массы за<br>текущие 2 часа, смену, сутки, месяц.             |  |
| Журнал      | Вызов видеокадра для фиксации событий                                                                        |  |
| Тренды      | Переход на видеокадр вызова трендов (графики ретроспективных данных).                                        |  |
| Админ       | Вызов видеокадра для администрирования уровнем доступа пользователей.                                        |  |
| Линии       | Вызов видеокадра с нарастающими счётчиками объема и массы по измерительным линиям.                           |  |
| Отчёты      | Переход на видеокадр вызова текущих документов (отчетов).                                                    |  |
| Испытания   | Переход на видеокадр проведения пусконаладочных и метрологических испытаний вычислителя.                     |  |
| Диагностика | Вызов видеокадра для диагностики вычислителя расхода.                                                        |  |
| Настройка   | Вызов видеокадра для настройки вычислителя расхода.                                                          |  |
| Пробоотбор  | Вызов на видеокадра для управления пробоотборными<br>устройствами.                                           |  |
| Партия      | Вызов видеокадра для закрытия партии продукта и формирования документов: Паспорт качества, Акт приёма-сдачи. |  |
| Поверка ПР  | Вызов видеокадра для проведения КМХ или поверки расходомера                                                  |  |
| КМХ ПП      | Вызов видеокадра для проведения КМХ плотномера                                                               |  |
| КМХ ПВ      | Вызов видеокадра для проведения КМХ СИ вязкости                                                              |  |

Для вызова видеокадра необходимо нажать соответствующую кнопку. Кнопки вызова видеокадров защищены в соответствии с уровнем доступа. Если при нажатии на функциональную кнопку текущего уровня доступа недостаточно для вызова соответствующего видеокадра, то вызовется окно регистрации пользователя в системе (п. 7.1.2).

Переход на главный видеокадр с вызванных видеокадров выполняется при нажатии кнопки «На главную».

#### 7.1.2 Вход пользователя

В вычислителе ЦифрОйл доступ к функциям разграничен пятью уровнями.

- Администратор;
- Поверитель;
- Инженер/Наладчик;
- Оператор;
- Наблюдатель.

Для вызова окна входа пользователя в систему под соответствующим уровнем доступа (Рисунок 4) нужно нажать на кнопку «Вход» на главном видеокадре (Рисунок 3).

| ID пользователя     |  |  |  |  |  |  |  |
|---------------------|--|--|--|--|--|--|--|
| Пароль пользователя |  |  |  |  |  |  |  |
| Закрыть             |  |  |  |  |  |  |  |

Рисунок 4 - окно входа пользователя в систему

Таблица 7.3 - Описание уровней доступа

| Уровень<br>доступа    | ID | Описание                                                                                                    |
|-----------------------|----|----------------------------------------------------------------------------------------------------|
| Наблюдатель           | 5  | Самый низкий уровень. Уровень доступа разрешает просматривать<br>текущие значения на видеокадрах, тренды (графики) и<br>сформированные отчётные документы.                                                                               |
| Оператор              | 4  | Режим для оперативного персонала.<br>Помимо действий, допустимых для Наблюдателя, уровень<br>разрешает:<br>- изменять границы технологических и аварийных сигнализаций<br>параметров;<br>- управлять пробоотбором;<br>- закрытие партии. |
| Инженер /<br>Наладчик | 3  | Режим для персонала сервисной организации.<br>Помимо действий, допустимых для Оператора, уровень разрешает:<br>- настройку датчиков (изменение начала и конца шкалы параметра);<br>- снятия параметров с опроса.                         |
| Поверитель            | 2  | Режим для поверителя разрешает:<br>- выполнять поверку и КМХ расходомеров;<br>- выполнять КМХ плотномеров и вискозиметра;/                                                                                                    |
| Администратор         | 1  | Самый высокий, полный уровень доступа.                                                                                                    |

Для того чтобы выбрать требуемый режим доступа необходимо в поле «ID пользователя» ввести номер уровня доступа, в поле «Пароль пользователя» ввести пароль и завершить вход нажатием на кнопку «Войти в систему». При входе пользователя в систему функциональная кнопка «Вход» на главном видеокадре заменяется на кнопку «Выход» (Рисунок 5). Сообщение о входе в систему отображается на главном видеокадре и в журнале событий.

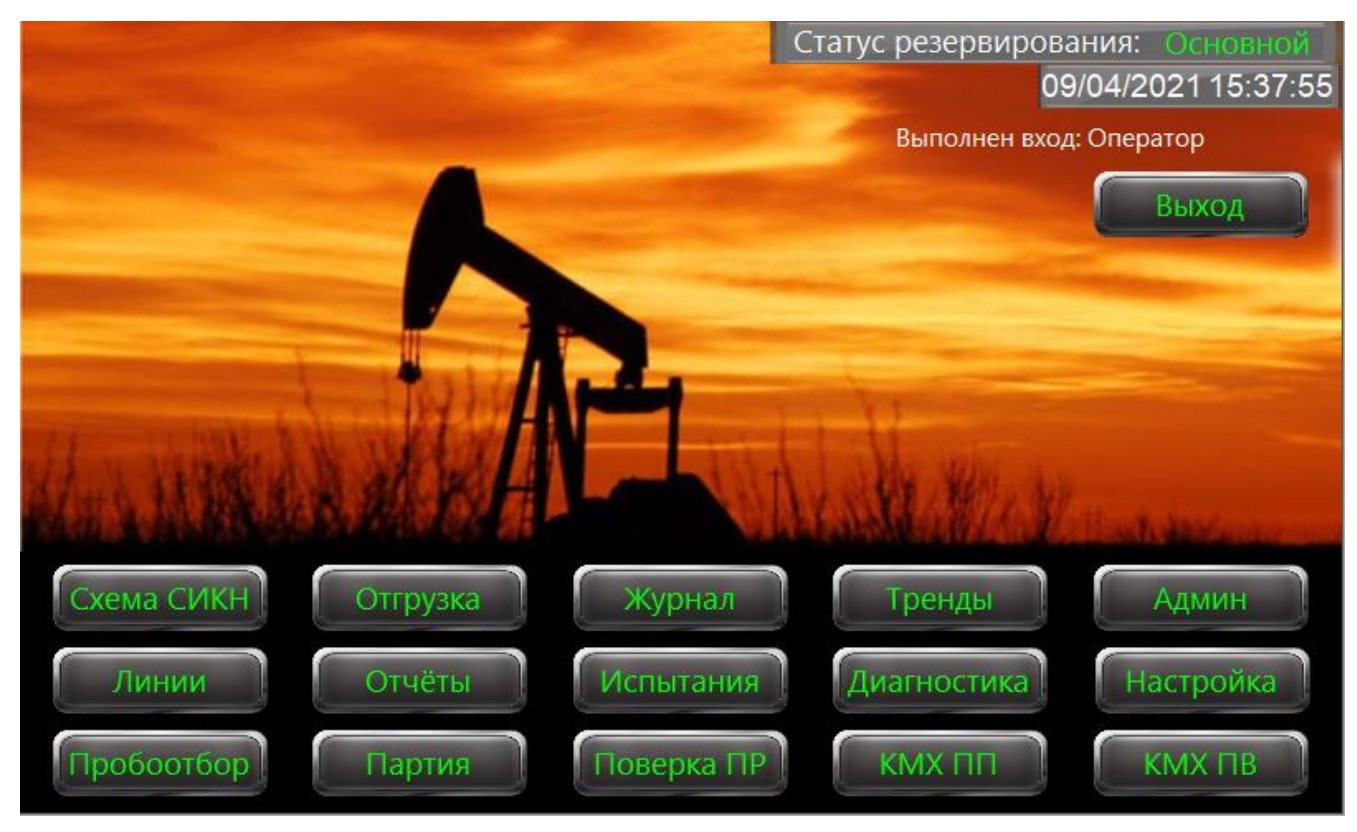

Рисунок 5 – Выполнен вход в систему

Одновременно может быть авторизован только один пользователь. При вводе правильного пароля для вновь совершаемой авторизации, предыдущая авторизация аннулируется.

# 8 Настройка

#### 8.1 Администрирование уровня доступа

Изменять пароли уровня доступа разрешается пользователю с правами «Администратор». Администрирование паролей уровней доступа осуществляется на видеокадре «Параметры администрирования». Для вызова видеокадра «Параметры администрирования». Для вызова видеокадра «Параметры администрирования». (Рисунок 6) нужно нажать кнопку «Админ» на главном видеокадре (Рисунок 3). Допускается использовать только цифровые пароли в диапазоне от 0 до 99999999.

При первоначальной настойке производитель устанавливает пароли по умолчанию по умолчанию (Таблица 8.1).

| Уровень доступа    | ID | Пароль по умолчанию |
|--------------------|----|---------------------|
| Наблюдатель        | 5  | 555                 |
| Оператор           | 4  | 444                 |
| Инженер / Наладчик | 3  | 333                 |
| Поверитель         | 2  | 222                 |
| Администратор      | 1  | 111                 |

| Таблица | 8 1 | - Па   | попи   | по  | vмопчанию |
|---------|-----|--------|--------|-----|-----------|
| гаолица | 0.1 | - i ia | NUTION | IIU | умолчанию |

| Γ | Параметры администрирования |                  |             |       |  |  |
|---|-----------------------------|------------------|-------------|-------|--|--|
| 1 | D пользователя              | Роли             | Пароли      |       |  |  |
|   | 1                           | Администратор    | ***         | C.    |  |  |
|   | 2                           | Поверитель       | ***         | C.    |  |  |
|   | 3                           | Инженер/Наладчик | ***         | C.    |  |  |
|   | 4                           | Оператор         | ***         | •Ca   |  |  |
|   | 5                           | Наблюдатель      | ***         | C.    |  |  |
|   |                             |                  | Обновить па | ароли |  |  |
|   |                             |                  |             |       |  |  |
|   |                             |                  |             |       |  |  |
|   |                             |                  |             |       |  |  |
| H | а главную                   |                  |             |       |  |  |

Рисунок 6 - Параметры администрирования

По умолчанию пароли скрыты от просмотра символами «\*». Для просмотра конкретного пароля нужно нажать на кнопку «Видимость пароля» ( ), находящуюся рядом с полем пароля. При этом кнопку «Видимость пароля» изменит вид ( ).

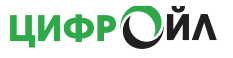

| Параметры       | администриро     | вания      |       |  |
|-----------------|------------------|------------|-------|--|
| ID пользователя | Роли             | Пароли     |       |  |
| 1               | Администратор    | 111        | °.    |  |
| 2               | Поверитель       | 222        | °.    |  |
| 3               | Инженер/Наладчик | 333        | °;    |  |
| 4               | Оператор         | 444        | °;    |  |
| 5               | Наблюдатель      | 555        | °;    |  |
|                 |                  | Обновить п | ароли |  |
|                 |                  |            |       |  |
|                 |                  |            |       |  |
|                 |                  |            |       |  |
| На главную      |                  |            |       |  |

Рисунок 7 - Включена видимость паролей (пароли по умолчанию)

Для изменения пароля нажмите на поле ввода пароля (Рисунок 8). В окне ввода введите новый пароль и нажмите кнопку «Enter». После окончания редактирования паролей нажмите на кнопку «Обновить пароли» для применения новых паролей в вычислителе расхода.

| Параметры администрирования |                  |             |          |      |          |      |          |     |
|-----------------------------|------------------|-------------|----------|------|----------|------|----------|-----|
| ID пользователя             | Роли             | Пароли      |          |      |          |      |          |     |
| 1                           | Администратор    | ***         | C.       |      |          |      |          |     |
| 2                           | Поверитель       | ***         | C.       | MAX: | *****    | ∗ Тм | IN: 0    |     |
| 3                           | Инженер/Наладчик | ***         | C.       | 4    | 44       |      | <u> </u> |     |
| 4                           | Оператор         | 444         | °,       |      |          |      |          |     |
| 5                           | Наблюдатель      | ***         | <b>C</b> |      | <u> </u> | 9    | Cir      | Esc |
|                             |                  | Обновить па | ароли    | 4    | 5        | 6    | BS       | Del |
|                             |                  |             |          | 1    | 2        | 3    |          |     |
|                             |                  |             |          |      | 0        | •    | En       | ter |
| На главную                  |                  |             |          |      |          |      |          |     |

Рисунок 8 - Изменение паролей уровня доступа

#### 8.2 Настройка вычислителя расхода

Изменять настройки параметров вычислителя расхода разрешается пользователю с уровнем доступа «Инженер/Наладчик». Настройка параметров вычислителя расхода осуществляется на видеокадре «Настройка ЦифрОйл». Для вызова видеокадра «Настройка ЦифрОйл» (Рисунок 9) нужно нажать кнопку «Настройка» на главном видеокадре (Рисунок 3).

| Настройка ЦифрОйл                            |                               |               |
|----------------------------------------------|-------------------------------|---------------|
| Пункт приема-сдачи:                          |                               |               |
| Предприятие (владелец) ПСП:                  |                               |               |
| СИКН №                                       | Кол-во измерительных линий: 3 |               |
| Тип продукта:                                | Нефть                         | •             |
| Наименование продукта:                       |                               |               |
| Тип преобразователя расхода:                 | Объемный расходомер           | •             |
| Эталон поверки ПР:                           | ТПУ                           | •             |
| Привязка параметров                          |                               |               |
| Модуль ЦифрОйл<br>Версия 1.2<br>CRC = 0x81B4 |                               |               |
| Закрыть                                      |                               | Вкл. имитатор |

Рисунок 9 - Видеокадр «Настройка ЦифрОйл»

#### 8.2.1 Настройка параметров СИКН (СИКНП)

На видеокадре «Настройка ЦифрОйл» настраиваются следующие параметры СИКН:

- Количество измерительных линий: от 1 до 12.
- Измеряемая среда (продукт):
  - нефть;
  - бензин;
  - газовый конденсат;
  - топливо, занимающее по плотности промежуточное место между бензином и керосином;
  - топливо для реактивных двигателей, керосин для реактивных двигателей, авиационное реактивное топливо ДЖЕТ А, керосин;
  - дизельное топливо, печное топливо, мазут;
  - смазочное масло нефтяного происхождения, полученное из дистиллятных масленых фракций с температурой кипения выше 370 °C.
- Тип преобразователя расхода:
  - объемный расходомер;
  - массомер.
- Эталон поверки преобразователя расхода:
  - нет (эталонное устройство отсутствует);
  - ТПУ;
  - контрольная линия;
  - ТПУ и контрольная линия.

**μμφρ**ΩŇΛ

При выборе эталона поверки преобразователя расхода «контрольная линия», измерительная линия с максимальным номером становится как измерительной, так и контрольной.

#### 8.2.2 Настройка параметров ИМВВ

Настройка каналов ИМВВ вычислителя расхода осуществляется на видеокадре «Параметры ИМВВ» для соответствующего номера модуля. В вычислителе расхода могут быть установлены до 5 модулей ввода-вывода. Для вызова видеокадра «Параметры ИМВВ» (Рисунок 10) нужно нажать кнопку «Модуль ввода-вывода» с требуемым номером модуля на видеокадре «Настройка ЦифрОйл» (Рисунок 9).

| Парам   | етры ИМВВ 1               |             | Режим опроса  | а каналов         | Разреш  | ить настройку |
|---------|---------------------------|-------------|---------------|-------------------|---------|---------------|
| Аналого | овые каналы               |             |               |                   | Дискрет | ные каналы    |
| Канал   | Тип канала                | Значение    |               |                   | Канал   | Значение      |
| AI1     | 4-20 мА 🔽                 | 0.00165     | Калибровка А  |                   | DIO1    | 0             |
| AI2     | 4-20 мА 💌                 | 0.00004     | Калибровка АІ | 2                 | DIO2    | 0             |
| AI3     | 4-20 мА 💌                 | 0.00106     | Калибровка А  | 3                 | DIO3    | 0             |
| Al4     | 4-20 мА 🔽                 | 0.00010     | Калибровка А  | 4                 | DIO4    | 0             |
| AI5     | 4-20 мА 🔽                 | 0.00008     | Калибровка АІ | 5                 | DIO5    | 0             |
| AI6     | 4-20 мА 🔽                 | 0.00023     | Калибровка А  | 6                 | DIO6    | 0             |
| AI7     | 4-20 мА 💌                 | 0.00030     | Калибровка Al | 7                 | DIO7    | 0             |
| AI8     | 4-20 мА 💌                 | 0.00034     | Калибровка А  | 8                 | DIO8    | 0             |
| Импуль  | сные каналы               |             |               |                   |         |               |
|         |                           | Импул       | іьсный ввод 1 | Импульсный ввод 2 | Импуль  | сный ввод 3   |
| Условие | е старт инициативного вхо | ода 1 Спада | ющий 🔻        | Спадающий 📃 💌     | Спадаю  | ощий 🔽        |
| Условие | е старт инициативного вхо | ода 2 Спада | ющий 🔽        | Спадающий 🔽       | Спадаю  | ощий 🔽        |
| Зак     | Диагнос                   | тика        |               |                   | Калибр  | ровка частоты |

Рисунок 10 - Видеокадр «Параметры ИМВВ»

На видеокадре «Параметры ИМВВ» пользователь с правами доступа «инженер/наладчик» может выполнить следующие действия:

- настроить типы аналоговых каналов в соответствии с типом датчика, подключенного к каналу;
- калибровать аналоговые каналы, каждый по отдельности, по току, напряжению и сопротивлению;
- калибровать частотно-импульсные каналы;
- настроить условия старта инициативных входов частотно-импульсных каналов.

Для настройки или калибровки каналов, требуется перевести модуль из режима опроса каналов в режим настройки каналов. Для этого нужно нажать на кнопку «Разрешить настройку».

Для изменения типа аналогового канала нажмите на текущий тип соответствующего канала, откроется список доступных типов канала. После выбора нового типа канала, будет предложено подтвердить выбор нового типа канала. Если в течение 10 секунд не будет подтверждения, выбор нового типа канала будет аннулирован, тип канала останется без изменения.

| Парам   | етры ИМВВ 1               |            | Режим настро  | ойки каналов      | Запрет  | ить настройку |
|---------|---------------------------|------------|---------------|-------------------|---------|---------------|
| Аналого | вые каналы                |            | _             |                   | Дискрет | ные каналы    |
| Канал   | Тип канала                | Значение   |               |                   | Канал   | Значение      |
| AI1     | 4-20 мА 🔽                 | 0.00164    | Калибровка А  | 1                 | DIO1    | 0             |
| AI2     | Отключен                  | 0.00004    | Калибровка А  | 12                | DIO2    | 0             |
| AI3     | 0-10 B                    | 0.00106    | Калибровка А  | 3                 | DIO3    | 0             |
| Al4     | 0-20 мА                   | 0.00010    | Калибровка А  | 4                 | DIO4    | 0             |
| AI5     | 4-20 мА                   | 0.00008    | Калибровка А  | 5                 | DIO5    | 0             |
| AI6     | 0-5 мА                    | 0.00023    | Калибровка А  | 6                 | DIO6    | 0             |
| AI7     | 0-50 Ом<br>4-20 ма        | 0.00031    | Калибровка А  | 7                 | DIO7    | 0             |
| AI8     | 4-20 мА 🔽                 | 0.00034    | Калибровка А  | 8                 | DIO8    | 0             |
| Импуль  | сные каналы               |            |               |                   |         |               |
|         |                           | Импу       | льсный ввод 1 | Импульсный ввод 2 | Импуль  | сный ввод 3   |
| Условие | е старт инициативного вхо | да 1 Спад  | ающий 🔽       | Спадающий 🛛 🔽     | Спадак  | ощий 🔽        |
| Условие | е старт инициативного вхо | да 2 Спада | ающий 🔻       | Спадающий 🛛 🔽     | Спадак  | ощий 🔽        |
| Заки    | Лиагнос                   | тика       |               |                   | Калиб   | ровка частоты |
| Juich   | Andrioc                   | THING /    |               |                   |         |               |

Рисунок 11 - Изменение типа аналогового канала в режиме настройки модуля

Для настройки условий старта инициативных дискретных входов частотно-импульсных каналов нажмите на текущее условие соответствующего канала, откроется список для выбора условия. Выбирите по какому фронту (спадающий / нарастающий) будет срабатывать инициативный дискретный вход. После выбора нового условия, будет предложено подтвердить выбор. Если в течение 10 секунд не будет подтверждения, выбор нового условия будет аннулирован, фронт срабатывания инициативного дискретного входа останется без изменения.

Для калибровки требуемого канала ИМВВ нажмите на кнопку калибровки соответствующего канала, откроется окно калибровки. Выполняйте действия в соответствии с инструкциями в данном окне.

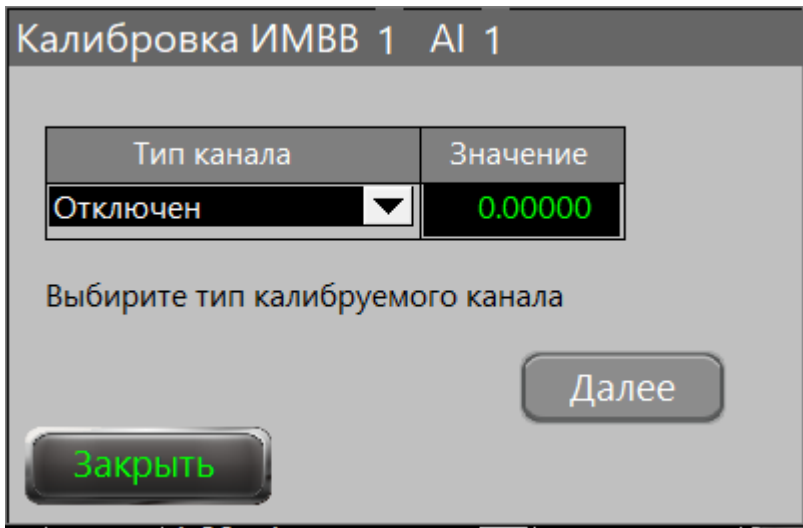

Рисунок 12 - Окно калибровки аналогового канала

После завершения настройки или калибровки каналов переведите модуль из режима настройки каналов в режим опроса каналов. Для этого нужно нажать на кнопку «Запретить настройку» на видеокадре «Параметры ИМВВ» (Рисунок 11).

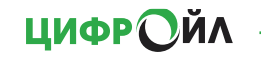

# 8.3 Диагностика

Контроль статусов каналов ИМВВ вычислителя расхода осуществляется на видеокадре «Диагностика каналов ИМВВ». Для вызова видеокадра «Диагностика каналов ИМВВ» (Рисунок 13) нужно нажать кнопку «Диагностика» главном видеокадре (Рисунок 3) или на видеокадре «Параметры ИМВВ» (Рисунок 10).

| Диагностика каналов ИМВВ 🧼 🔘 |                |                |              |              |              |  |  |  |
|------------------------------|----------------|----------------|--------------|--------------|--------------|--|--|--|
|                              |                |                |              |              |              |  |  |  |
| Каналы в/в                   | имвв1 🔘        | имвв2 🔘        | имввз 🔘      | имвв4 🔘      | имвв5 🔘      |  |  |  |
| Режим ИМВВ                   | Калибровка     |                | Нет данных   | Нет данных   | Нет данных   |  |  |  |
| AI1                          | Отключен       | Обрыв          | Не определен | Не определен | Не определен |  |  |  |
| AI2                          | Обрыв          | Обрыв          | Не определен | Не определен | Не определен |  |  |  |
| AI3                          | Обрыв          | Обрыв          | Не определен | Не определен | Не определен |  |  |  |
| Al4                          | Обрыв          | Обрыв          | Не определен | Не определен | Не определен |  |  |  |
| AI5                          | Обрыв          | Обрыв          | Не определен | Не определен | Не определен |  |  |  |
| AI6                          | Обрыв          | Обрыв          | Не определен | Не определен | Не определен |  |  |  |
| AI7                          | Обрыв          | Обрыв          | Не определен | Не определен | Не определен |  |  |  |
| AI8                          | Обрыв          | Обрыв          | Не определен | Не определен | Не определен |  |  |  |
| Cnt1                         | Низкая частота | Низкая частота | Не определен | Не определен | Не определен |  |  |  |
| Cnt2                         | Низкая частота | Низкая частота | Не определен | Не определен | Не определен |  |  |  |
| Cnt3                         | Низкая частота | Низкая частота | Не определен | Не определен | Не определен |  |  |  |
| Закрыть                      |                |                |              |              |              |  |  |  |

Рисунок 13 - Видеокадр «Диагностика каналов ИМВВ»"

#### 8.4 Привязка параметров датчиков

Привязка параметров датчиков к соответствующим каналам ИМВВ вычислителя расхода осуществляется на видеокадре «Привязка параметров». Для вызова видеокадра «Привязка параметров» (Рисунок 14) нужно нажать кнопку «Привязка параметров» с требуемым номером модуля на видеокадре «Настройка ЦифрОйл» (Рисунок 9).

На видеокадре «Привязка параметров» все параметры, мгновенные значения которых получают с датчиков, разбиты на группы:

- параметры БИК и ТПУ;
- параметры измерительных линий с 1 по 3;
- параметры измерительных линий с 4 по 6;
- параметры измерительных линий с 7 по 9;
- параметры измерительных линий с 10 по 12;
- дискретные параметры.

Навигация между группами параметров осуществляется кнопками с обозначением соответствующей группы.

ЦИФРОЙЛ

#### Привязка параметров

| Параметр                  | Ед. изм. | Значение | № платы | № канала | БИК, ТПУ    |
|---------------------------|----------|----------|---------|----------|-------------|
| Давление на входе ТПУ     | МПа      | 0.00000  | ИМВВ1 🔽 | Al1 🔽    |             |
| Давление на выходе ТПУ    | МПа      | 0.00000  | имвв1 🔽 | AI2 🔽    | Линии 1-3   |
| Температура на входе ТПУ  | °C       | 0.0000   | ИМВВ1 🔽 | AI3 🔽    |             |
| Температура на выходе ТПУ | °C       | 0.0000   | ИМВВ1 🔽 | Al4 🔽    | Линии 4-6   |
| Расход в БИК              | м3/ч     | 5.00000  | ИМВВ1 🔽 | AI5 🔽    |             |
| Содержание воды 1         | %        | 0.1000   | ИМВВ1 🔽 | Al6 🔽    | Линии 7-9   |
| Содержание воды 2         | %        | 0.0000   | ИМВВ1 🔽 | AI7 🔽    |             |
| Вязкость                  | сСт      | 10.0000  | ИМВВ1 🔽 | A18 🔽    | Линии 10-12 |
| Давление в БИК            | МПа      | 0.50000  | имвв2 🔽 | Al1 🔽    |             |
| Температура в БИК         | °C       | 20.0000  | ИМВВ2 🔽 | AI2 🔽    | Дискретные  |
| Частота плотномера 1      | Гц       | 910.0000 | ИМВВ1 🔽 | Cnt1 🔽   |             |
| Частота плотномера 2      | Гц       | 910.0100 | ИМВВ1 🔽 | Cnt2 🔽   | Закрыть     |

Рисунок 14 – Видеокадр «Привязка параметров»

Для изменения привязки параметра к № платы нажмите на значение текущего № платы, откроется список для выбора новой привязки к № платы. После выбора новой привязки к № платы, будет предложено подтвердить выбор новой привязки. Если в течение 10 секунд не будет подтверждения, выбор новой привязки будет аннулирован, № платы останется без изменения.

Для изменения привязки параметра к № канала нажмите на значение текущего № канала, откроется список для выбора новой привязки к № канала. После выбора новой привязки к № канала, будет предложено подтвердить выбор новой привязки. Если в течение 10 секунд не будет подтверждения, выбор новой привязки будет аннулирован, № канала останется без изменения.

#### 8.5 Настройка параметров

Настройка параметров вычислителя расхода осуществляется на видеокадрах «Испытания БИК» (Рисунок 15) и «Испытания ИЛ» (Рисунок 16). Для вызова видеокадра «Испытания БИК» нужно нажать кнопку «Испытания» на главном видеокадре (Рисунок 3). Переключение между видеокадрами «Испытания БИК» и «Испытания ИЛ» осуществляется кнопками «Испыт. БИК» и «Испыт. ИЛ» соответственно.

На видеокадре «Испытания ИЛ» навигация между группами параметров конкретной измерительной линии осуществляется кнопками с обозначением названия соответствующей линии («ИЛ1», «ИЛ2» и тд.).

На видеокадре «Испытания ИЛ» в прямоугольной области выделенной синим цветом отображаются параметры и их значения по узлу учёта в целом.

| Расход в БИК       |           | 5.00000 | м3/ч | Частота плотномера 1                                       | 910.0000 <sup>гц</sup> |
|--------------------|-----------|---------|------|------------------------------------------------------------|------------------------|
| Температура в БИК  |           | 20.0000 | °C   | Частота плотномера 2                                       | 910.0100 <sup>гц</sup> |
| Давление в БИК     |           | 0.50000 | МПа  | Период сигнала плотномера 1<br>Период сигнала плотномера 2 | 1098.9011 мксек        |
| Вязкость           |           | 10.0000 | сСт  | Плотность 1                                                | 886.2354 кг/мз         |
| Содержание воды 1  |           | 0.1000  | %    | Плотность 2                                                | 886.1941 кг/мз         |
|                    |           | 0 0000  | 94   | Плотность при С.У.                                         | 889.3966 кг/мз         |
| содержание воды 2  |           | 0.0000  |      | Влажность массовая                                         | 0.1133 %               |
| Темпер. вход ТПУ   |           | 0.0000  | °C   | Номер рабочего плотномера: 1                               | T                      |
| Давление вход ТПУ  |           | 0.00000 | МПа  | Номер рабочего влагомера: 1                                |                        |
| Темпер. выход ТПУ  |           | 0.0000  | °C   |                                                            |                        |
| Давление выход ТПУ |           | 0.00000 | МПа  |                                                            |                        |
| На главную         | Испыт. ИЛ |         |      |                                                            | Настройка              |

Рисунок 15 - Видеокадр «Испытания БИК»

| ИЛ                        | П         | IB    | ИЛ4                    | ИЛ5              | ИЛ6    |
|---------------------------|-----------|-------|------------------------|------------------|--------|
| ИЛ7 ИЛ8                   | Ли        | 19    | ИЛ10                   | ИЛ11             | нтр. Л |
| Расход - ИЛ1              | 0.2597    | %     | Расход объемный - Узел | 1544.831         | 7 м3/ч |
| Расход объемный - ИЛ1     | 2.3374    | м3/ч  | Расход массовый - Узел | 1355.818         | 8 т/ч  |
| Расход массовый - ИЛ1     | 2.0515    | т/ч   | Плотность - Узел       | 877.6482         | кг/мЗ  |
| Плотность - ИЛ1           | 877.7030  | кг/мЗ | Температура - Узел     |                  | °C     |
| Температура - ИЛ1         | 31.6082   | °C    | Давление - Узел        | 0.46423          | МПа    |
| Давление - ИЛ1            | -0.29836  | МПа   | Счётчик объёма - Узел  | 557193.0000      | мЗ     |
| Частота импульсов - ИЛ1 🦲 | 1.017     | Гц    | Счётчик массы - Узел   | 487882.0000      | т      |
| Счётчик импульсов - ИЛ1   | 6137705   | имп   | Счётчик объёма - ИЛ1   | 10562.0000       | мЗ     |
| К-фактор - ИЛ1            | 1565.0000 |       | Счётчик массы - ИЛ1    | 9253.0000        | т      |
| На главную Испыт. БИК     |           |       | Калибровка Сброс о     | сумматоров Настр | ойка   |

Рисунок 16 - Видеокадр «Испытания ИЛ»

На видеокадрах «Испытания БИК» и «Испытания ИЛ» пользователь с правами доступа «инженер/наладчик» может выполнить следующие действия:

- настроить шкалы параметров, аварийные и технологические границы сигнализаций;
- снять параметр датчика с опроса и задать испытуемое значение.

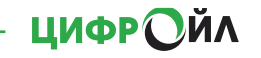

Для настройки шкалы и границ сигнализаций параметра нажмите на текущее значение параметра, откроется окно паспорта данного параметра (Рисунок 17).

| Температура - БИК | <mark>31.5000</mark> ℃ |
|-------------------|------------------------|
| 0.0               | 100.0                  |
| Номер модуля      | ИМВВ2                  |
| Номер канала AI   | 2                      |
| Начало шкалы      | 0.0                    |
| Конец шкалы       | 100.0                  |
| Нижняя аварийная  | граница 10.0           |
| Нижняя технолог.  | граница 15.0           |
| Верхняя технолог. | граница 85.0           |
| Верхняя аварийная | <i>граница</i> 90.0    |
| Закрь             | іть 🚺                  |

Рисунок 17 - Окно паспорта параметра

Для изменения значения требуемой настройки нажмите на его значение, откроется окно ввода значения. В окне ввода введите новое значение и нажмите кнопку «Enter».

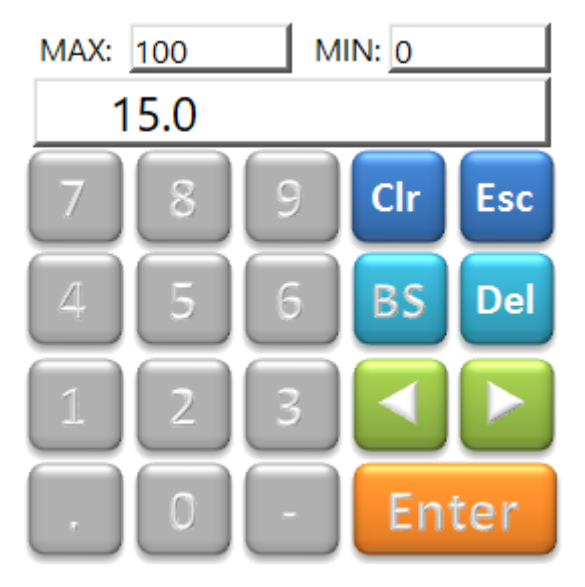

Рисунок 18 - Окно ввода значения

Нажатие на кнопку вызывает видеокадр с ретроспективными данными (трендом) параметра.

#### 8.6 Настройка метрологических характеристик

В паспорте плотномера (Рисунок 19) вводятся настроечные коэффициенты из Сертификата калибровки плотномера (К0, К1, К2, К18, К19, К20А, К20В, К21А, К21В).

| Плотность 1 - БИК 885.0   | <b>132</b> кг/м3 | КО    | -1.10000E+3  |
|---------------------------|------------------|-------|--------------|
| 0.00                      | 1000.00          | K 1   | 2.00000E -1  |
|                           |                  | К 2   | 1.46400E -3  |
| Начало шкалы              | 0.00             | K 18  | -6.66750E-5  |
| Конец шкалы               | 1000.00          | K 19  | -4.72000E -2 |
| Нижняя аварийная граница  | 611.20           | K 20A | -2.13300E -4 |
| Нижняя технолог. граница  | 0.00             | К 20В | 5.65100E -7  |
| Верхняя технолог. граница | 0.00             | K 21A | -1.00000E -1 |
| Верхняя аварийная граница | 950.00           | K 21B | -5.28800E -4 |
| За                        |                  | 1.1   |              |

Рисунок 19 - Окно паспорта плотномера

В случае выбора типа преобразователя расхода – объемный расходомер (видеокадр «Настройка ЦифрОйл»), в паспорте расхода (Рисунок 20) отображается текущие значения частоты и К-фактора (количество импульсов для получения единицы объёма, имп/м3).

| Расход объемны | ій - ИЛ1  | 31.75                 | м3/ч   |
|----------------|-----------|-----------------------|--------|
| 0.00           |           |                       | 900.00 |
|                |           |                       |        |
| Начало шкалы   |           |                       | 0.00   |
| Конец шкалы    |           | 90                    | 00.00  |
| Нижняя аварийн | ная грани | ца .                  | 15.00  |
| Нижняя технол  | ог. грани | ца                    | 0.00   |
| Верхняя технол | ог. грани | ца                    | 0.00   |
| Верхняя аварий | ная грані | <mark>ида</mark> 85   | 50.00  |
| f, Гц 13.80    | К, имп/   | ′м3 1 <mark>56</mark> | 5.000  |
| MX             | Закрыть   |                       |        |

Рисунок 20 - Окно паспорта расходомера

При нажатии на кнопку «МХ», отображается окно градуировочной характеристики расходомера (Рисунок 21), полученная при его поверке.

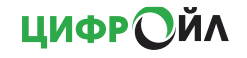

| МХ объемного расходомера ИЛ1 |       |            |          |  |  |
|------------------------------|-------|------------|----------|--|--|
| f1 Г.,                       | 40.00 | K1 map/m2  | 1565 000 |  |  |
| 11,14                        | 40.00 | кт, имп/мэ | 1303.000 |  |  |
| f2, Гц                       | 60.00 | К2, имп/м3 | 1566.000 |  |  |
| f3, Гц                       | 80.00 | КЗ, имп/мЗ | 1567.000 |  |  |
| f4, Гц                       | ***** | К4, имп/м3 | 0.000    |  |  |
| f5, Гц                       | ***** | К5, имп/м3 | 0.000    |  |  |
| f, Гц                        |       | К, имп/м3  |          |  |  |
| Закрыть                      |       |            |          |  |  |

Рисунок 21 - Окно градуировочной характеристики расходомера

В вычислителе текущее значение коэффициента преобразования (К-фактора) вычисляется с помощью линейной интерполяции из двух соседних точек таблицы. Выход за крайние значения частоты отрабатывается как выход за границы номинального диапазона.

Вычислитель поддерживает до 5 отдельных К-факторов в зависимости от частоты расходомера. Каждый К-фактор применяется в своём диапазоне частот.

В случае выбора типа преобразователя расхода – массомер (видеокадр «Настройка ЦифрОйл»), для настройки К-фактора массомера нужно нажать на кнопку «К-фактор», на видеокадре «Настройка ЦифрОйл», и выбрать соответствующую измерительную линию кнопками «ИЛ1», «ИЛ2» и т.д.

#### 8.7 Настройка параметров пробоотбора

Настройка параметров пробоотбора осуществляется в окне «Пробоотбор» (Рисунок 22Рисунок 15). Для вызова окне «Пробоотбор» нужно нажать кнопку «Пробоотбор» на главном видеокадре (Рисунок 3).

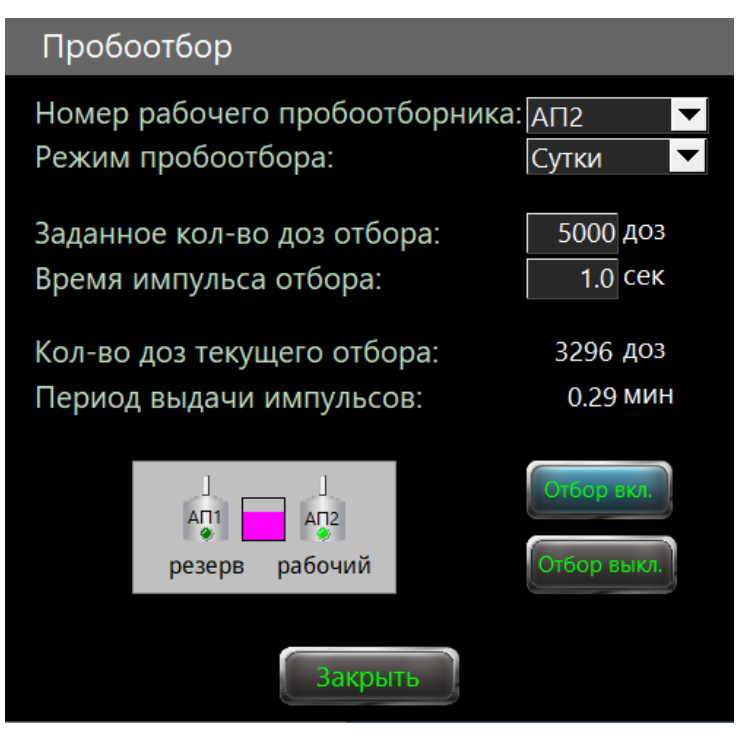

Рисунок 22 - Окно «Пробоотбор»

При наладке автоматического управления пробоотборными устройствами настраиваются следующие параметры:

- заданное количество доз отбора;
- время импульса отбора.

## 9 Поверка / КМХ

Пользователю с уровнем доступа «Поверитель» вычислитель расхода предоставляет возможность проведения:

- поверки и КМХ преобразователя расхода по ТПУ;
- КМХ преобразователя расхода по контрольному преобразователю расхода;
- КМХ преобразователя плотности по резервному преобразователю плотности;
- КМХ преобразователя плотности по ареометру;
- КМХ СИ вязкости по лабораторному методу.

Поверка и КМХ измерительных преобразователей выполняется штатно, согласно действующей нормативной документации, с автоматическим формированием протоколов.

#### 9.1 Поверка / КМХ объемных расходомеров

Проведение поверки или контроля метрологических характеристик (КМХ) расходомеров выполняется на видеокадре «Поверка ПР» (Рисунок 23). Для вызова видеокадра «Поверка ПР» нужно нажать кнопку «Поверка ПР» на главном видеокадре (Рисунок 3).

| Поверка завершена                                        | T∏P Nº He ₪           | зыбрана 🔽      | № аномал              | 1. измерения              | 0                           |
|----------------------------------------------------------|-----------------------|----------------|-----------------------|---------------------------|-----------------------------|
| Кол-во точек 5                                           | Режим: Пов            | ерка 🔽         | Ошибка а<br>Предел а⊦ | номальности<br>юмальности | 0.00<br>0.00                |
| Шаг прохода 0                                            | 1115                  |                | Вязкость л            | аб. перед пов <u>е</u> ј  | окой                        |
| Стабилизация расхода<br>Время прохода 0.00<br>Код во имп | Расх<br>Задание       | код<br>Текущий | Вязкость л            | аб. в конце пов           | 10.0<br><i>верки</i><br>0.0 |
|                                                          | СТАРТ ОЧ              | NCTKA 3ABE     | ЕРШЕНИЕ               | Настройка                 | тпу                         |
| J. J.                                                    | СКОј, %<br>Кј устан., | имп/м3         | 0.000                 | Результа                  | ты                          |
|                                                          | Кј получ.<br>δ ј, %   | , имп/м3       | 0.00<br>0.000         | KMX no T                  | пу 🤇                        |
|                                                          | f j, Гц<br>Кtpj       | 0.0            | 0.00                  | Протоко                   | ол<br>И                     |
| На главную                                               |                       |                |                       | Коэф. А,                  | B                           |

Рисунок 23 - Видеокадр «Поверка ПР»

Перед запуском поверки или КМХ на видеокадре «Поверка ПР» нужно выполнить следующие действия:

- задать количество точек расхода;
- задать количество измерений в каждой точке расхода;
- выбрать режим «Поверка» или «КМХ»;
- выбрать эталонное устройство «ТПУ» или «Контрольная линия»;
- в случае использования ТПУ, задать настроечные параметры ТПУ на видеокадре «Настройка ТПУ»;

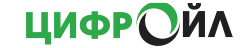
- в случае использования Контрольной линии, задать количество импульсов по эталону, в течение которого будет производиться одно измерение;
- выбрать номер измерительной линии поверяемого расходомера;
- ввести значение лабораторной вязкости продукта перед поверкой;
- задать требуемую точку расхода в м<sup>3</sup>/ч.

### 9.1.1 Настройка параметров ТПУ

Настройка параметров ТПУ выполняется на видеокадре «Настройка ТПУ» (Рисунок 24). Для вызова видеокадра «Настройка ТПУ» нужно нажать кнопку «Настройка» на видеокадре «Поверка ПР» (Рисунок 23).

| Настройка ТПУ                          |               |      |      |       |    |
|----------------------------------------|---------------|------|------|-------|----|
| ТПУ: Однона                            | аправленная 🔽 |      |      |       |    |
| Объём 1 ПУ (Vo)                        | 2.50000       | м3   | δпу  | 0.000 | %  |
| Объём 2 ПУ (Vo)                        | 0.00000       | м3   | ∆tпу | 0.0   | °C |
| Диаметр ПУ (Д)                         | 300.000       | MM   | ∆tпр | 0.0   | °C |
| Толщина стенки (S)                     | 12.000        | MM   |      |       |    |
| Модуль упругости (Е)                   | 2.10*E+5      | МПа  |      |       |    |
| К линейного расширения (αΤ)            | 11.20*E-6     | °C-1 |      |       |    |
| Время выхода шара<br>Время захода шара | 300<br>2      | Сек  |      |       |    |
| времи захода шара                      | ·             | CCK  |      |       |    |
|                                        |               |      |      |       |    |
|                                        | Закрыть       |      |      |       |    |

Рисунок 24 - Видеокадр «Настройка ТПУ»

| Наименование     | Ед. изм. | Описание                                              |
|------------------|----------|-------------------------------------------------------|
| Объём 1 ПУ       | м3       | Калиброванный методом проливки объем 1 прувера для    |
|                  |          | базовых значений температуры и давления. Определяется |
|                  |          | первой парой детекторов                               |
| Объём 2 ПУ       | м3       | Калиброванный методом проливки объем 2 прувера для    |
|                  |          | базовых значений температуры и давления. Определяется |
|                  |          | второй парой детекторов. Если используется            |
|                  |          | однонаправленная ПУ, то параметр равен 0              |
| Диаметр ПУ       | MM       | Внутренний диаметр трубы ПУ                           |
| Толщина стенки   | MM       | Толщина стенок трубы ПУ                               |
| Модуль упругости | МПа      | Модуль упругости материала стенок ПУ                  |
| К линейного      | °C-1     | Коэффициент линейного расширения материала ПУ         |
| расширения       |          |                                                       |
| Время выхода     | сек      | Максимальное время с момента стабилизации расхода до  |
| шара             |          | срабатывания стартового детектора. Данное значение    |
|                  |          | должно учитывать время хода четырехходдового крана.   |
| Время захода     | сек      | Максимальное время с момента срабатывания финишного   |
| шара             |          | детектора до захода шара в камеру.                    |

ЦИФРОЙЛ

### Таблица 9.1 - Настроечные параметры ТПУ

### 9.1.2 Порядок проведения поверки / КМХ объемных расходомеров

Для запуска процедуры поверки или КМХ необходимо нажать кнопку «СТАРТ».

После запуска (во время измерения) обновляется состояние прохода (измерения), время прохода и количество импульсов с поверяемого расходомера от начала измерения.

По окончании измерения результаты попадают в таблицу на видеокадре «Результаты» (Рисунок 25) в столбец, соответствующий номеру измерения. Для вызова видеокадра «Результаты» нужно нажать кнопку «Настройка» на видеокадре «Поверка ПР» (Рисунок 23).

|                     |        | 1        | 2        | 3        | 4        | 5        |
|---------------------|--------|----------|----------|----------|----------|----------|
| Расход              | м3/ч   | 110.8    | 115.5    | 116.2    | 116.6    | 113.9    |
| Частота             | Гц     | 48.2     | 50.3     | 50.6     | 50.8     | 49.6     |
| Температура эталона | °С     | 20.3     | 20.3     | 20.3     | 20.3     | 20.3     |
| Давление эталона    | МПа    | 0.530    | 0.530    | 0.530    | 0.530    | 0.530    |
| Температура ИЛ      | °С     | 20.1     | 20.1     | 20.1     | 20.1     | 20.1     |
| Давление ИЛ         | МПа    | 0.510    | 0.510    | 0.510    | 0.510    | 0.510    |
| Время 1             | сек    | 20.73    | 19.88    | 19.76    | 19.69    | 20.15    |
| Кол-во импульсов 1  | имп    | 1000.00  | 1000.00  | 1000.00  | 1000.00  | 1000.00  |
| Время 2             | сек    | 0.00     | 0.00     | 0.00     | 0.00     | 0.00     |
| К-фактор к. Лн.     | имп/м3 | 1565.50  | 1565.50  | 1565.50  | 1565.50  | 1565.50  |
| Кtр                 | м3     | 0.999854 | 0.999854 | 0.999854 | 0.999854 | 0.999854 |
| Объем эталона       |        | 0.63868  | 0.63868  | 0.63868  | 0.63868  | 0.63868  |
| К-фактор устан.     | имп/м3 | 1568.00  | 1568.00  | 1568.00  | 1568.00  | 1568.00  |
| К-фактор 1 получ.   | имп/м3 | 1565.73  | 1565.73  | 1565.73  | 1565.73  | 1565.73  |
| К-фактор 2 получ.   | имп/м3 | 0.00     | 0.00     | 0.00     | 0.00     | 0.00     |
| (Кфп-Кфу)/Кфу*100   | %      | -0.145   | -0.145   | -0.145   | -0.145   | -0.145   |
|                     |        | Закр     | ыть      |          |          |          |

| ГИСУНОК 23 - БИДЕОКАДО «ГЕЗУЛЬТАТЫ» | Рисунок 25 - | Видеокадр | «Результаты» |
|-------------------------------------|--------------|-----------|--------------|
|-------------------------------------|--------------|-----------|--------------|

### Таблица 9.2 - Параметры результатов измерения

| Название            | Пояснение                                                 |
|---------------------|-----------------------------------------------------------|
| Расход              | Расход, м3/час                                            |
| Частота             | Частота, Гц                                               |
| Температура эталона | Средняя температура в ПУ или контрольной линии, °С        |
| Давление эталона    | Среднее давление в ПУ или контрольной линии, МПа          |
| Температура ИЛ      | Средняя температура в ИЛ, °С                              |
| Давление ИЛ         | Среднее давление в ИЛ, МПа                                |
| Время 1             | Время между срабатыванием 1-ой пары детекторов, сек       |
| Кол-во импульсов 1  | Число импульсов между срабатыванием 1-ой пары детекторов  |
| Время 2             | Время между срабатыванием 2-ой пары детекторов, сек       |
| Кол-во импульсов 2  | Число импульсов между срабатыванием 2-ой пары детекторов  |
| Объём эталона       | Объем ПУ или контрольной линии, приведённый к условиям ИЛ |
| К-фактор устан.     | Средний К-фактор на ИЛ, имп/м <sup>3</sup>                |
| К-фактор получ.     | К-фактор, определенный по результатом измерений, имп/м3   |
| (Кфп-Кфу)/Кфу*100   | Отклонение К-фактора, %                                   |

После выполнения заданного количества измерений в точке расхода расчитываются и отображаются:

- СКО (отклонение между результатами измерений);
- К-факторы (используемый и полученный);
- полученная погрешность;
- частота в поверенной точке;
- коэффициент коррекции вместимости ТПУ.

Если требование «СКО<0,02 %» выполняется, то появляется надпись «Жду выбора точки» и необходимо установить следующую точку расхода (в м<sup>3</sup>/ч).

Если требование «СКО<0,02 %» не выполняется, то индицируется номер аномального измерения для его повтора, при этом процедура поверки/КМХ не прерывается. Для повтора аномального измерения на видеокадре «Результаты» нужно нажать кнопку с номером аномального измерения.

После выполнения процедуры поверки/КМХ для заданного количества точек расхода нужно ввести значение лабораторной вязкости продукта в конце поверки.

Протокол Поверки или КМХ (в зависимости от выбранного режима) формируется автоматически. Для вызова видеокадра с протоколом поверки/КМХ нужно нажать на соответствующую кнопку на видеокадре «Поверка ПР» (Рисунок 23).

|                                     | Протокол контроля МХ рабочего ПР по контрольному ПР  🛞 |        |              |        |          |          |         |          |       |        |         |           |         |            |                 |                      |                    |
|-------------------------------------|--------------------------------------------------------|--------|--------------|--------|----------|----------|---------|----------|-------|--------|---------|-----------|---------|------------|-----------------|----------------------|--------------------|
| Тип П                               | P                                                      |        | Завод        | ской М | <u>0</u> |          |         | Тип кон  | нтро  | ольно  | го П    | P         |         |            | Завод           | цской №              |                    |
| Место                               | пров                                                   | едения | KMX          |        |          |          |         | Дата по  | овеј  | рки П. | y       |           | _ Вяз   | вкость неф | фти при К       | МХ, сСт_             | 0.0                |
| 1 Исходные данные                   |                                                        |        |              |        |          |          |         |          |       |        |         |           |         |            |                 |                      |                    |
|                                     | Точки                                                  | расход | ов (м        | 3/ч)   |          | Зн       | ачени   | я KQi ко | нтр   | ольно  | ого П   | IP в      | точках  | расхода    | Для раб         | очей жи              | дкости             |
| Q1                                  | Q2                                                     | Q3     | Q            | 4 (    | Q5       | 1        | KQ1     | KQ2      |       | KQ     | 3       | K         | 'Q4     | KQ5        | ρ <sub>m,</sub> | $\beta_{\mathbf{x}}$ | Υж,                |
|                                     |                                                        |        |              |        |          |          |         |          |       |        |         |           |         |            | кг/мЗ           | °C-1                 | МПа⁻¹              |
| 114.72                              | 140.5                                                  | 5 0.0  | 0 0          | 0.00   | 0.00     | 15       | 565.500 | 1566.0   | 00    | 0.     | 000     |           | 0.000   | 0.000      | 875.56          | 0.996                | 1.000              |
| 2 Результаты измерений и вычислений |                                                        |        |              |        |          |          |         |          |       |        |         |           |         |            |                 |                      |                    |
| Nº                                  | Nº                                                     | Pacx   | од           | ПР ко  | нтро     | )Л.      | ПР р    | абоч.    |       |        | NIL     | ;;        | Manii   | Knnii      | Knni            | Knnnar               |                    |
| поддиа-                             | изме-                                                  | Qij,   | fÿ,          | tkij,  | Pk       | cij,     | tnpij,  | Pnpij,   | k     | tpij   | / / / / | <i>y,</i> | iviipy, | Kripy,     | Knpj,           | Kripput              | $\eta_{i} = 0_{i}$ |
| пазона                              | рения                                                  | м3/ч   | Гц           | °C     | M        | Ta       | °C      | МПа      |       |        | им      | "         | umn     | импумэ     | umnyms          | UMITYM               | 5 /0               |
|                                     | 1                                                      | 110.75 | 48.2         | 20.3   | 0.       | 53       | 20.1    | 0.51     | 0.9   | 999854 | 100     | 0.00      | 1000.00 | 1565.729   |                 |                      |                    |
| 4                                   | 2                                                      | 115.48 | 50.3         | 20.3   | 0.       | 53       | 20.1    | 0.51     | 0.9   | 999854 | 100     | 0.00      | 1000.00 | 1565.729   |                 |                      |                    |
| 1                                   | 3                                                      | 116.17 | 50.6         | 20.3   | 0.       | 53       | 20.1    | 0.51     | 0.9   | 999854 | 100     | 0.00      | 1000.00 | 1565./28   | 1565./29        | 1568.0               | )0 -0.14           |
|                                     | 5                                                      | 113.92 | 49.6         | 20.3   | 0.       | 53       | 20.1    | 0.51     | 0.9   | 99854  | 100     | 0.00      | 1000.00 | 1565.729   |                 |                      |                    |
|                                     | 1                                                      | 142.80 | 62.1         | 20.3   | 0.       | 53       | 20.1    | 0.51     | 0.9   | 99854  | 100     | 0.00      | 999.05  | 1564.747   |                 |                      | <u> </u>           |
| _                                   | 2                                                      | 139.69 | 60.8         | 20.3   | 0.       | 53       | 20.1    | 0.51     | 0.9   | 999854 | 100     | 0.00      | 1000.00 | 1566.229   |                 |                      |                    |
| 2                                   | 3                                                      | 138.88 | 60.4         | 20.3   | 0.       | 53       | 20.1    | 0.51     | 0.9   | 999854 | 100     | 0.00      | 1000.00 | 1566.229   | 1565.328        | 1566.0               | )0 -0.04           |
|                                     | 4                                                      | 140.09 | 60.9<br>61.4 | 20.3   | 0.       | 53<br>53 | 20.1    | 0.51     | 0.9   | 999854 | 100     | 0.00      | 998.07  | 1563.211   |                 |                      |                    |
|                                     |                                                        |        | 0.114        | 20.0   |          |          | 2011    | 0.01     | 1 0.0 |        |         |           |         |            | 1               | 1                    |                    |

Стр. 🚺 2

Рисунок 26 - видеокадр «Протокол КМХ ПР по контрольному ПР»

### 9.1.3 Градуировочная характеристика объемного расходомера

Просмотреть и принять новую градуировочную характеристику расходомера по результатам проведения процедуры поверки можно на видеокадре «Коэффициенты А и В» (Рисунок 27). Для вызова видеокадра «Коэффициенты А и В» нужно нажать кнопку «Коэф. А, В» на видеокадре «Поверка ПР» (Рисунок 23).

| Коэффициенты А и В - ИЛ1 |              |        |              |           |    |           |              |              |                  |  |  |
|--------------------------|--------------|--------|--------------|-----------|----|-----------|--------------|--------------|------------------|--|--|
| Пдп                      | Диапазон, Гц |        | Диапазон, Гц |           | A  | В         |              | <u>f, Гц</u> | <u>К, имп/м3</u> |  |  |
| 0                        | 0.00 -       | 39.77  | 0.00000000   | 1564.9215 |    | 39.77     | 1564.922     |              |                  |  |  |
| 1                        | 39.77 -      | 61.12  | 0.061352581  | 1562.4813 |    | 61.12     | 1566.231     |              |                  |  |  |
| 2                        | 61.12 -      | 81.55  | 0.033750687  | 1564.1682 |    | 81.55     | 1566.921     |              |                  |  |  |
| 3                        | 81.55 -      | ****** | 0.000000000  | 1566.9207 |    | ******    | 0.000        |              |                  |  |  |
| 4                        | ****** _     | ****** | 0.000000000  | 0.0000    |    | ******    | 0.000        |              |                  |  |  |
| 5                        | ****** _     | 0.00   | 0.000000000  | 0.0000    |    | Рассиит   |              |              |                  |  |  |
|                          |              |        |              |           |    | гассчит   |              |              |                  |  |  |
| Пдп                      | Диапазо      | он, Гц | А            | В         | Пр | инять ное | ую MX для ПР |              |                  |  |  |
| 1                        | 39.77 -      | 61.12  | 0.06135258   | 1562.4813 |    |           |              |              |                  |  |  |
| 2                        | 61.12 -      | 81.55  | 0.033750687  | 1564.1682 |    |           |              |              |                  |  |  |
| 3                        | 81.55 -      | ****** | 0.000000000  | 0.0000    |    |           |              |              |                  |  |  |
| 4                        | ***** -      | ****** | 0.000000000  | 0.0000    |    |           | Закрыть      |              |                  |  |  |

Рисунок 27 - Видеокадр «Коэффициенты А и В»

Принять новую градуировочную характеристику расходомера по результатам проведения процедуры поверки может пользователь с уровнем доступа «Поверитель» нажав на кнопку «Принять новую МХ для ПР»

При первоначальной настройке вычислителя расхода или в случае, когда расходомер поверяется сторонней системой, то частоты точек расхода и их К-фактор вводится в ручную на основании свидетельства поверки расходомера. В этих случаях, для принятия новой градуировочной характеристики расходомера пользователю с уровнем доступа «Поверитель» нужно нажать кнопку «Расчитать А и В».

### 9.2 Поверка / КМХ массомеров

Проведение поверки или контроля метрологических характеристик (КМХ) массомеров выполняется на видеокадре «Поверка ПР» (Рисунок 28). Для вызова видеокадра «Поверка ПР» нужно нажать кнопку «Поверка ПР» на главном видеокадре (Рисунок 3).

ЦИФРОЙЛ

| Поверка завершена                                        | Линия:        | Не выбрана 🔽                        | № аномал. измерения 0      |
|----------------------------------------------------------|---------------|-------------------------------------|----------------------------|
| Кол-во точек 3                                           | Режим:        | Поверка                             | Повторяемость Ктпр 2.590   |
| Кол-во измерений 5                                       |               | по ПУ 🗾 🔽                           | Предел повторяемости 10.00 |
| Кол-во проходов 5                                        |               |                                     | Отклонение К"тпр 1.585     |
| Изм. 1 Проход 1<br>Шаг прохода 0<br>Стабилизация расхода | Задані<br>0.0 | Расход<br>ие Текущий<br>т/ч 0.0 т/ч |                            |
| Время прохода 0.00                                       | CTAPT         | ОЧИСТКА ЗАВ                         | ЕРШЕНИЕ Настройка          |
| Кол-во имп. 0.00                                         |               |                                     | Deputy Tori L              |
| Тпу -8.0 °С Поршень<br>Рпу 0.00 МПа                      | взведен       | Взвести                             | поршень Протокол поверки   |
| D 0.0 кг/м3 "<br>fтпр 0.0 гч ⊥ →                         | Ĵ             | Пуск п                              | оршня                      |
| На главную                                               |               |                                     |                            |

Рисунок 28 - Видеокадр «Поверка ПР» (по компакт-пруверу)

Перед запуском поверки или КМХ на видеокадре «Поверка ПР» нужно выполнить следующие действия:

- задать количество точек расхода;
- задать количество измерений в каждой точке расхода;
- задать количество проходов в каждом измерении;
- выбрать режим «Поверка» или «КМХ»;
- выбрать эталонное устройство «ПУ» (поверочная установка) или «Контрольная линия»;
- в случае использования ПУ, задать настроечные параметры ПУ на видеокадре «Настройка исходных данных»;
- в случае использования Контрольной линии, задать количество импульсов по эталону, в течение которого будет производиться одно измерение;
- выбрать номер измерительной линии поверяемого массомера;
- задать требуемую точку расхода в т/ч.

### 9.2.1 Настройка параметров ПУ

Настройка параметров ПУ выполняется на видеокадре «Настройка исходных данных» (Рисунок 29). Для вызова видеокадра «Настройка исходных данных» нужно нажать кнопку «Настройка» на видеокадре «Поверка ПР» (Рисунок 28).

| Настройка исходных данных                                        |            |          |                   |            |       |                    |                             |  |  |  |  |
|------------------------------------------------------------------|------------|----------|-------------------|------------|-------|--------------------|-----------------------------|--|--|--|--|
| Применение ТПР: с ТПР 🔽 Подключение расходомера к КП: напрямую 🔽 |            |          |                   |            |       |                    |                             |  |  |  |  |
| Компакт-прувер (КП)                                              |            |          |                   |            |       |                    |                             |  |  |  |  |
| V <sub>0</sub> <sup>КП</sup>                                     | 0.0595310  | мЗ       | D                 | 311.150    | ММ    | $\alpha_t^{$ цил   | 0.00001080 °C <sup>-1</sup> |  |  |  |  |
| δ <sub>κΠ</sub>                                                  | 0.050      | %        | S                 | 22.200     | ММ    | $lpha_{tkb}^{цил}$ | 0.00002160 °C <sup>-1</sup> |  |  |  |  |
| Δt <sub>κΠ</sub>                                                 | 0.20       | °C       | E                 | 196500     | МПа   | $\alpha_t^{cr}$    | 0.00000140 °C <sup>-1</sup> |  |  |  |  |
| Твых                                                             | 900        | сек      | Т <sub>взв</sub>  | 60         | сек   | t <sup>۲</sup>     | 15.00 °C                    |  |  |  |  |
| Поточн                                                           | ый преобр  | разовате | ель плот          | ности (ПП) |       | Macc               | омер (СРМ)                  |  |  |  |  |
| δηη                                                              | 0.030      | %        | Δt <sub>nn</sub>  | 0.03       | °C    | ZS                 | 0.041 т/ч                   |  |  |  |  |
| Устрой                                                           | ство обраб | отки ин  | формац            | ии (УОИ)   |       | Расхо              | домер (ТПР)                 |  |  |  |  |
| δ <sup>уои</sup>                                                 | 0.010      | %        | $KF_{KOH\varphi}$ | 1000.000   | имп/т | N <sub>3d</sub>    | 10000 имп                   |  |  |  |  |
|                                                                  |            |          |                   | Закрыть    |       |                    |                             |  |  |  |  |

Рисунок 29 - Видеокадр «Настройка исходных данных»

Таблица 9.3 - Настроечные параметры

| Наименование                              | Ед. изм.         | Описание                                                 |
|-------------------------------------------|------------------|----------------------------------------------------------|
| V <sup>KII</sup>                          | м3               | вместимость калиброванного участка компакт-прувера       |
| 0                                         |                  | согласно свидетельству о поверке                         |
| Dиs                                       | ММ               | диаметр и толщина стенок калиброванного участка компакт- |
|                                           |                  | прувера соответственно                                   |
| E                                         | МПа              | модуль упругости материала стенок компакт-прувера        |
| $\alpha_{\cdot}^{_{\etau\eta}}$           | °C-1             | коэффициент линейного расширения материала цилиндра      |
| I                                         |                  | компакт-прувера                                          |
| $\alpha_{tys}^{\eta u \eta}$              | °C-1             | квадратичный коэффициент расширения материала            |
| 110                                       |                  | цилиндра                                                 |
| $\alpha^{cm}$                             | °C <sup>-1</sup> | коэффициент линейного расширения материала стержня, на   |
| -1                                        |                  | котором установлены оптические переключатели (детекторы) |
| $t^{cm}$                                  | °C               | температура инваровых стержней компакт-прувера           |
| Теых                                      | сек              | максимальное время с момента стабилизации расхода до     |
| 0011                                      |                  | срабатывания стартового детектора                        |
| $T_{R3R}$                                 | сек              | максимальное время с момента срабатывания финишного      |
|                                           |                  | детектора до взведения поршня компакт-прувера            |
| $\delta_{\nu\pi}$                         | %                | пределы допускаемой относительной погрешности компакт-   |
| - All                                     |                  | прувера                                                  |
| $\delta_{nn}$                             | %                | пределы допускаемой относительной погрешности поточного  |
| .4 .4                                     | O°               | пределы допускаемой абсолютной погрешности датчиков      |
| $\Delta l_{K\!\Pi}$ и $\Delta l_{\Pi\Pi}$ | Ū                | температуры, используемых в процессе поверки для         |
|                                           |                  | измерений температуры рабочей жидкости в компакт-прувере |
|                                           |                  | (ТПР) и поточном ПП соответственно                       |
| Syon                                      | %                | пределы допускаемой относительной погрешности УОИ при    |
| $o_{K}$                                   |                  | вычислении коэффициента преобразования массомера         |
|                                           |                  | (имп/т) и ТПР (имп/м3)                                   |

| Наименование                | Ед. изм. | Описание                                                                                                    |
|-----------------------------|----------|----------------------------------------------------------------------------------------------------|
| $KF_{\kappa o h \phi}$      | имп/т    | коэффициент преобразования (К-фактор) массомера по<br>импульсному выходу, вводимый в память УОИ при<br>конфигурировании ПЭП        |
| ZS                          | т/ч      | значение стабильности нуля массомера (из описания типа)                                                                            |
| $N^{_{T\!T\!P}}_{_{3\!ad}}$ | ИМП      | количество импульсов, устанавливаемое в УОИ или АРМ<br>оператора (преднабор для ТПР при опробовании и поверке<br>массомера по ТПР) |

### 9.2.2 Порядок проведения поверки / КМХ массомера

Для запуска процедуры поверки или КМХ необходимо нажать кнопку «СТАРТ».

После запуска (во время измерения) обновляется состояние прохода измерения, время прохода и количество импульсов с поверяемого массомера от начала измерения.

По окончании измерения результаты попадают в таблицу на видеокадре «Результаты» (Рисунок 30) в столбец, соответствующий номеру измерения. Для вызова видеокадра «Результаты» нужно нажать кнопку «Настройка» на видеокадре «Поверка ПР» (Рисунок 28).

|                       |        | 1         | 2         | 3         | 4         | 5         |
|-----------------------|--------|-----------|-----------|-----------|-----------|-----------|
| Ср. кол-во импульсов  | имп    | 0.00      | 0.00      | 0.00      | 0.00      | 0.00      |
| Ср. время измерения   | сек    | 0.00      | 0.00      | 0.00      | 0.00      | 0.00      |
| Ср. температура ПУ    | °C     | 0.00      | 0.00      | 0.00      | 0.00      | 0.00      |
| Ср. давление ПУ       | МПа    | 0.00      | 0.00      | 0.00      | 0.00      | 0.00      |
| Ср. плотность ПП      | кг/мЗ  | 0.00      | 0.00      | 0.00      | 0.00      | 0.00      |
| Ср. массовый расход   | т/ч    | 0.00      | 0.00      | 0.00      | 0.00      | 0.00      |
| Ср. привед. объем ПУ  | м3     | 0.0000000 | 0.0000000 | 0.0000000 | 0.0000000 | 0.0000000 |
| К-ф ТПР (до МХ)       | имп/м3 | 0.000     | 0.000     | 0.000     | 0.000     | 0.000     |
| К-ф ТПР (после МХ)    | имп/м3 | 0.000     | 0.000     | 0.000     | 0.000     | 0.000     |
| Кол-во импульсов ТПР  | имп    | 0.00      | 0.00      | 0.00      | 0.00      | 0.00      |
| Частота импульсов ТПР | Гц     | 0.0       | 0.0       | 0.0       | 0.0       | 0.0       |
| Температура ПУ        | °C     | 0.00      | 0.00      | 0.00      | 0.00      | 0.00      |
| Давление ПУ           | МПа    | 0.00      | 0.00      | 0.00      | 0.00      | 0.00      |
| Плотность ПП          | кг/мЗ  | 0.00      | 0.00      | 0.00      | 0.00      | 0.00      |
| Массовый расход       | т/ч    | 0.00      | 0.00      | 0.00      | 0.00      | 0.00      |
| Объем ТПР             | м3     | 0.000000  | 0.000000  | 0.000000  | 0.000000  | 0.000000  |
| Кол-во импульсов МПР  | ИМП    | 0.00      | 0.00      | 0.00      | 0.00      | 0.00      |
|                       |        | Закр      | ыть       |           |           |           |

Рисунок 30 - Видеокадр «Результаты»

После выполнения заданного количества измерений в точке расхода расчитываются и проверяются выполнения условий согласно МИ 3272-2010

Если условия выполняются, то появляется надпись «Жду выбора точки» и необходимо установить следующую точку расхода (в т/ч).

Если условия не выполняется, то индицируется номер аномального измерения для его повтора, при этом процедура поверки/КМХ не прерывается. Для повтора аномального измерения на видеокадре «Результаты» нужно нажать кнопку с номером аномального измерения.

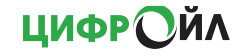

Протокол Поверки или КМХ (в зависимости от выбранного режима) формируется автоматически. Для вызова видеокадра с протоколом поверки/КМХ нужно нажать на соответствующую кнопку на видеокадре «Поверка ПР» (Рисунок 28)

|                                                                                                    |                                                                             |                       |                               |                               |                   |                    |                  |                         |                    | _            | ×         |
|----------------------------------------------------------------------------------------------------|-----------------------------------------------------------------------------|-----------------------|-------------------------------|-------------------------------|-------------------|--------------------|------------------|-------------------------|--------------------|--------------|-----------|
|                                                                                                    |                                                                             |                       | ПРС                           | отокол                        | ПОВЕР             | КИ № _             |                  | _                       |                    |              | $\otimes$ |
| счетч                                                                                                    | счетчика-расходомера массового (массомера) модели СМГ-400 по МИ 3272 - 2010 |                       |                               |                               |                   |                    |                  |                         |                    |              |           |
| Место проведения поверки <u>ПСП "Петропавловская нефтебаза"</u><br>наименование объекта (псп) наименование владельца объекта (псп) Печать |                                                                             |                       |                               |                               |                   |                    |                  |                         |                    |              |           |
| Поверяемый                                                                                                    | массомер :                                                                  | : сенсор <u>СМ</u> F- | 400<br>модель                 | , ду <u>150</u>               | мм, зав. М        | lo                 |                  | _;                      |                    |              |           |
|                                                                                                    |                                                                             | ПЭП <u>MVD-27</u>     | 00<br>модель                  | зав. №                        |                   |                    |                  |                         |                    |              |           |
|                                                                                                    |                                                                             | установлен н          | а <u>СИКН № 4</u><br>СИКН (СИ | 1029077-01<br>(нп, сукжу, син | , И               | IЛ № <u>0</u> Р    | абочая жи        | ідкость <u>Тог</u>      | пливо дизель       | ное Л-55 (ДТ | -Л-К5)    |
| Средства пове                                                                                                    | ерки: компа                                                                 | акт-прувер тиг        | na <u>Daniel 12"</u>          | ,                             | разряд <u>1</u>   | , зав. № <u>05</u> | 02-167430        | -10-1 , ,               | дата поверки       |              |           |
|                                                                                                    | ТПР т                                                                       | ипа <u>Daniel 150</u> | 0,                            | диапозон из                   | мерений _         | 0 - 397            | м3/ч, зав.       | Nº                      |                    |              |           |
|                                                                                                    | поточ                                                                       | ный ПП типа           | 7835B                         | , 3ai                         | в. № <u>35514</u> | 40                 | , дата           | поверки _               |                    |              |           |
| Таблица 1 -                                                                                                    | Исходны                                                                     | е данные              |                               |                               |                   |                    |                  |                         |                    |              |           |
|                                                                                                    |                                                                             | Компакт-п             | рувера                        |                               |                   | Поточно            | ого ПП           | У                       | ои                 | Массомера    |           |
| V o                                                                                                    | δ <sub>KΠ</sub>                                                             | D                     | s                             | E                             | ∆t <sub>KΠ</sub>  | δ <sub>ΠΠ</sub>    | ∆t <sub>nn</sub> | δ <mark>УОИ</mark><br>К | КF <sub>конф</sub> | ZS           |           |
| мЗ                                                                                                    | %                                                                           | MM                    | MM                            | МПа                           | °C                | %                  | °C               | %                       | имп/т              | т/ч          |           |
| 1                                                                                                    | 2                                                                           | 3                     | 4                             | 5                             | 6                 | 7                  | 8                | 9                       | 10                 | 11           | ]         |
| 0.0595310                                                                                                    | 0.050                                                                       | 311.150               | 22.200                        | 196500                        | 0.20              | 0.030              | 0.03             | 0.010                   | 1000.000           | 0.041        |           |
|                                                                                                    |                                                                             |                       |                               |                               |                   |                    |                  |                         |                    |              |           |
|                                                                                                    |                                                                             |                       |                               |                               |                   |                    |                  |                         |                    |              |           |
|                                                                                                    |                                                                             |                       |                               |                               |                   |                    |                  |                         |                    | Стр.         |           |
|                                                                                                    |                                                                             |                       |                               |                               |                   |                    |                  |                         |                    | •            | 234       |

Рисунок 31 - видеокадр «Протокол поверки массомера»

### 9.3 КМХ поточного плотномера

Поддерживаются два метода выполнения КМХ рабочего плотномера:

- по резервному плотномеру;
- по лабораторному ареометру.

Проведение контроля метрологических характеристик (КМХ) поточного плотномера выполняется на видеокадрах «КМХ рабочего плотномера по резервному» (Рисунок 32) и «КМХ рабочего плотномера по ареометру» (Рисунок 34). Для вызова видеокадра «КМХ рабочего плотномера по резервному» нужно нажать кнопку «КМХ ПП» на главном видеокадре (Рисунок 3). Переключение между видеокадрами «КМХ рабочего плотномера по резервному» и «КМХ рабочего плотномера по резервному» и «КМХ по существляется кнопками «КМХ ПП (рез)» и «КМХ ПП (лаб)» соответственно.

Порядок проведения КМХ:

- вводятся погрешности рабочего и резервного плотномера;
- сбрасываются старые показания, с помощью кнопки «Сброс»;
- последовательно выполняются 3 измерения, с помощью кнопок «1, 2, 3»;
- автоматически рассчитываются отклонения, и формируется Протокол КМХ (Рисунок 33).

**μμφρ**Ωμγ

| KM    | КМХ рабочего плотномера по резервному (КМХ ПП (лаб)                                                |                    |                 |                        |                          |                  |                         |     |
|-------|----------------------------------------------------------------------------------------------------|--------------------|-----------------|------------------------|--------------------------|------------------|-------------------------|-----|
|       | Рабочий Резервный                                                                                  |                    |                 |                        |                          |                  |                         |     |
|       | Предел допускаемой абсолютной погрешности (Δ, кг/м3): $\begin{bmatrix} 0.36 \\ 0.36 \end{bmatrix}$ |                    |                 |                        |                          |                  |                         |     |
|       | Q 5.20 M3/4 T 31.5 °C P 0.40 M⊓a                                                                   |                    |                 |                        |                          |                  |                         |     |
|       | Плотность                                                                                          | . С.У. Влах        | кность [        | Зязкость               | ИК                       |                  |                         |     |
|       | 896.40 K                                                                                           | г/м3 0.1           | 1 % масс.       | 35.30 <mark>сСт</mark> |                          |                  |                         |     |
|       |                                                                                                    |                    |                 |                        |                          |                  |                         |     |
|       | Nº<br>₩3₩0-                                                                                        | Тех                | нологиче        | ские                   |                          |                  |                         |     |
|       | рения                                                                                              | параме             | тры нефт        |                        | a: c                     | <i>a</i> .       |                         |     |
|       | Сброс                                                                                              | <i>QJ,</i><br>м3/ч | <i>IJ,</i><br>℃ | <i>Р],</i><br>МПа      | <i>р іра</i> б,<br>кг/м3 | р ірез,<br>кг/м3 | Ріраб - Рірез,<br>кг/мЗ |     |
|       | 1                                                                                                  | 5.20               | 31.5            | 0.40                   | 885.30                   | 885.26           | 0.04 🔵                  |     |
|       | 2                                                                                                  | 5.20               | 31.5            | 0.40                   | 885.30                   | 885.26           | 0.04 🔵                  |     |
|       | 3                                                                                                  | 5.20               | 31.5            | 0.40                   | 885.30                   | 885.26           | 0.04 🔵                  |     |
|       | Поточный ПП зав. № годен к дальнейшей эксплуатации                                                 |                    |                 |                        |                          |                  |                         |     |
| Нагла | авную                                                                                              |                    |                 |                        |                          |                  | Протокол І              | (MX |

### Рисунок 32 - Видеокадр «КМХ рабочего плотномера по резервному»

ПРОТОКОЛ № \_\_\_\_\_ КМХ РАБОЧЕГО ПП ПО РЕЗЕРВНОМУ ПП

СИКН № \_

ПСП (НСП) \_\_\_\_\_

Условие контроля: | *P* іраб - *P* ірез | ≤∆ <sub>раб</sub> + ∆ <sub>рез</sub> (для каждого измерения)

<u>1 Исходные данные</u>

| № пп | Данные                                              | Рабочий ПП | Резервный ПП |
|------|-----------------------------------------------------|------------|--------------|
| 1    | Тип, марка                                          |            |              |
| 2    | Заводской №                                         |            |              |
| 3    | Дата последней поверки                              |            |              |
| 4    | Дата последней промывки (чистки)*                   | *          |              |
| 5    | Предел допускаемой абсолютной погрешности ∆ , кг/м3 | 0.36       | 0.36         |
| -    |                                                     |            |              |

\* - указывается только для резервного ПП

2 Результаты измерений и контроля

| Nº        | Технологич | еские парам | етры нефти |              |              |                              |
|-----------|------------|-------------|------------|--------------|--------------|------------------------------|
| измерения | в БИК      |             |            |              |              |                              |
|           | Qj, м3/ч   | tj, ℃       | Рј, МПа    | Ріраб, кг/мЗ | Рірез, кг/мЗ | Ріраб - <i>Рірез, кг/м</i> З |
| 1         | 5.20       | 31.5        | 0.40       | 885.30       | 885.26       | 0.04                         |
| 2         | 5.20       | 31.5        | 0.40       | 885.30       | 885.26       | 0.04                         |
| 3         | 5.20       | 31.5        | 0.40       | 885.30       | 885.26       | 0.04                         |

<u>3 Заключение</u>

Поточный ПП зав. № \_\_\_\_ годен к дальнейшей эксплуатации.

Дата проведения КМХ 15 / 04 / 2021 г.

Рисунок 33 - Протокол КМХ плотномера по резервному

Порядок проведения КМХ:

- вводятся погрешности рабочего плотномера и лабораторного ареометра;
- сбрасываются старые показания, с помощью кнопки «Сброс»;
- последовательно выполняются 3 измерения, с помощью кнопок «1, 2, 3»;
- после ввода лабораторных значений автоматически рассчитываются отклонения, и формируется Протокол КМХ (Рисунок 35).

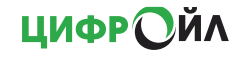

КМХ ПП (рез)

# КМХ рабочего плотномера по ареометру

Предел допускаемой абсолютной погрешности (Δ, кг/м3): 🗧

| Q 5.    | <mark>20</mark> м3/ч | T 31      | .5 <sup>℃</sup>       | Ρ | 0.40     | МПа |     |
|---------|----------------------|-----------|-----------------------|---|----------|-----|-----|
| Плотнос | ть С.У.              | Влажность |                       |   | Вязкость |     | БИК |
| 896.40  | кг/мЗ                | 0.1       | <mark>1</mark> % масс | : | 35.30    | сСт |     |

кг/м3): [\_0.36\_] [\_0.36\_] Погрешность метода определения плотности нефти ареометром (без знака) - из свидетельства о метрологич. аттестации МИ плотности на данную СИКН (∆<sub>мет</sub>, кг/м3):

Плотномер Ареометр

|         |                    |             |              |                |                         |             |                         | 0.36                  |
|---------|--------------------|-------------|--------------|----------------|-------------------------|-------------|-------------------------|-----------------------|
| Nº      | Параме             | тры нефти   | 1 в БИК      |                | Значения по лаборатории |             |                         |                       |
| Сброс   | <i>Qj,</i><br>м3/ч | tnлj,<br>°C | Рплј,<br>МПа | Рплі,<br>кг/м3 | <i>Р измі,</i><br>кг/м3 | tapi,<br>°C | <i>Р лпрі,</i><br>кг/м3 | ∆ <i>pki</i><br>кг/м3 |
| 1       | F 20               | 24 5        | 0.40         | 005 20         | 885.00                  | 32.0        | 005 24                  | 0.00                  |
|         | 5.20               | 31.5        | 0.40         | 885.30         | 885.00                  | 32.0        | 885.24                  | 0.06                  |
|         | F 20               | 24 5        | 0.40         | 005 20         | 885.00                  | 32.0        | 005.24                  | 0.00                  |
| 2       | 5.20               | 31.5        | 0.40         | 885.30         | 885.00                  | 32.0        | 000.24                  | 0.06                  |
| 2       | F 20               | 24 5        | 0.40         | 005 20         | 885.00                  | 32.0        | 005.24                  | 0.00                  |
| 3       | 5.20               | 31.5        | 0.40         | 885.30         | 885.00                  | 32.0        | 885.24                  | 0.06                  |
| На глав | вную По            | точный П    | П зав. № _   | годен          | к дальнеі               | йшей экспл  | уатации 📊               | ротокол КМХ           |

### Рисунок 34 - Видеокадр «КМХ рабочего плотномера по ареометру»

ПРОТОКОЛ № \_\_\_\_\_ КМХ РАБОЧЕГО ПП ПО АРЕОМЕТРУ ПСП (НСП)

СИКН № \_\_\_\_\_ Условие контроля: |Δ pki |≤Δ nл + Δ мет (для каждого измерения) 1. Исходные данные

|      | тисходные данные                                                                                                    |            |          |
|------|----------------------------------------------------------------------------------------------------|------------|----------|
| № пп | Данные                                                                                                    | Рабочий ПП | Ареометр |
| 1    | Тип, марка                                                                                                    |            |          |
| 2    | Заводской №                                                                                                    |            |          |
| 3    | Дата последней поверки                                                                                                    |            |          |
| 4    | Предел допускаемой абсолютной погрешности ∆ , кг/м3                                                                                                    | 0.36       | 0.36     |
| 5    | Погрешность метода определения плотности нефти ареометром<br>(без знака) - из свидетельства о метрологической аттестации МИ<br>плотности на данную СИКН, (Дмет, кг/м3) | 0.3        | 36       |

#### 2 Результаты измерений и контроля

| NIO | Параме   | тры нефті | и в БИК |                     | Значения по лаборатории |              |              |              |
|-----|----------|-----------|---------|---------------------|-------------------------|--------------|--------------|--------------|
| IN- | Qj, м3/ч | tj, ℃     | Рј, МПа | Рплі, кг/мЗ         | Ризмі, кг/мЗ            | tapi, °C     | Рлпрі, кг/мЗ | ∆pki , кг/мЗ |
| 1   | 5.20     | 31.5      | 0.40    | <mark>885.30</mark> | 885.00<br>885.00        | 32.0<br>32.0 | 885.24       | 0.06         |
| 2   | 5.20     | 31.5      | 0.40    | <mark>885.30</mark> | 885.00<br>885.00        | 32.0<br>32.0 | 885.24       | 0.06         |
| 3   | 5.20     | 31.5      | 0.40    | 885.30              | 885.00<br>885.00        | 32.0<br>32.0 | 885.24       | 0.06         |
|     |          |           |         | 2 2 2 2 4 10        |                         |              |              |              |

Поточный ПП зав. № \_\_\_\_\_ годен к дальнейшей эксплуатации.

Дата проведения KMX 15 / 04 / 2021 г.

Рисунок 35 - Протокол КМХ плотномера по ареометру

### 9.4 КМХ поточного вискозиметра

Проведение контроля метрологических характеристик (КМХ) поточного вискозиметра выполняется на видеокадре «КМХ СИ вязкости по лабораторному методу» (Рисунок 36). Для

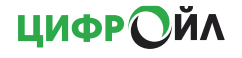

вызова видеокадра «КМХ СИ вязкости по лабораторному методу» нужно нажать кнопку «КМХ ПВ» на главном видеокадре (Рисунок 3).

Порядок проведения КМХ:

- вводятся погрешности поточного и лабораторного вискозиметра;
- сбрасываются старые показания, с помощью кнопки «Сброс»;
- последовательно выполняются 3 измерения, с помощью кнопок «1, 2, 3»;
- после ввода результата лабораторных анализов автоматически рассчитывается отклонение, и формируется Протокол КМХ (Рисунок 37).

| KMX     | КМХ СИ вязкости по лабораторному методу                             |                                 |                       |                             |             |  |  |  |  |
|---------|---------------------------------------------------------------------|---------------------------------|-----------------------|-----------------------------|-------------|--|--|--|--|
| Преде   | Поточный Лаборат.<br>Предел допускаемой абсолютной погрешности (Δ): |                                 |                       |                             |             |  |  |  |  |
| Допус   | Допускаемое отклонение (сумма погрешностей): 3.00                   |                                 |                       |                             |             |  |  |  |  |
| Q       | 5.20 <sup>м3/ч</sup>                                                | <sup>™</sup> 31.5 <sup>°C</sup> | P 0.40 <sup>M∏a</sup> |                             |             |  |  |  |  |
| Плот    | ность С.У.                                                          | Влажность                       | вязкость БИК          |                             |             |  |  |  |  |
| 896     | .40 кг/м3                                                           | 0.11 <mark>% м</mark>           | асс. 35.30 сСт        |                             |             |  |  |  |  |
| NIO     |                                                                     |                                 | Вязк                  | ЮСТЬ                        | Полученное  |  |  |  |  |
|         | По пока                                                             | заниям пот                      | очного вискозиметра   | По результатам лабораторных | отклонение  |  |  |  |  |
| Сорос   | Разовое и                                                           | измерение                       | Среднее значение Вп   | анализов Вхал               | Вп - Вхал   |  |  |  |  |
| 4       | 25                                                                  | : 20                            |                       |                             |             |  |  |  |  |
|         | 53                                                                  | 0.50                            |                       |                             |             |  |  |  |  |
| <u></u> | 25                                                                  | : 20                            |                       | 27.00                       |             |  |  |  |  |
| 2       | 50                                                                  | 0.50                            | 35.30                 | 35.00                       | 0.30 🔵      |  |  |  |  |
| 2       | 25                                                                  | 30                              |                       |                             |             |  |  |  |  |
|         | 55                                                                  |                                 |                       |                             |             |  |  |  |  |
| На гла  | авную                                                               | искозиметр                      | эав. № годен          | к дальнейшей эксплуатации   | ротокол КМХ |  |  |  |  |

Рисунок 36 - Видеокадр «КМХ СИ вязкости по лабораторному методу»

| ПРОТОКОЛ №                                         | КМХ СИ ВЯЗКОСТИ ПО ЛАБОРАТОРНОМУ МЕТОДУ |
|----------------------------------------------------|-----------------------------------------|
| СИКН №                                             | ПСП (НСП)                               |
| Условие контроля:  Вп - Вхал  ≤∆ <sub>Вп</sub> + 4 | <u>А</u> Вхал                           |
| -                                                  | <u>1 Исходные данные</u>                |

| № пп |                                                     | Поточный    | Лаборат. |
|------|-----------------------------------------------------|-------------|----------|
|      | Дапные                                              | вискозиметр | метод    |
| 1    | Тип, марка                                          |             |          |
| 2    | Заводской №                                         |             |          |
| 3    | Дата последней поверки                              |             |          |
| 4    | Предел допускаемой абсолютной погрешности 🛆 , кг/м3 | 1.50        | 1.50     |
| 5    | Допускаемое отклонение (сумма погрешностей)         | 3.          | 00       |

#### 2 Результаты измерений и контроля

| Nº |                   | Полученное          |                             |            |  |
|----|-------------------|---------------------|-----------------------------|------------|--|
|    | По показаниям пот | очного вискозиметра | По результатам лабораторных | отклонение |  |
|    | Разовое измерение | Среднее значение Вп | анализов Вхал               | Вп - Вхал  |  |
| 1  | 35.30             |                     |                             |            |  |
| 2  | 35.30             | 35.30               | 35.00                       | 0.30       |  |
| 3  | 35.30             |                     |                             |            |  |

3 Заключение

Вискозиметр зав. № годен к дальнейшей эксплуатации. Дата проведения КМХ 15 / 04 / 2021 г.

Рисунок 37 - Протокол КМХ вискозиметра по лабораторному методу

#### 9.5 Испытания вычислителя

Метрологические испытания (поверка) вычислителя осуществляются на видеокадрах «Испытания БИК» (Рисунок 38) и «Испытания ИЛ» (Рисунок 39). Для вызова видеокадра «Испытания БИК» нужно нажать кнопку «Испытания» на главном видеокадре (Рисунок 3). Переключение между видеокадрами «Испытания БИК» и «Испытания ИЛ» осуществляется кнопками «Испыт. БИК» и «Испыт. ИЛ» соответственно.

На видеокадре «Испытания ИЛ» навигация между группами параметров конкретной измерительной линии осуществляется кнопками с обозначением названия соответствующей линии («ИЛ1», «ИЛ2» и тд.).

На видеокадре «Испытания ИЛ» в прямоугольной области выделенной синим цветом отображаются параметры и их значения по узлу учёта в целом.

Все параметры разбиты на 2 видеокадра: «Испытания параметров БИК» и «Испытания параметров линий». На этих видеокадрах значения измеренных параметров отображаются с большим количеством знаков после запятой, что необходимо для определения погрешностей вычислителя.

Во время проведения испытаний для отображения дробной части у сумматоров необходимо активировать режим «Калибровка». После окончания испытаний режим «Калибровка» необходимо отключить, поскольку учёт в нормальном режиме выполняется в целых значениях.

**ΠΝΦΡ**ΩΝΥ

48

| Расход в БИК       |           | 5.00000 | м3/ч | Частота плотномера 1         | 910.0000 <sup>гц</sup>  |
|--------------------|-----------|---------|------|------------------------------|-------------------------|
| Температура в БИК  |           | 20.0000 | °C   | Частота плотномера 2         | 910.0100 <sup>г</sup> ч |
| Давление в БИК     |           | 0.50000 | МПа  | Период сигнала плотномера 1  | 1098.9011 мксек         |
| Вязкость           |           | 10.0000 | сСт  | Плотность 1                  | 886.2354 кг/мз          |
| Содержание воды 1  |           | 0.1000  | %    | Плотность 2                  | 886.1941 кг/мз          |
|                    |           | 0 0000  | 94   | Плотность при С.У.           | 889.3966 кг/мз          |
| содержание воды 2  |           | 0.0000  |      | Влажность массовая           | 0.1133 %                |
| Темпер. вход ТПУ   |           | 0.0000  | °C   | Номер рабочего плотномера: 1 | T                       |
| Давление вход ТПУ  |           | 0.00000 | МПа  | Номер рабочего влагомера: 1  |                         |
| Темпер. выход ТПУ  |           | 0.0000  | °C   |                              |                         |
| Давление выход ТПУ |           | 0.00000 | МПа  |                              |                         |
| На главную         | Испыт. ИЛ |         |      |                              | Настройка               |

Рисунок 38 - Видеокадр «Испытания БИК»

| ИЛ1 ИЛ2<br>ИЛ7 ИЛ8        | ил        | 13<br>19 | ИЛ4<br>ИЛ10            | ИЛ5 И<br>ИЛ11 Кон | IЛ6<br>нтр. Л      |
|---------------------------|-----------|----------|------------------------|-------------------|--------------------|
| Расход - ИЛ1              | 0.2597    | %        | Расход объемный - Узел | 1544.831          | 7 м3/ч             |
| Расход объемный - ИЛ1     | 2.3374    | м3/ч     | Расход массовый - Узел | 1355.818          | <mark>8</mark> т/ч |
| Расход массовый - ИЛ1     | 2.0515    | т/ч      | Плотность - Узел       | 877.6482          | кг/м3              |
| Плотность - ИЛ1           | 877.7030  | кг/мЗ    | Температура - Узел     |                   | °C                 |
| Температура - ИЛ1         | 31.6082   | °C       | Давление - Узел        | 0.46423           | МПа                |
| Давление - ИЛ1            | -0.29836  | МПа      | Счётчик объёма - Узел  | 557193.0000       | мЗ                 |
| Частота импульсов - ИЛ1 🦲 | 1.017     | Гц       | Счётчик массы - Узел   | 487882.0000       | т                  |
| Счётчик импульсов - ИЛ1   | 6137705   | имп      | Счётчик объёма - ИЛ1   | 10562.0000        | мЗ                 |
| К-фактор - ИЛ1            | 1565.0000 |          | Счётчик массы - ИЛ1    | 9253.0000         | т                  |
| На главную Испыт.         | БИК       |          | Калибровка Сброс о     | сумматоров Настро | ойка               |

Рисунок 39 - Видеокадр «Испытания ИЛ»

После проведения метрологических испытаний вычислителя и непосредственно перед запуском СИКН в эксплуатацию требуется выполнить процедуру сброса сумматоров. Для выполнения сброса сумматоров необходимо нажать кнопку «Сброс сумматоров», после этого вычислитель выполнит сброс накопленных сумматоров как по линиям, так и по СИКН.

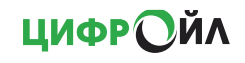

### 9.6 Сведения о ПО вычислителя

Информация о программном обеспечении вычислителя (текущий номер версии и контрольная сумма встроенного ПО) отображаются на видеокадре «Настройка». Для вызова видеокадра «Настройка» нужно нажать кнопку «Настройка» на главном видеокадре (Рисунок 3).

| Настройка ЦифрОйл                                         |                               |               |
|-----------------------------------------------------------|-------------------------------|---------------|
| Пункт приема-сдачи:                                       |                               |               |
| Предприятие (владелец) ПСП:                               |                               |               |
| СИКН №                                                    | Кол-во измерительных линий: 3 |               |
| Тип продукта:                                             | Нефть                         | -             |
| Наименование продукта:                                    |                               |               |
| Тип преобразователя расхода:                              | Объемный расходомер           | -             |
| Эталон поверки ПР:                                        | ТПУ                           | •             |
| Привязка параметров                                       |                               |               |
| Модуль ЦифрОйл<br>Версия 1.2<br><mark>CRC = 0x81B4</mark> |                               |               |
| Закрыть                                                   |                               | Вкл. имитатор |

Рисунок 40 - Видеокадр «Настройка ЦифрОйл»

Таблица 9.4 - Идентификационные признаки ПО

| Идентификационные данные ПО               | Значение       |
|-------------------------------------------|----------------|
| Идентификационное наименование ПО         | Модуль ЦифрОйл |
| Номер версии (идентификационный номер ПО) | 1.2            |
| Цифровой идентификатор ПО                 | 0x81B4         |
| Алгоритм подсчёта контрольной суммы       | MODBUS CRC16   |

# 10 Эксплуатация

Пользователю с уровнем доступа «Оператор» вычислитель расхода предоставляет возможность:

- контролировать на мнемосхеме СИКН измеряемые параметры от различных датчиков и вторичных устройств;
- контролировать параметры отрузки продукта по узлу и измерительным линиям (за 2 часа / смену / сутки /месяц) и формирование отчетов (оперативный / сменный / суточный / настраиваемый временной диапазон);
- просматривать ретроспективные данные в графическом и табличном виде;
- оперативно получать сигнализацию по технологическим нарушениям с фиксацией времени возникновения события и подтверждения принятой информации;
- закрывать партию продукта с формированием паспорта качества и акта приемасдачи;
- управлять пробоотборными устройствами и другими исполнительными механизмами.

### 10.1 Контроль параметров

При эксплуатации СИКН контролю подлежат текущие значения следующих параметров:

- расход через измерительные линии и БИК;
- давление в измерительных линиях и в БИК;
- температура в измерительных линиях и в БИК;
- плотность;
- влагосодержание;
- вязкость;
- суммарный расход по узлу;
- откачка по узлу с начала суток.

Контроль текущих параметров на экране вычислителя осуществляется на видеокадре «Схема СИКН» (Рисунок 41). Для вызова видеокадра «Схема СИКН» нужно нажать кнопку «Схема СИКН» на главном видеокадре (Рисунок 3).

На видеокадре «Схема СИКН» мнемосхемы с параметрами СИКН разбиты на группы:

- линии с 1 по 3;
- линии с 4 по 6;
- линии с 7 по 9;
- линии с 10 по 12;
- контрольная линия, ТПУ.

Навигация между группами мнемосхем осуществляется кнопками с обозначением соответствующей группы.

На каждой мнемосхеме видеокадра «Схема СИКН» отображаются значения следующих параметров:

- В линии:
  - объемный расход;
  - массовый расход;
  - температура;
  - давление.
- ВБИК:
  - объемный расход;
  - температура;
  - давление;
  - плотность, приведенная к стандартным условиям (при 15 °C);
  - вязкость;
    - массовая доля воды.
- По СИКН:
  - объемный расход;
  - массовый расход;
  - объем откаченный с начала суток;
  - масса откаченная с начала суток.

Обновление значений на мнемосхемах происходит раз в секунду.

| Текущий расход по СИКН         Откачка с начала суток         Линии 1-3         Контрольная линия, ТПУ           Qv         1982.08         м3/ч         V         14274         м3           Qm         1744.73         т/ч         m         12598         т         Линии 4-6         Линии 7-9         Линии 10-1 |  |
|----------------------------------------------------------------------------------------------------|--|
| Линия 1 qv 38.84 м3/ч qm 34.19 т/ч т 39.5 °с р 1.29 м⊓а                                                                                                    |  |
| Линия 2 Qv 61.85 м3/ч Qm 54.45 т/ч т 39.6 °С р 1.39 мпа                                                                                                    |  |
| Линия 3 Qv 84.85 м3/ч Qm 74.69 т/ч т 39.7 °с р 1.49 мпа                                                                                                    |  |
|                                                                                                    |  |
| Q         5.20 м3/ч         I         31.5 °C         Р         0.40 МПа           Плотность С.У.         Влажность         Вязкость         БИК           896.36 кг/м3         0.01 % масс.         35.30 сСт         Линии                                                                                          |  |

Рисунок 41 - Видеокадр «Схема СИКН» мнемосхема «Линии с 1 по 3»

| V                       | Текущий расход по СИК | Н Откачка с начал           | а суток                           | 414 1-3 K           |                       |      |
|-------------------------|-----------------------|-----------------------------|-----------------------------------|---------------------|-----------------------|------|
|                         | Qv 1978.26 M3/        | 4 V 143                     | 13 мз                             |                     | оптрольная линия, т   |      |
| l                       | Qm 1741.44 T/4        | m 126                       | 33 т Лин                          | ии 4-6 🛛 Ли         | инии 7-9 Линии 1      | 0-12 |
| l                       |                       |                             |                                   |                     |                       |      |
| l                       | Вход                  | тпу т 0.0                   | °C P 0.00MI                       | Та                  |                       |      |
| l                       | Выхо                  | д ТПУ Т 0.0                 | °C P 0.00 MI                      | 1a                  | TOT                   |      |
| l                       | T.                    |                             |                                   |                     |                       |      |
| l                       |                       |                             |                                   |                     | 1                     |      |
| l                       | Кон                   | грольная лині               | ия                                |                     |                       |      |
| Н                       | Qv                    | 291.16 <mark>м3/ч</mark> Qm | 256.30 <mark>т/ч</mark> т         | 40.6 °C P           | 2.37 <mark>м⊓а</mark> |      |
| S                       |                       | >>> ()                      |                                   |                     |                       |      |
| H                       |                       | Q 5.20 M3/4                 | <sup>⊤</sup> 31.5 <sup>°C</sup> P | 0.40 <sup>M∏a</sup> |                       |      |
|                         |                       | Плотность С.У.              | Влажность                         | Вязкость Б          | ИК                    |      |
| $\overline{\mathbf{v}}$ | На главную            | 896.36 кг/мз                | 0.01 % масс.                      | 35.30 сСт           | Лини                  | и    |

Рисунок 42 - Видеокадр «Схема СИКН» мнемосхема «Контрольная линия, ТПУ»

Для изменения границ сигнализаций параметра нажмите на текущее значение параметра, откроется окно паспорта данного параметра (Рисунок 43).

| Температура - БИК 31.50   | )00 <mark></mark> ℃ |
|---------------------------|---------------------|
| 0.0                       | 100.0               |
|                           |                     |
| Номер модуля ИМВВ         | 2 🔻                 |
| Номер канала АІ           | 2                   |
| Начало шкалы              | 0.0                 |
| Конец шкалы               | 100.0               |
| Нижняя аварийная граница  | 10.0                |
| Нижняя технолог. граница  | 15.0                |
| Верхняя технолог. граница | 85.0                |
| Верхняя аварийная граница | 90.0                |
| Закрыть                   |                     |

Рисунок 43 - Окно паспорта параметра

Для изменения значения требуемой настройки нажмите на его значение, откроется окно ввода значения (Рисунок 44). В окне ввода введите новое значение и нажмите кнопку «Enter».

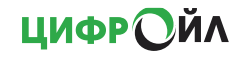

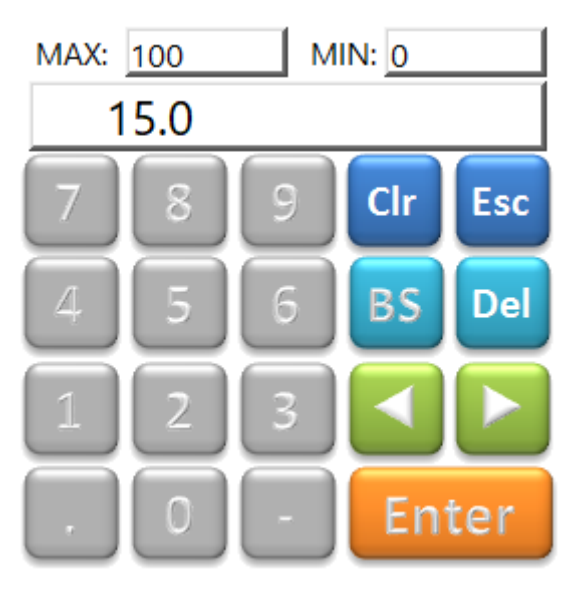

Рисунок 44 - Окно ввода значения

Нажатие на кнопку вызывает видеокадр с ретроспективными данными (трендом) параметра.

### 10.2 Тренды (ретроспективные данные)

Вычислитель расхода позволяет просматривать ретроспективные данные параметров в графическом виде (в виде трендов) и в табличном виде.

На видеокадре «Тренды» (Рисунок 45) пользователь выбирает параметр, по которому требуется просмотреть ретроспективные данные. Для вызова видеокадра «Тренды» нужно нажать кнопку «Тренды» на главном видеокадре (Рисунок 3).

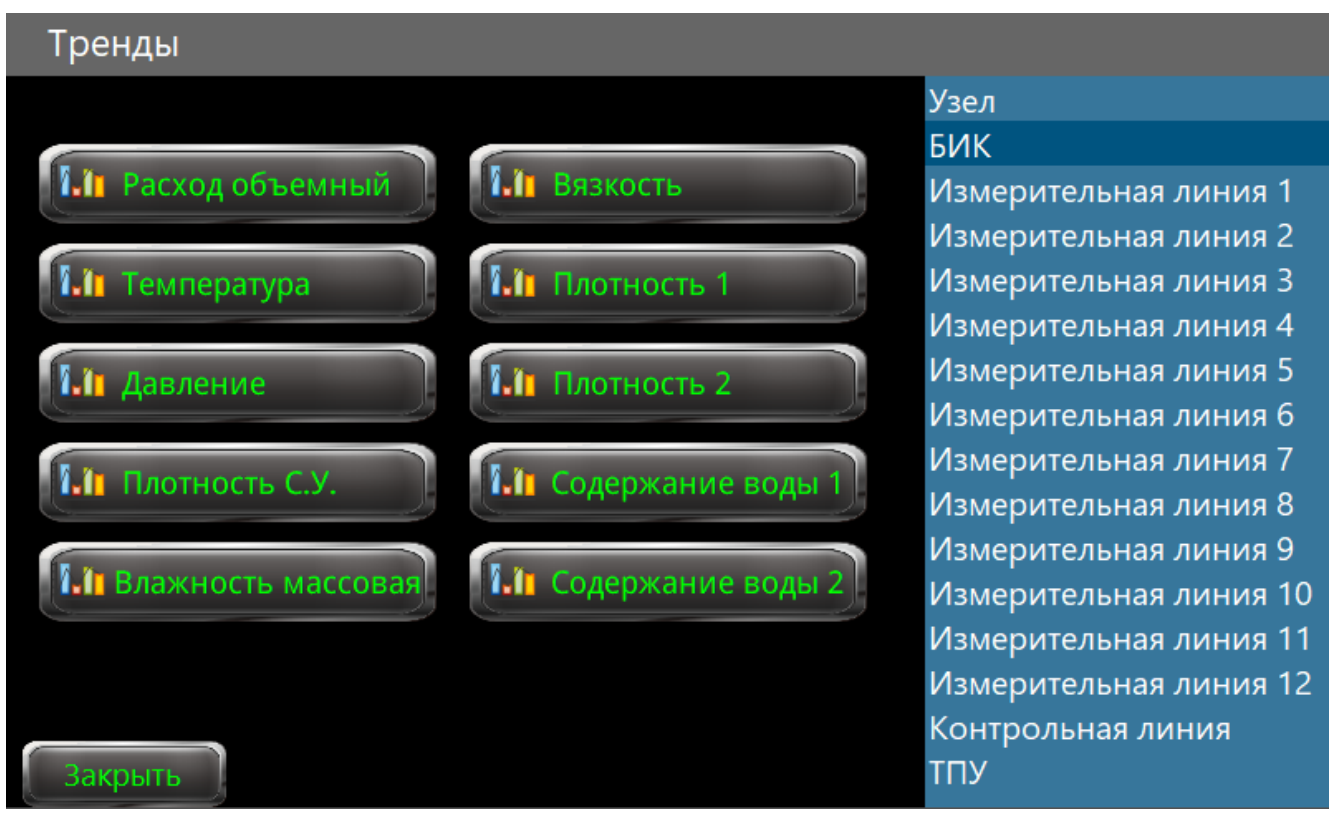

Рисунок 45 - Видеокадр «Тренды»

ЦИФРОЙЛ

На видеокадре «Тренды» кнопки для вызова тренда параметра разбиты на группы:

- vзел:
- БИК \_
- измерительная линия 1; \_
- измерительная линия 2;
- измерительная линия 3;
- измерительная линия 4;
- измерительная линия 5;
- \_ измерительная линия 6;
- измерительная линия 7; \_
- измерительная линия 8; \_
- измерительная линия 9; \_
- \_ измерительная линия 10;
- \_ измерительная линия 11;
- измерительная линия 12; \_
- контрольная линия; \_
- \_ ТПУ.

Навигация между группами мнемосхем осуществляется кнопками с обозначением соответствующей группы.

Вызов видеокадра «Тренд параметра» осуществляется нажатием на кнопку

Ω

соответствующего параметра на видеокадре «Тренды» или нажатием на кнопку в окне паспорта данного параметра.

| Расход ма  | ссовый - ИЛ1 | 1 <mark>240.63</mark> т | /ч       |          | Секундный | тренд 🔽       |
|------------|--------------|-------------------------|----------|----------|-----------|---------------|
| 16/04/21   | 0.00         |                         |          |          |           | 900           |
|            |              |                         |          |          |           |               |
|            |              |                         |          |          |           |               |
|            |              |                         |          |          |           |               |
|            |              |                         |          |          |           |               |
|            |              |                         |          |          |           |               |
| 14:36:40   | 14:46:40     | 14:56:40                | 15:06:40 | 15:16:40 | 15:26:40  |               |
| <b>H H</b> |              |                         |          |          |           | • <b>••</b> • |
| Закрыт     |              |                         |          | 16/0     | 4/21 🔽    | Габлица       |

Рисунок 46 - Видеокадр «Тренд параметра»

В верхней части экрана отображается цифровое значение параметра в текущий момент времени. Можно просматривать секундный и часовой тренд параметра. Выбор осуществляется при нажатии на список в правом верхнем углу видеокадра. По-умолчанию открывается секундный тренд за 1 час.

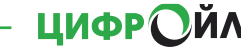

55

закрын

При нажатии кнопки «Таблица» открывается окно с ретроспективными данными в табличном виде.

| Дата     | Время    | Расход массовый, т/ч |    |          |      |       | Секун  | аный т | оенд 🔽   |
|----------|----------|----------------------|----|----------|------|-------|--------|--------|----------|
| 16/04/21 | 15:36:22 | 240.95               |    |          |      |       |        |        |          |
| 16/04/21 | 15:36:07 | 240.92               | 10 |          |      |       |        |        | 900.0    |
| 16/04/21 | 15:35:54 | 240.89               |    |          |      |       |        |        |          |
| 16/04/21 | 15:35:40 | 240.86               |    |          |      |       |        |        |          |
| 16/04/21 | 15:35:26 | 240.83               |    |          |      |       |        |        |          |
| 16/04/21 | 15:35:11 | 240.79               |    |          |      |       |        |        |          |
| 16/04/21 | 15:34:56 | 240.76               |    |          |      |       |        |        |          |
| 16/04/21 | 15:34:42 | 240.73               |    |          |      |       |        |        |          |
| 16/04/21 | 15:34:27 | 240.69               |    |          |      |       |        |        |          |
| 16/04/21 | 15:34:13 | 240.66               |    |          |      |       |        |        |          |
| 16/04/21 | 15:33:58 | 240.62               |    |          |      |       |        |        |          |
| 16/04/21 | 15:33:43 | 240.59               |    |          |      |       |        |        |          |
| 16/04/21 | 15:33:30 | 240.55               |    |          |      |       |        |        |          |
| 16/04/21 | 15:33:15 | 240.52               |    |          |      |       |        |        |          |
| 16/04/21 | 15:33:01 | 240.49               |    |          |      |       |        |        |          |
| 16/04/21 | 15:32:46 | 240.45               |    | I        |      |       |        |        | 0.0      |
| 16/04/21 | 15:32:32 | 240.41               |    | 15:06:40 | 15:1 | 6:40  | 15:26: | 40     | 15:36:40 |
| 16/04/21 | 15:32:16 | 240.37               |    |          |      |       |        |        | ► H      |
| 16/04/21 | 15:32:02 | 240.34               | -  |          |      | _     |        |        |          |
| 16/04/01 | 15.01./7 | 240.20               |    |          |      |       |        |        |          |
| 16/04/21 | ▼ 3      | Закрыть              |    |          |      | 16/04 | 1/21 ▼ | Ta     | блица    |

Рисунок 47 - Окно с ретроспективными данными параметра в табличном виде

Дата просматриваемых ретроспективных данных параметра выбирается через список расположенный внизу видеокадра «Тренд параметра» и окна с ретроспективными данными параметра в табличном виде.

### 10.3 Отгрузка

Вычислитель расхода формирует накопленные параметры количества продукта (объем, масса) по каждой измерительной линии и в общем по узлу за следующие отчётные интервалы:

- накопленные параметры за текущую двухчасовку;
- накопленные параметры за текущую смену (смена начинается в 12:00 и в 00:00);
- накопленные параметры за текущие сутки (сутки начинаются с 00:00);
- накопленные параметры за текущий месяц.

Контроль накопленных параметров за отчетные интервалы осуществляется на видеокадре «Отгрузка по линиям» (Рисунок 48). Для вызова видеокадра «Отгрузка по линиям» нужно нажать кнопку «Отгрузка» на главном видеокадре (Рисунок 3).

| Отгрузка от начала: |                                     |          |           |          |           |          |           |          |  |
|---------------------|-------------------------------------|----------|-----------|----------|-----------|----------|-----------|----------|--|
|                     | 2 ча                                | аса      | Сме       | ена      | Сут       | КИ       | Mec       | Месяц    |  |
|                     | Объем, мЗ                           | Масса, т | Объем, мЗ | Масса, т | Объем, мЗ | Масса, т | Объем, мЗ | Масса, т |  |
| Узел                | 250                                 | 219      | 14512     | 12806    | 14512     | 12806    | 1250838   | 1120205  |  |
| ИЛ1                 | 5                                   | 5        | 157       | 139      | 157       | 139      | 8639      | 10735    |  |
| ИЛ2                 | 8                                   | 8        | 342       | 302      | 342       | 302      | 16541     | 17750    |  |
| ИЛЗ                 | 12                                  | 10       | 536       | 472      | 536       | 472      | 24574     | 25065    |  |
| ИЛ4                 | 14                                  | 12       | 728       | 643      | 728       | 643      | 32069     | 28825    |  |
| ИЛ5                 | 17                                  | 14       | 921       | 812      | 921       | 812      | 40093     | 35843    |  |
| ИЛ6                 | 20                                  | 17       | 1113      | 982      | 1113      | 982      | 48103     | 43015    |  |
| ИЛ7                 | 22                                  | 19       | 1305      | 1152     | 1305      | 1152     | 56112     | 50178    |  |
| ИЛ8                 | 25                                  | 22       | 1497      | 1321     | 1497      | 1321     | 64118     | 57337    |  |
| ИЛ9                 | 28                                  | 25       | 1690      | 1491     | 1690      | 1491     | 72138     | 64514    |  |
| ИЛ10                | 30                                  | 27       | 1882      | 1661     | 1882      | 1661     | 71708     | 62826    |  |
| ИЛ11                | 33                                  | 29       | 2074      | 1831     | 2074      | 1831     | 712876    | 629928   |  |
| ИЛ12                | 36                                  | 31       | 2267      | 2000     | 2267      | 2000     | 96177     | 86002    |  |
|                     |                                     |          |           |          |           |          |           |          |  |
| На главн            | На главную Отгрузка по двухчасовкам |          |           |          |           |          |           |          |  |

Рисунок 48 - Видеокадр «Отгрузка по линиям»

Контроль двухчасовых срезов накапливаемых значений параметров по количеству и усредняемых значений параметров качества продукта осуществляется на видеокадре «Отгрузка по двухчасовкам» (Рисунок 49). Для вызова видеокадра «Отгрузка по двухчасовкам» нужно нажать кнопку «Отгрузка по двухчасовкам» на видеокадре «Отгрузка по линиям» (Рисунок 48).

| Отгрузка<br>Данные вторичных приборов СИКН по двухча <u>совкам</u> |          |          |          |             |      |          |            |           |
|--------------------------------------------------------------------|----------|----------|----------|-------------|------|----------|------------|-----------|
|                                                                    |          | Срезы зн | ачений   |             |      | Средни   | е значения |           |
| Время                                                              | Объег    | м, мЗ    | Macca    | Масса, тонн |      | Давление | Плотность  | Влажность |
|                                                                    | за сутки | за 2 ч   | за сутки | за 2 ч      | °C   | МПа      | кг/мЗ      | %         |
| 02:00                                                              | 3043     | 3043     | 2691     | 2691        | 32.7 | 0.54     | 884.53     | 0.11      |
| 04:00                                                              | 6909     | 3866     | 6098     | 3407        | 39.1 | 1.78     | 880.94     | 0.11      |
| 06:00                                                              | 10760    | 3851     | 9490     | 3392        | 39.0 | 1.76     | 880.99     | 0.11      |
| 08:00                                                              | 13803    | 3043     | 12181    | 2691        | 32.7 | 0.54     | 884.53     | 0.11      |
| 10:00                                                              | 14262    | 459      | 12587    | 406         | 35.0 | 0.98     | 883.24     | 0.11      |
| 12:00                                                              | 0        | 0        | 0        | 0           | 0.0  | 0.00     | 0.00       | 0.00      |
| 14:00                                                              | 0        | 0        | 0        | 0           | 0.0  | 0.00     | 0.00       | 0.00      |
| 16:00                                                              | 0        | 0        | 0        | 0           | 0.0  | 0.00     | 0.00       | 0.00      |
| 18:00                                                              | 0        | 0        | 0        | 0           | 0.0  | 0.00     | 0.00       | 0.00      |
| 20:00                                                              | 0        | 0        | 0        | 0           | 0.0  | 0.00     | 0.00       | 0.00      |
| 22:00                                                              | 0        | 0        | 0        | 0           | 0.0  | 0.00     | 0.00       | 0.00      |
| 00:00                                                              | 0        | 0        | 0        | 0           | 0.0  | 0.00     | 0.00       | 0.00      |
| На главную Отгрузка по линиям                                      |          |          |          |             |      |          |            |           |

ЦИФРОЙЛ

Рисунок 49 - Видеокадр «Отгрузка по двухчасовкам»

### 10.4 Отчётные документы

По окончанию отчётных интервалов (2 часа, смена, сутки) вычислитель расхода формирует отчётные документы:

- оперативный двухчасовой отчет (Рисунок 51, Рисунок 52);
- сменный отчет (Рисунок 53, Рисунок 54);
- суточный отчёт (Рисунок 55, Рисунок 56);
- настраиваемый отчет (пользовательский временной диапазон Рисунок 57, Рисунок 58).

Формы отчётных документов соответствуют требованиям нормативной документации:

Выбор отчета для просмотра осуществляется на видеокадре «Отчёты» (Рисунок 50). Для вызова видеокадра «Отчёты» нужно нажать кнопку «Отчёты» на главном видеокадре (Рисунок 3).

| Отчеты                           |                                                               |
|----------------------------------|---------------------------------------------------------------|
| Оперативный отчет<br>Двухчасовой | Настраеваемый отчет<br>Пользовательский<br>временной диапазон |
| Сменный отчет                    |                                                               |
| Суточный отчет                   |                                                               |
| На главную                       |                                                               |

Рисунок 50 - Видеокадр «Отчеты»

Для перехода на видеокадр требуемого отчета нужно нажать кнопку соответствующего отчета. Каждый отчетный документ отображается на 1 или 2 страницах, в зависимости от количества измерительных линий. Переключение страниц осуществляется в правом нижнем углу видеокадра.

Для возврата на видеокадр «Отчёты» нажмите на пиктограмму <sup>100</sup>в вравом верхнем углу видеокадра.

На видеокадре «Настраиваемый отчет» для отображения отчета в поле «Время отчета» нужно ввести начальную и конечную дату и время отчета и нажать кнопку «Выполнить расчет».

### Оперативный двухчасовой отчёт

Дата отчёта: 16/04/2021 Время отчёта: 08:00 - 10:00

| Параметры                      | Ед.изм | СИКН    | БИК  | ИЛ 1  | ИЛ 2  | ИЛ 3  | ИЛ 4  | ИЛ 5  | ИЛ 6  |
|--------------------------------|--------|---------|------|-------|-------|-------|-------|-------|-------|
| Объём                          | м3     | 459     |      | 6     | 12    | 17    | 24    | 29    | 35    |
| Масса брутто                   | т      | 406     |      | 5     | 10    | 15    | 21    | 26    | 31    |
| Температура средняя            | °C     | 35.0    | 31.5 | 34.3  | 34.4  | 34.5  | 34.6  | 34.7  | 34.8  |
| Давление <mark>с</mark> реднее | МПа    | 0.98    | 0.40 | 0.24  | 0.34  | 0.44  | 0.53  | 0.63  | 0.73  |
| Плотность средняя              | кг/мЗ  | 883.2   |      | 883.2 | 883.3 | 883.3 | 883.3 | 883.3 | 883.3 |
| Плотность ср. при 15 °C        | кг/мЗ  | 896.4   |      |       |       |       |       |       |       |
| Плотность ср. при 20 °C        | кг/мЗ  | 893.0   |      |       |       |       |       |       |       |
| Содерж. воды ср. масс.         | %      |         | 0.11 |       |       |       |       |       |       |
| Объём нарастающий              | м3     | 1273765 |      | 12240 | 20194 | 28531 | 32880 | 40886 | 49066 |
| Масса брутто нараст.           | т      | 1119986 |      | 10730 | 17742 | 25055 | 28813 | 35829 | 42998 |
| Объём нар. с начала сут.       | мЗ     | 14262   |      | 152   | 334   | 524   | 714   | 904   | 1093  |
| Масса нар. с начала сут.       | т      | 12587   |      | 134   | 294   | 462   | 631   | 798   | 965   |

Рисунок 51 - Видеокадр «Оперативный двухчасовой отчет» (стр.1)

# Оперативный двухчасовой отчёт (окончание)

Дата отчёта: 16/04/2021 Время отчёта: 08:00 - 10:00

| Ед.изм | СИКН                                                                                 | БИК                                                                                                    | ИЛ 7                                                                                                    | ИЛ 8                                                                                                    | ИЛ 9                                                                                                    | ИЛ 10                                                                                                    | ИЛ 11                                                                                                    | ИЛ 12                                                                                                    |
|--------|--------------------------------------------------------------------------------------|----------------------------------------------------------------------------------------------------|----------------------------------------------------------------------------------------------------|----------------------------------------------------------------------------------------------------|----------------------------------------------------------------------------------------------------|----------------------------------------------------------------------------------------------------|----------------------------------------------------------------------------------------------------|----------------------------------------------------------------------------------------------------|
| мЗ     | 459                                                                                  |                                                                                                    | 41                                                                                                    | 47                                                                                                    | 53                                                                                                    | 59                                                                                                    | 65                                                                                                    | 71                                                                                                    |
| т      | 406                                                                                  |                                                                                                    | 37                                                                                                    | 41                                                                                                    | 47                                                                                                    | 52                                                                                                    | 58                                                                                                    | 63                                                                                                    |
| °C     | 35.0                                                                                 | 31.5                                                                                                    | 34.9                                                                                                    | 35.0                                                                                                    | 35.1                                                                                                    | 35.2                                                                                                    | 35.3                                                                                                    | 35.4                                                                                                    |
| МПа    | 0.98                                                                                 | 0.40                                                                                                    | 0.83                                                                                                    | 0.93                                                                                                    | 1.03                                                                                                    | 1.13                                                                                                    | 1.23                                                                                                    | 1.33                                                                                                    |
| кг/мЗ  | 883.2                                                                                |                                                                                                    | 883.2                                                                                                    | 883.2                                                                                                    | 883.2                                                                                                    | 883.2                                                                                                    | 883.2                                                                                                    | 883.2                                                                                                    |
| кг/мЗ  | 896.4                                                                                |                                                                                                    |                                                                                                    |                                                                                                    |                                                                                                    |                                                                                                    |                                                                                                    |                                                                                                    |
| кг/мЗ  | 893.0                                                                                |                                                                                                    |                                                                                                    |                                                                                                    |                                                                                                    |                                                                                                    |                                                                                                    |                                                                                                    |
| %      |                                                                                      | 0.11                                                                                                    |                                                                                                    |                                                                                                    |                                                                                                    |                                                                                                    |                                                                                                    |                                                                                                    |
| мЗ     | 1273765                                                                              |                                                                                                    | 57236                                                                                                    | 65402                                                                                                    | 73588                                                                                                    | 81003                                                                                                    | 714640                                                                                                    | 98099                                                                                                    |
| т      | 1119986                                                                              |                                                                                                    | 50159                                                                                                    | 57315                                                                                                    | 64489                                                                                                    | 70986                                                                                                    | 629899                                                                                                    | 85971                                                                                                    |
| мЗ     | 14262                                                                                |                                                                                                    | 1283                                                                                                    | 1472                                                                                                    | 1662                                                                                                    | 1852                                                                                                    | 2041                                                                                                    | 2231                                                                                                    |
| т      | 12587                                                                                |                                                                                                    | 1133                                                                                                    | 1299                                                                                                    | 1466                                                                                                    | 1634                                                                                                    | 1802                                                                                                    | 1969                                                                                                    |
|        | Ед.изм<br>м3<br>т<br>°C<br>МПа<br>кг/м3<br>кг/м3<br>кг/м3<br>%<br>м3<br>т<br>м3<br>т | Ед.изм         СИКН           м3         459           т         406           °C         35.0           МПа         0.98           кг/м3         883.2           кг/м3         896.4           кг/м3         893.0           %         1273765           т         1119986           м3         14262           т         12587 | Ед.изм         СИКН         БИК           м3         459            т         406            °C         35.0         31.5           МПа         0.98         0.40           кг/м3         883.2            кг/м3         896.4            %         0.11            M3         1273765            т         1119986            м3         14262            т         12587 | Ед.изм         СИКН         БИК         ИЛ 7           M3         459         41           T         406         37           °C         35.0         31.5         34.9           MПа         0.98         0.40         0.83           кг/м3         883.2         883.2         883.2           кг/м3         893.0             %         0.11             M3         1273765         57236            T         1119986         50159            M3         14262         1283            T         12587         1133 | Ед.измСИКНБИКИЛ 7ИЛ 8M34594147T4063741°C35.031.534.935.0MПа0.980.400.830.93кг/м3883.2883.2883.2кг/м3896.4%0.11M312737655723665402т11199865015957315M31426212831472т1258711331299 | Ед.измСИКНБИКИЛ 7ИЛ 8ИЛ 9M3459414753T406374147°C35.031.534.935.035.1MПа0.980.400.830.931.03кг/м3883.2883.2883.2883.2кг/м3896.4%0.11M312737655723665402T11199865015957315M31426212831472T1258711331299 | Ед.измСИКНБИКИЛ 7ИЛ 8ИЛ 9ИЛ 10M345941475359T40637414752°C35.031.534.935.035.135.2MПа0.980.400.830.931.031.13кг/м3883.2883.2883.2883.2883.2кг/м3896.4 </td <td>Ед.измСИКНБИКИЛ 7ИЛ 8ИЛ 9ИЛ 10ИЛ 11M34594147535965T4063741475258°C35.031.534.935.035.135.235.3MПа0.980.400.830.931.031.131.23кг/м3883.2883.2883.2883.2883.2883.2кг/м3896.4<!--</td--></td> | Ед.измСИКНБИКИЛ 7ИЛ 8ИЛ 9ИЛ 10ИЛ 11M34594147535965T4063741475258°C35.031.534.935.035.135.235.3MПа0.980.400.830.931.031.131.23кг/м3883.2883.2883.2883.2883.2883.2кг/м3896.4 </td |

Представитель сдающей стороны Представитель принимающей стороны Оператор \_\_\_\_\_ Оператор \_\_\_\_\_

Стр. 1 2

Стр. 🚺 2

Рисунок 52 - Видеокадр «Оперативный двухчасовой отчет» (стр.2)

ЦИФРОЙЛ

## Сменный отчёт

| Дата отчёта:  | 16/04/2021 |         |            |       |  |
|---------------|------------|---------|------------|-------|--|
| Время отчёта: | 15/04/2021 | 12:00 - | 16/04/2021 | 00:00 |  |

| Параметры               | Ед.изм | СИКН    | БИК  | ИЛ 1  | ИЛ 2  | ИЛ З  | ИЛ 4  | ИЛ 5  | ИЛ 6  |
|-------------------------|--------|---------|------|-------|-------|-------|-------|-------|-------|
| Объём                   | мЗ     | 68512   |      | 229   | 418   | 611   | 805   | 998   | 1191  |
| Масса брутто            | т      | 60299   |      | 201   | 369   | 539   | 709   | 880   | 1050  |
| Температура средняя     | °C     | 40.8    | 31.5 | 38.9  | 38.0  | 37.8  | 37.7  | 37.7  | 37.7  |
| Давление среднее        | МПа    | 2.28    | 0.40 | 1.16  | 1.06  | 1.09  | 1.16  | 1.23  | 1.32  |
| Плотность средняя       | кг/мЗ  | 880.1   |      | 880.7 | 881.2 | 881.4 | 881.5 | 881.6 | 881.6 |
| Плотность ср. при 15 °C | кг/мЗ  | 896.4   |      |       |       |       |       |       |       |
| Плотность ср. при 20 °C | кг/мЗ  | 893.0   |      |       |       |       |       |       |       |
| Содерж. воды ср. масс.  | %      |         | 0.11 |       |       |       |       |       |       |
| Объём нарастающий       | мЗ     | 1259503 |      | 12088 | 19860 | 28007 | 32166 | 39982 | 47973 |
| Масса брутто нараст.    | т      | 1107399 |      | 10596 | 17448 | 24593 | 28182 | 35031 | 42033 |

Рисунок 53 - Видеокадр «Сменный отчет» (стр.1)

### Сменный отчёт (окончание)

|   | Дата отчёта:  | 16/04 | / 202  | 1         |             |        |        |       |
|---|---------------|-------|--------|-----------|-------------|--------|--------|-------|
|   | Время отчёта: | 15/04 | / 202  | 1 12:00 - | 16/0        | 4/2021 | 00:00  |       |
| 1 |               |       |        | CHIKU     | FIAK        |        | 14.0.0 | 147.0 |
|   | парамет       | ры    | ед.изм | CRIKH     | <b>DVIK</b> |        | 1018   | 1019  |

| Параметры                      | Ед.изм | СИКН    | БИК  | ИЛ 7  | ИЛ 8  | ИЛ 9  | ИЛ 10 | ИЛ 11  | ИЛ 12 |
|--------------------------------|--------|---------|------|-------|-------|-------|-------|--------|-------|
| Объём                          | мЗ     | 68512   |      | 1383  | 1577  | 1769  | 1962  | 55220  | 2349  |
| Масса брутто                   | т      | 60299   |      | 1219  | 1390  | 1560  | 1730  | 48581  | 2071  |
| Температура средняя            | °C     | 40.8    | 31.5 | 37.7  | 37.8  | 37.9  | 37.9  | 41.5   | 38.1  |
| Давление <mark>с</mark> реднее | МПа    | 2.28    | 0.40 | 1.41  | 1.50  | 1.59  | 1.69  | 2.47   | 1.88  |
| Плотность средняя              | кг/мЗ  | 880.1   |      | 881.6 | 881.7 | 881.7 | 881.7 | 879.8  | 881.7 |
| Плотность ср. при 15 °C        | кг/м3  | 896.4   |      |       |       |       |       |        |       |
| Плотность ср. при 20 °C        | кг/м3  | 893.0   |      |       |       |       |       |        |       |
| Содерж. воды ср. масс.         | %      |         | 0.11 |       |       |       |       |        |       |
| Объём нарастающий              | мЗ     | 1259503 |      | 55953 | 63930 | 71926 | 79151 | 712599 | 95868 |
| Масса брутто нараст.           | т      | 1107399 |      | 49026 | 56016 | 63023 | 69352 | 628097 | 84002 |

Представитель сдающей стороны Представитель принимающей стороны Оператор \_\_\_\_\_

Оператор \_\_\_\_\_

Стр. 1 (2)

Стр. 🚺 2

Рисунок 54 - Видеокадр «Сменный отчет» (стр.2)

### Суточный отчёт

Дата отчёта: 16/04/2021 Время отчёта: 15/04/2021 00:00 - 16/04/2021 00:00

| Параметры               | Ед.изм | СИКН    | БИК  | ИЛ 1  | ИЛ 2  | ИЛ З  | ИЛ 4  | ИЛ 5  | ИЛ 6  |
|-------------------------|--------|---------|------|-------|-------|-------|-------|-------|-------|
| Объём                   | мЗ     | 384833  |      | 738   | 1105  | 1482  | 1500  | 1878  | 2256  |
| Масса брутто            | т      | 339494  |      | 648   | 976   | 1309  | 1322  | 1656  | 1990  |
| Температура средняя     | °C     | 37.0    | 31.4 | 25.8  | 25.3  | 27.5  | 36.9  | 36.9  | 36.9  |
| Давление среднее        | МПа    | 1.58    | 0.40 | 0.71  | 0.63  | 0.76  | 1.00  | 1.08  | 1.16  |
| Плотность средняя       | кг/м3  | 882.2   |      | 878.7 | 882.8 | 883.1 | 882.0 | 882.0 | 882.1 |
| Плотность ср. при 15 °C | кг/м3  | 896.3   |      |       |       |       |       |       |       |
| Плотность ср. при 20 °C | кг/м3  | 892.9   |      |       |       |       |       |       |       |
| Содерж. воды ср. масс.  | %      |         | 0.11 |       |       |       |       |       |       |
| Объём нарастающий       | мЗ     | 1259503 |      | 12088 | 19860 | 28007 | 32166 | 39982 | 47973 |
| Масса брутто нараст.    | т      | 1107399 |      | 10596 | 17448 | 24593 | 28182 | 35031 | 42033 |

Рисунок 55 - Видеокадр «Суточный отчет» (стр.1)

## Суточный отчёт (окончание)

Дата отчёта: 16/04/2021 Время отчёта: 15/04/2021 00:00 - 16/04/2021 00:00

| Параметры                      | Ед.изм | СИКН    | БИК  | ИЛ 7  | ИЛ 8  | ИЛ 9  | ИЛ 10 | ИЛ 11  | ИЛ 12 |
|--------------------------------|--------|---------|------|-------|-------|-------|-------|--------|-------|
| Объём                          | мЗ     | 384833  |      | 2633  | 3011  | 3389  | 3766  | 358552 | 4523  |
| Масса брутто                   | т      | 339494  |      | 2322  | 2656  | 2989  | 3322  | 316314 | 3990  |
| Температура средняя            | °C     | 37.0    | 31.4 | 36.9  | 37.0  | 37.0  | 37.1  | 37.1   | 37.3  |
| Давление <mark>с</mark> реднее | МПа    | 1.58    | 0.40 | 1.25  | 1.34  | 1.43  | 1.52  | 1.60   | 1.71  |
| Плотность средняя              | кг/м3  | 882.2   |      | 882.1 | 882.1 | 882.1 | 882.1 | 882.2  | 882.2 |
| Плотность ср. при 15 °C        | кг/м3  | 896.3   |      |       |       |       |       |        |       |
| Плотность ср. при 20 °C        | кг/м3  | 892.9   |      |       |       |       |       |        |       |
| Содерж. воды ср. масс.         | %      |         | 0.11 |       |       |       |       |        |       |
| Объём нарастающий              | м3     | 1259503 |      | 55953 | 63930 | 71926 | 79151 | 712599 | 95868 |
| Масса брутто нараст.           | т      | 1107399 |      | 49026 | 56016 | 63023 | 69352 | 628097 | 84002 |

Представитель сдающей стороны Представитель принимающей стороны Оператор \_\_\_\_\_ Оператор \_\_\_\_\_

Стр. 1 2

Стр. 🚺 2

Рисунок 56 - Видеокадр «Суточный отчет» (стр.2)

### Настраеваемый отчет

Дата отчёта: 06/04/2021 Выполнить расчет Время отчёта: 05/04/2021 00:00 - 06/04/2021 00:00

| Параметры               | Ед.изм | СИКН   | БИК  | ИЛ 1  | ИЛ 2  | ИЛ 3  | ИЛ 4  | ИЛ 5  | ИЛ 6  |
|-------------------------|--------|--------|------|-------|-------|-------|-------|-------|-------|
| Объём                   | мЗ     | 43020  |      | 552   | 1104  | 1656  | 2208  | 2760  | 3310  |
| Масса брутто            | т      | 37647  |      | 483   | 966   | 1449  | 1933  | 2416  | 2897  |
| Температура средняя     | °C     | 36.8   | 20.0 | 36.1  | 36.2  | 36.3  | 36.4  | 36.5  | 36.6  |
| Давление среднее        | МПа    | 1.33   | 0.50 | 0.60  | 0.70  | 0.80  | 0.90  | 1.00  | 1.10  |
| Плотность средняя       | кг/м3  | 875.1  |      | 875.1 | 875.1 | 875.1 | 875.1 | 875.1 | 875.1 |
| Плотность ср. при 15 °C | кг/мЗ  | 889.4  |      |       |       |       |       |       |       |
| Плотность ср. при 20 °C | кг/мЗ  | 885.9  |      |       |       |       |       |       |       |
| Содерж. воды ср. масс.  | %      |        | 0.11 |       |       |       |       |       |       |
| Объём нарастающий       | м3     | 234253 |      | 6324  | 9098  | 12124 | 11699 | 14400 | 17283 |
| Масса брутто нараст.    | т      | 205332 |      | 5548  | 8016  | 10669 | 10251 | 12617 | 15142 |

Рисунок 57 - Видеокадр «Настраиваемый отчет» (стр.1)

### Настраеваемый отчёт (окончание)

Дата отчёта: 06/04/2021 Выполнить расчет Время отчёта: 05/04/2021 00:00 - 06/04/2021 00:00 ИЛ 12 Параметры Ед.изм СИКН БИК ИЛ 7 ИЛ 8 ИЛ 9 ИЛ 10 ИЛ 11 Объём мЗ 43020 3861 4411 4963 5514 6065 6616 Масса брутто т 37647 3378 3860 4343 4825 5307 5790 °C Температура средняя 36.8 20.0 36.7 36.8 36.9 37.0 37.1 37.2 МПа 1.33 0.50 1.30 1.50 1.70 Давление среднее 1.20 1.40 1.60 Плотность средняя кг/мЗ 875.1 875.1 875.1 875.1 875.1 875.1 875.1 Плотность ср. при 15 °C кг/мЗ 889.4 885.9 Плотность ср. при 20 °С кг/мЗ Содерж. воды ср. масс. % 0.11 Объём нарастающий мЗ 234253 20157 23029 25913 28026 31662 34538 Масса брутто нараст. т 205332 17660 20176 22703 24552 27739 30259

Оператор \_\_\_\_\_

Представитель сдающей стороны Представитель принимающей стороны Оператор \_\_

ШИФРΩЙΛ

Стр. 1 (2)

Стр. 🚺 2

Рисунок 58 - Видеокадр «Настраиваемый отчет» (стр.2)

### 10.5 Управление отбором проб

Управление автоматическим отбором проб для лабораторных анализов осуществляется в окне «Пробоотбор». Для вызова окна «Пробоотбор» нужно нажать кнопку «Пробоотбор» на главном видеокадре (Рисунок 3).

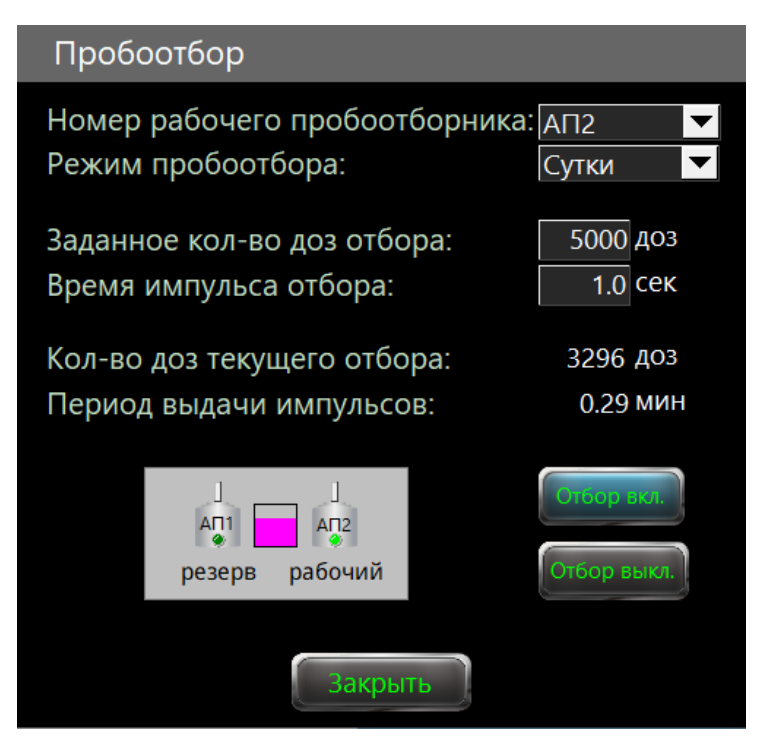

Рисунок 59 - Окно «Пробоотбор»

Пользователь с уровнем доступа «Оператор» определяет:

- номер рабочего пробоотборника;
- режим пробоотбора.

Выбор номер рабочего пробоотборника и режима пробоотбора осуществляется нажатием на соответствующий список.

Режимы пробоотбора:

- «Смена» когда СИКН работает не менее 12 часов. Окончание отбора пробы на 12.00 и 24.00 часов мск. вр.
- «Сутки» Окончание отбора пробы на 24.00 часов мск. вр.

После выбора режима работы пробоотборника «Смена» или «Сутки» вычислитель расхода рассчитывает период выдачи импульсов.

Для начала выдачи импульсов с заданной длительностью на соответствующий пробоотборник нужно нажать на кнопку «Отбор вкл.»

Параметр «Количество доз текущего отбора» показывает количество отобранных доз на текущий момент времени.

Для останова автоматического режима работы пробоотборника нужно нажать на кнопку «Отбор выкл.».

В случае необходимости блокировки/разблокировки определенного пробоотботника нужно нажать на пиктограмму соответствующего пробоотборника. Цвет фона пиктограммы заблокированного пробоотборника – желтый.

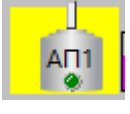

### 10.6 Закрытие партии (Паспорт качества и Акт приёма-сдачи)

Закрытие партии продукта и формирование Паспорта качества и Акта приёма-сдачи осуществляется на видеокадре «Партия» (Рисунок 60). Для вызова видеокадра «Партия» нужно нажать кнопку «Партия» на главном видеокадре (Рисунок 3).

| Партия нефти за 24 часа с 00 :00 по 24 :00 | 04.04  |         |          |           |
|--------------------------------------------|--------|---------|----------|-----------|
| Ввод данных                                | 06     | означе  | ние неф  | ти:       |
| Паспорт качества нефти № 66 Просмотр       | класс  | тип     | группа   | вид       |
|                                            | 1      | 3       | 1        | 1         |
| Акт приема-сдачи нефти №от просмотр        | Пока   | зания и | інтеграт | оров      |
| 🔲 Поставка на экспорт                      | на на  | чало    | на око   | нчание    |
| 🔲 По лабораторной плотности                | 1482   | 211 м3  | 1912     | 33 м3     |
| 🔲 По лабораторной воде                     | 1300   | )36 т   | 1676     | 85 т      |
|                                            | Брутто |         | 430      | 22 м3     |
| Отмена                                     |        |         | 376      | 49 т      |
| Закрытие партии закрытой партии            | Нетто  |         | 376      | ю5 т      |
|                                            | Плотно | ость    | 87       | 5.1 кг/мЗ |
|                                            | Темпер | ратура  | 3        | 7.0 °C    |
| На главную                                 | Давлен | ние     | 1.       | .58 M∏a   |

Рисунок 60 - Видеокадр «Партия»

Алгоритм закрытия партии:

- вводятся лабораторные данные;
- вводятся номера Паспорта качества и Акта приёма-сдачи;
- при необходимости выбираются дополнительные опции:
  - поставка на экспорт;
  - закрытие по лабораторной плотности;
  - закрытие по лабораторному влагосодержанию.
- выдаётся команда «Закрытие партии», после чего формируются паспорт и акт приёма-сдачи.

Выбор опции «Поставка на экспорт» влияет на алгоритм определения Типа продукта.

Если выбрана опция «По лабораторной плотности», то в расчётах используется значение плотности, определённое в лаборатории. Если отключена, то в расчётах используется значение плотности, измеренное поточным плотномером.

Если выбрана опция «По лабораторной воде», то в расчётах используется значение влагосодержания, определённое в лаборатории. Если отключена, то в расчётах используется значение влагосодержания, измеренное поточным влагомером.

ЦИФРОЙЛ

После поступления данных из лаборатории, параметры качества записываются в вычислитель расхода на видеокадре «Лабораторные данные партии» (Рисунок 61). Для вызова видеокадра «Лабораторные данные партии» нужно нажать кнопку «Ввод данных» на видеокадре «Партия».

| 1 Температура нефти при условиях измерения объёма, °С   |          |        |        |  |  |
|---------------------------------------------------------|----------|--------|--------|--|--|
| 2 Давление нефти при условиях измерения объёма, МПа     |          | 0.83   | Л      |  |  |
| 3 Плотность нефти при Т и Р в условиях измерения объёма | а, кг/мЗ | 817.8  | a      |  |  |
| 6 Массовая доля воды, %                                 |          | 0.11   | 6      |  |  |
| 7 Массовая концентрация хлористых солей, мг/дм3 (%)     | 34       | 0.0039 | p      |  |  |
| 8 Массовая доля механических примесей, %                |          | 0.0037 | a      |  |  |
| 9 Массовая доля серы, %                                 |          | 0.30   | T      |  |  |
| 10 Давление насыщенных паров, кПа (мм рт. ст.)          | 58.0     | 435    | o<br>q |  |  |
| 11 Выход фракций, % - при температуре до 200 °C         |          | 36.8   | н      |  |  |
| - при температуре до 300 °C                             |          | 55.6   | ы      |  |  |
| - при температуре до 350 °C                             |          | 75.7   | е      |  |  |
| 12 Массовая доля парафина, %                            |          | 3.2    | Д      |  |  |
| 13 Массовая доля сероводорода, млн <sup>-1</sup> (ppm)  |          | 2.0    | а      |  |  |
| 14 Массовая доля метил- и этилмеркаптанов в сумме, млн  | 2.0      | Н      |        |  |  |
| 15 Массовая доля органических хлоридов во фракции,      | 1.0      | Ы      |        |  |  |
| выкипающей до 204 °C, млн <sup>-1</sup> (ppm)           |          |        | е      |  |  |

Рисунок 61 - Видеокадр «Лабораторные данные партии»

После закрытия партии рассчитывается масса нетто и результаты отображаются в правой части видеокадра «Партия». Для закрытия партии нужно нажать на кнопку «Закрытие партии».

В случае ввода ошибочных данных паспорта качества существует возможность отменить последнюю закрытую партию и закрыть её заново, но только пока не наступили новые сутки. Для отмены последней закрытой партии нужно нажать на кнопку «Отмена закрытой партии».

Для просмотра сформированных документов: Паспорт качества (Рисунок 62) и Акт приёма-сдачи (Рисунок 63) используются кнопки «Просмотр» расположенные рядом с номером соответствующего документа на видеокадре «Партия».

ПАСПОРТ КАЧЕСТВА НЕФТИ № 66 от 04.04.21 г.

Пункт приема-сдачи нефти Лаборатория предприятия

СИКН № Номер аттестата аккредитации

Дата и время отбора пробы

| N₽ | Наименование показателя                                                 | Метол испытаний   | Результат испытаний |
|----|-------------------------------------------------------------------------|-------------------|---------------------|
| 1  | Температура нефти при условиях измерений объёма °С                      | МИ 3532-2015      | 37.0                |
| 2  | Помпература пефти при условиях измерении обвема, с                      | MI/ 3532-2015     | 1 50                |
| 2  | давление нефти при условиях измерении объема, мпта                      | 10010002 2010     | 0.1                 |
| 3  | Плотность нефти при температуре и давлении                              | MИ 2906-2005      | 882.2               |
|    | в условиях измерений объёма, кг/м3                                      |                   | 002.2               |
| 4  | Плотность нефти при 20 °C, кг/м3                                        | MИ 2632-2001      | 885.9               |
| 5  | Плотность нефти при 15 °C, кг/м3                                        | MИ 2632-2001      | 889.4               |
| 6  | Массовая доля воды, %                                                   | FOCT 2477-65      | 0.11                |
| 7  | Массовая концентрация хлористых солей, мг/дм3 (%)                       | FOCT 21534-76     | 34(0.0039)          |
| 8  | Массовая доля механических примесей, %                                  | FOCT 6370-83      | 0.0037              |
| 9  | Массовая доля серы, %                                                   | FOCT P 51947-2002 | 0.30                |
| 10 | Давление насыщенных паров, кПа (мм рт. ст.)                             | FOCT 1756-2000    | 58.0(435)           |
| 11 | Выход фракций, % - при температуре до 200 °C                            |                   | 36.8                |
|    | - при температуре до 300 °C                                             | FOCT 2177-99      | 55.6                |
|    | - при температуре до 350 °C                                             |                   | 75.7                |
| 12 | Массовая доля парафина, %                                               | FOCT 11851-85     | 3.2                 |
| 13 | Массовая доля сероводорода, млн <sup>-1</sup> (ppm)                     | FOCT P 50802-95   | 2.0                 |
| 14 | Массовая доля метил- и этилмеркаптанов в сумме, млн <sup>-1</sup> (ppm) | FOCT P 50802-95   | 2.0                 |
| 15 | Массовая доля органических хлоридов, млн <sup>-1</sup> (ppm)            | FOCT P 52247-2004 | 1.0                 |
|    | Of 2010 100 100 100 100 100 100 100 100 10                              | •                 | •                   |

Обозначение нефти по ГОСТ Р 51858: 1. 3. 1. 1.

### Рисунок 62 - Видеокадр «Паспорт качества»

АКТ ПРИЕМА-СДАЧИ НЕФТИ № 66 от 04.04.21 г. (сдача по СИКН)

Пункт приема-сдачи нефти СИКН № Показатели Ед. изм. Результаты измерений на время окончания предыдущей сдачи: объём 148211 м3 масса 130036 Т 191233 на момент завершения текущей сдачи: объём м3 масса т 167685 м3 43022 объём Масса нефти брутто: 37649 масса т Температура нефти при условиях измерений объёма °C 37.0 1.58 Давление нефти при условиях измерений объёма МΠа Плотность нефти при Т и Р в условиях измерений объёма кг/м3 875.1 Поправка на плотность: \*) № паспорта качества нефти: 66 % 0.1176 Массовая доля балласта всего % 0.11 в том числе: воды % 0.0039 хлористых солей мех. примесей % 0.0037 % 0.30 Массовая доля серы 34 Концентрация хлористых солей мг/дм3 44 Масса балласта т 37605 Масса нефти нетто т

Обозначение нефти по ГОСТ Р 51858: 1. 3. 1. 1.

#### Рисунок 63 - Видеокадр «Акт приема-сдачи»

Для возврата на видеокадр «Партия» нажмите на пиктограмму 🖾 в вравом верхнем углу видеокадра соотвтствующего документа.

**μηφρ**Ωμν

### 10.7 Управление учетом измерительных линий

Пользователь с уровнем доступа «Оператор» на видеокадре «Измерительные линии» может ставить на учет или снимать с учета измерительные линии. Для вызова видеокадра «Измерительные линии» нужно нажать кнопку «Линии» на главном видеокадре (Рисунок 3) или на видеокадре «Схема СИКН» (Рисунок 41).

| Измерительная линия | Счетчик объема, м3 | Счетчик массы, т | Время работы, ч |
|---------------------|--------------------|------------------|-----------------|
| ИЛ1 🢽 учет          | 12242              | 10732            | 309.1 Сброс     |
| ИЛ2 🢽 учет          | 20197              | 17745            | 314.0 Сброс     |
| ИЛЗ 🢽 учет          | 28536              | 25059            | 325.5 Сброс     |
| ИЛ4 🢽 учет          | 32885              | 28817            | 310.6 Сброс     |
| ИЛ5 🢽 учет          | 40892              | 35834            | 310.6 Сброс     |
| ИЛБ 🢽 учет          | 49073              | 43005            | 310.6 Сброс     |
| ИЛ7 🢽 учет          | 57245              | 50166            | 310.6 Сброс     |
| ИЛ8 💽 учет          | 65412              | 57324            | 310.6 Сброс     |
| ИЛЭ 🢽 учет          | 73598              | 64499            | 310.6 Сброс     |
| ИЛ10 🢽 учет         | 81014              | 70996            | 310.6 Сброс     |
| ИЛ11 🢽 учет         | 81014              | 70996            | 310.6 Сброс     |
| ИЛ12 🢽 учет         | 98112              | 85982            | 310.6 Сброс     |
|                     |                    |                  | Закрыть         |

Рисунок 64 - Видеокадр «Измерительные линии»

По каждой измерительной лиии отображаются счетчики объема, массы и время работы линии. При необходимости обнуления счетчиков и времени работы линии нужно нажать кнопку «Сброс» соответствующей измерительной линии.

Для возврата на предыдущий видеокадр нужно нажать кнопку «Закрыть».

### 10.1 Просмотр событий

Просмотр текущих событий (сигнализаций) и их подтверждение (квитирование) осуществляется на видеокадре «Сигнализация событий» (Рисунок 65). Для вызова видеокадра «Сигнализация событий» нужно нажать кнопку «Журнал» на главном видеокадре (Рисунок 3).

| Сигнализация событий |          |            |                                                                                                    |
|----------------------|----------|------------|----------------------------------------------------------------------------------------------------|
| Дата                 | Время    | Подтвержд. | Сообщение                                                                                                    |
| 16/04/21             | 10:55:44 |            | Разность давлений БИК и отгрузки. Рбик=0.40 МПа,                                                                                                    |
| 16/04/21             | 10:55:44 |            | Отказ плотномера 1. Показания = 0.00 кг/м3                                                                                                    |
| 16/04/21             | 10:55:44 |            | Ошибка расхода линии 1. Расход = 35.60 м3/ч                                                                                                    |
| 16/04/21             | 10:56:16 |            | Выполнен вход: Оператор                                                                                                    |
|                      |          |            |                                                                                                    |
|                      |          |            |                                                                                                    |
|                      |          |            |                                                                                                    |
|                      |          |            |                                                                                                    |
|                      |          |            |                                                                                                    |
|                      |          |            |                                                                                                    |
|                      |          |            |                                                                                                    |
|                      |          |            |                                                                                                    |
| ×                    |          |            | 1 Martin Carlos Carlos |
| На главн             | ую       |            | Журнал событий                                                                                                    |

Рисунок 65 - Видеокадр «Сигнализация событий»

Текущие события отображаются в виде таблицы с указанием даты и времени возникновения события, временем подтверждения события и сообщением информирующем о событии.

Для подтверждения события нужно выбрать событие одиночным нажатием на строку соответствующего события и двойным нажатием подтвердить событие. При этом время подтверждения фиксируется в событии.

Для просмотра журнала произошедших событий (Рисунок 66) нужно нажать на кнопку «Журнал событий» на видеокадре «Сигнализация событий» (Рисунок 65).

Для возврата на видеокадр «Сигнализация событий» нажмите на пиктограмму вравом верхнем углу с видеокадра «Журнал событий».

| Ж  | урнал со | бытий    | (                                                   | $\underline{\mathbb{X}}$ |
|----|----------|----------|-----------------------------------------------------|--------------------------|
| Nº | Дата     | Время    | Сообщение                                           |                          |
| 35 | 16/04/21 | 10:56:16 | Выполнен вход: Оператор                             |                          |
| 34 | 16/04/21 | 10:55:44 | Ошибка расхода линии 1. Расход = 35.60 м3/ч         |                          |
| 33 | 16/04/21 | 10:55:44 | Отказ плотномера 1. Показания = 0.00 кг/м3          |                          |
| 32 | 16/04/21 | 10:55:44 | Разность давлений БИК и отгрузки. Рбик=0.40 МПа, Рс |                          |
| 31 | 16/04/21 | 10:55:42 | Выполнен выход                                      |                          |
| 30 | 16/04/21 | 10:44:59 | Выполнен выход                                      |                          |
| 29 | 16/04/21 | 10:44:59 | Выполнен вход: Администратор                        |                          |
| 28 | 16/04/21 | 10:44:54 | Ошибка расхода линии 1. Расход = 0.00 м3/ч          |                          |
| 27 | 16/04/21 | 10:44:54 | Отказ плотномера 1. Показания = 0.00 кг/м3          |                          |
| 26 | 16/04/21 | 10:44:54 | Разность давлений БИК и отгрузки. Рбик=0.01 МПа, Рс |                          |
| 25 | 16/04/21 | 10:44:52 | Выполнен выход                                      |                          |
| 24 | 16/04/21 | 10:42:00 | Выполнен вход: Администратор                        |                          |
| 23 | 16/04/21 | 10:42:00 | Выполнен выход                                      |                          |
| 22 | 16/04/21 | 10:41:48 | Ошибка расхода линии 1. Расход = 0.00 м3/ч          | v                        |
| •  |          |          |                                                     |                          |

Рисунок 66 - Видеокадр «Журнал событий»

## 11 Техническое обслуживание и ремонт

При работе с вычислителем следует руководствоваться требованиями безопасности по ГОСТ 12.2.007.0, ГОСТ 12.1.019, ПУЭ, и данным РЭ. Невыполнение надлежащих мер безопасности для предотвращения электростатического разряда (использование заземляющего браслета) при работе с вычислителем, может вызвать повреждение микросхем и других элементов, что приведёт к потере работоспособности вычислителя.

К техническому обслуживанию должен привлекаться квалифицированный персонал, изучивший настоящее РЭ и прошедший инструктаж по технике безопасности при работе с электротехническими устройствами.

Техническое обслуживание проводится с целью сохранения эксплуатационных и технических характеристик вычислителя в течение всего срока его эксплуатации.

Периодичность и виды регламентных работ приведены в таблице 8.1

| apì | тица | 8.1 |
|-----|------|-----|
|     |      |     |

~ .

| Периодичность  | Вид работ                                                                                                    | Кто проводит                                            |
|----------------|----------------------------------------------------------------------------------------------------|---------------------------------------------------------|
| Ежедневно      | Проверка сохранности пломб                                                                                                    | Обслуживающий персонал                                  |
| 1 раз в год    | <ul> <li>Внешний профилактический осмотр.</li> <li>Очистка от внешних загрязнений.</li> <li>Проверка надежности присоединений,<br/>а также отсутствие обрывов или<br/>повреждений изоляции соединительных<br/>кабелей;</li> <li>Проверка прочности крепежей;</li> <li>Проверка качества заземления.</li> </ul> | Обслуживающий персонал                                  |
| 1 раз в 4 года | Периодическая поверка                                                                                                    | Органы Росстандарта<br>(аккредитованная<br>лаборатория) |

Периодическое выполнение метрологической поверки осуществляется не реже 1 раза в 4 года в соответствии с документом ЖАЯК.407000.001 МП «Вычислители расхода нефти и нефтепродуктов ЦифрОйл. Методика поверки».

При выходе из строя неисправный вычислитель необходимо отправить изготовителю для его последующего ремонта и калибровки.

# 12 Транспортирование, хранение и утилизация

### 12.1 Транспортирование

Предельные условия транспортирования:

- температура окружающего воздуха от минус 50 °C до плюс 50 °C;
- относительная влажность воздуха до 95 % при 30 °C;
- атмосферное давление от 84 до 106,7 кПа (от 630 до 800 мм рт. ст);
- транспортная тряска от 80 до 120 ударов в минуту с максимальным ускорением 29,4 м/с<sup>2</sup>.

Вычислитель расхода в упаковке изготовителя транспортируют всеми видами транспорта в крытых транспортных средствах, а также в герметизированных отсеках самолетов, в соответствии с правилами перевозки грузов, действующими на соответствующем виде транспорта.

Упакованные вычислители расхода нефти и нефтепродуктов в транспортных средствах должны быть размещены и закреплены для обеспечения устойчивого положения и исключения смещения и ударов друг об друга, а также о стенки транспортных средств.

При погрузке и транспортировании должны строго выполняться требования манипуляционных знаков на таре и не должны допускаться толчки и удары, которые могут отразиться на сохранности и работоспособности компонентов вычислителя расхода нефти и нефтепродуктов.

Вид отправок – мелкие малотоннажные, которые транспортируются в крытых вагонах или универсальных контейнерах по ГОСТ 18477, ГОСТ 20435.

После транспортирования при температуре ниже 0 °C распаковка должна производиться только после выдерживания его в течение не менее 12 ч при температуре (20±5) °C.

### 12.2 Хранение

Вычислители расхода нефти и нефтепродуктов в упаковке изготовителя должны храниться в закрытом, сухом, отапливаемом, складском помещении при температуре воздуха от плюс 5 до плюс 40 °C и относительной влажности воздуха не более 80 % при температуре 25 °C.

В помещениях для хранения содержание пыли, паров кислот и щелочей, агрессивных паров и газов и других вредных примесей, вызывающих коррозию, не должно превышать содержание коррозионно-активных агентов для атмосферы типа I по ГОСТ 15150.

Расстояние между стенами, полом помещения и упакованными вычислителями расхода нефти и нефтепродуктов должно быть не менее 100 мм.

Расстояние между отопительными приборами в помещении и упакованными вычислителями расхода нефти и нефтепродуктов должно быть не менее 0,5 м.

Хранение упакованных вычислителей расхода на земляном полу не допускается.

ЦИФРОЙЛ

### 12.3 Реализация

Реализация осуществляется в соответствии с требованиями договора поставки. Модификация и выбор технических характеристик определяется картой заказа и формируется Заказчиком до момента заключения договора.

### 12.4 Утилизация

Изделие не содержит в своём составе опасных или ядовитых веществ, способных нанести вред здоровью человека или окружающей среде и не представляет опасности для жизни, здоровья людей и окружающей среды по окончании срока службы.

В этой связи утилизация изделия может производиться по правилам утилизации общепромышленных отходов.

Утилизация осуществляется отдельно по группам материалов: пластмассовым элементам, металлическим деталям.

Содержание драгоценных металлов в компонентах изделия (электронных платах, разъёмах и т.п.) крайне мало, поэтому их вторичную переработку производить нецелесообразно.
# ПРИЛОЖЕНИЕ А. Монтаж и габаритные размеры

Выбор комплектации зависит от необходимого варианта крепления вычислителя.

#### Исполнение ЖАЯК.407000.001-11-ХХ (для крепления в шкаф):

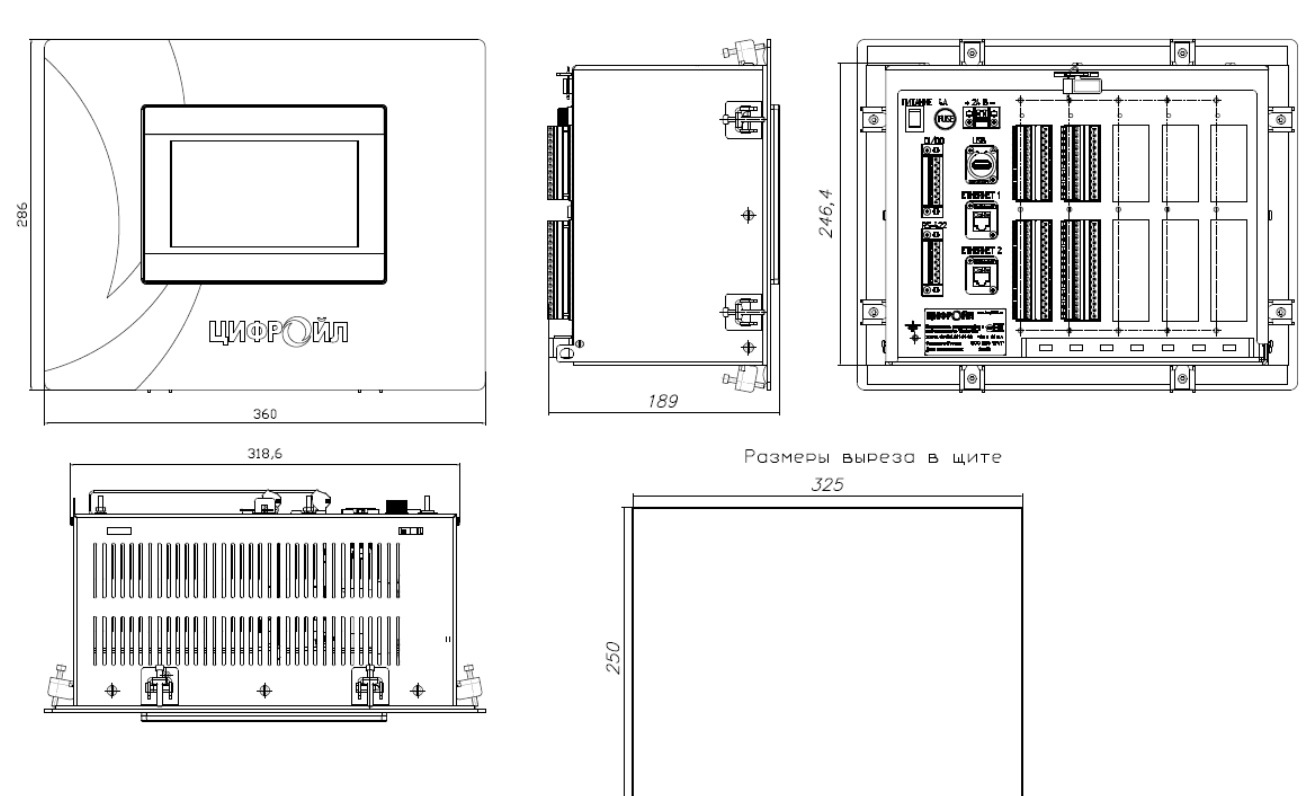

Габаритные и монтажные размеры

Рисунок 67 - Габаритные размеры вычислителя расхода для крепления в шкаф

#### Исполнение ЖАЯК.407000.001-12-ХХ (для крепления в 19" каркасе Евромеханика):

Габаритные и монтажные размеры

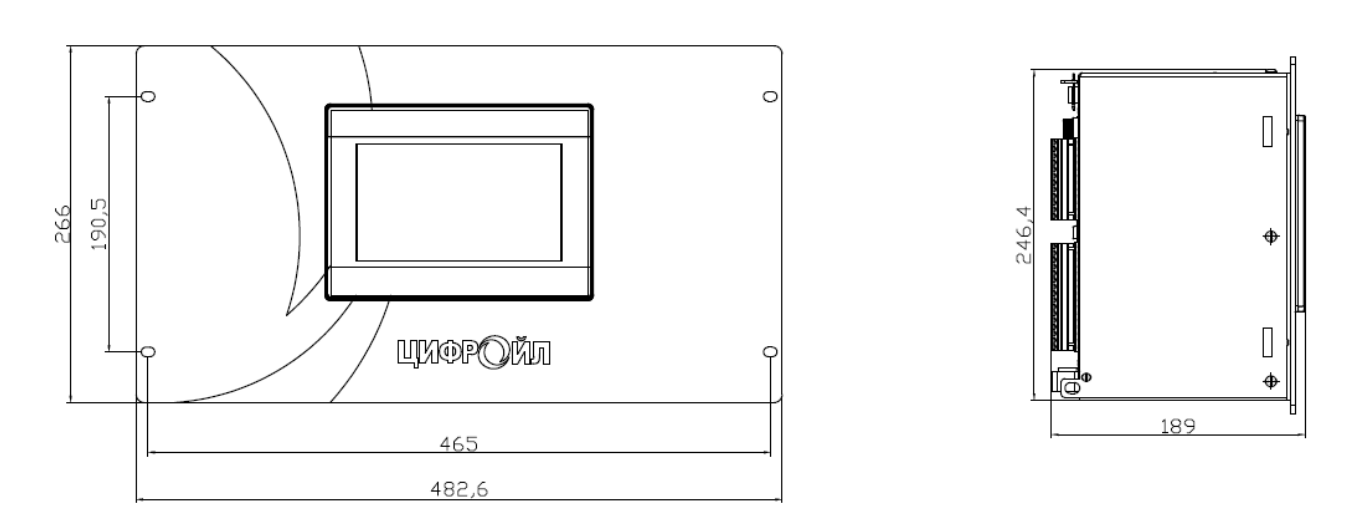

Рисунок 68 - Габаритные размеры вычислителя расхода для крепления в 19" каркасе

ЦИФРОЙЛ

# ПРИЛОЖЕНИЕ Б. Альбом схем подключения

Подключение внешних кабелей производится к разъемам, расположенным на задней стенке вычислителя:

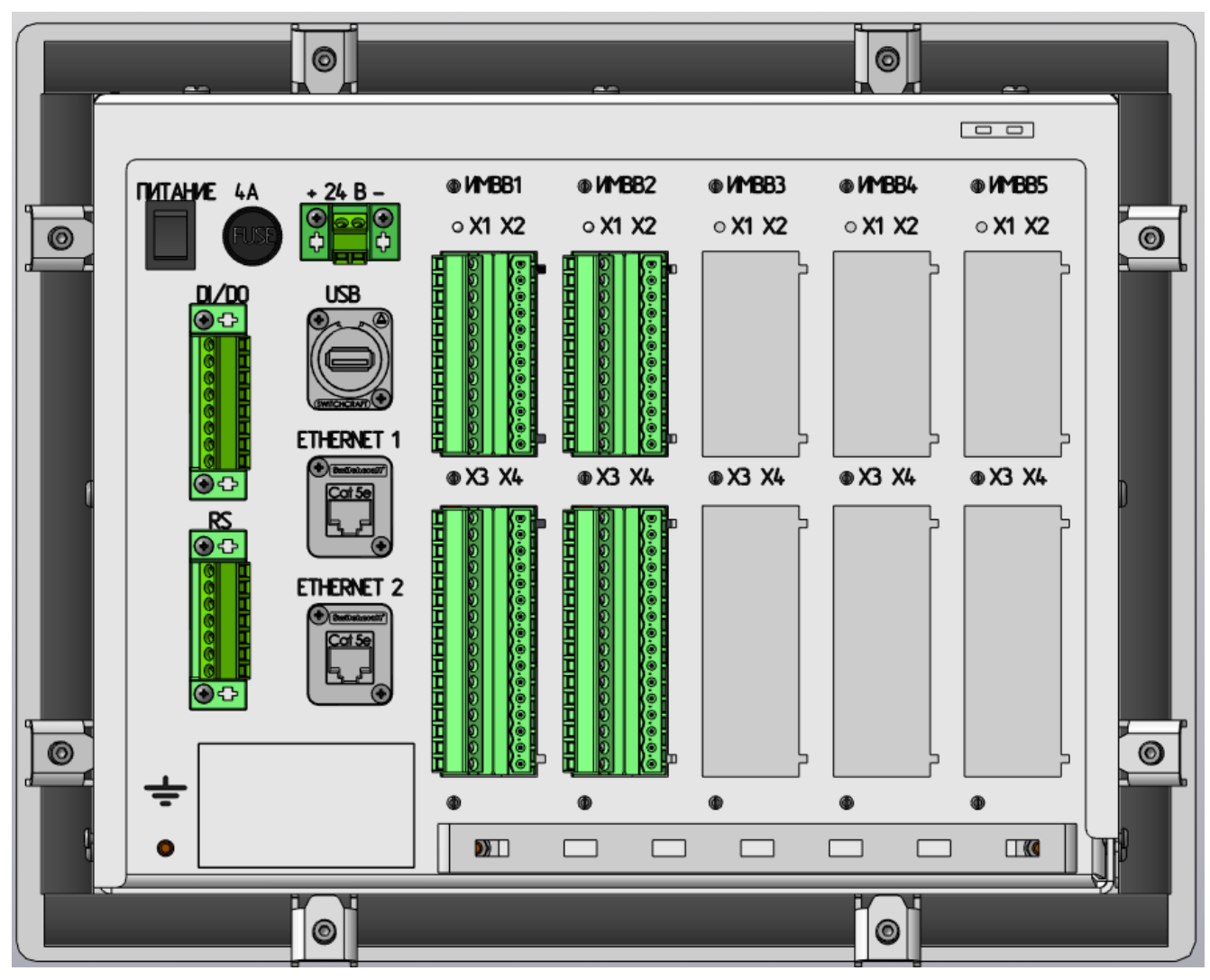

Рисунок 69 - Задняя панель вычислителя расхода

| Габлица Б.1 - Перечень разъемов вычислителя расхода |                                                               |  |  |  |
|-----------------------------------------------------|---------------------------------------------------------------|--|--|--|
| Обозначение                                         | Назначение                                                    |  |  |  |
| 24B                                                 | клемник подключения питания 24 В                              |  |  |  |
| ПИТАНИЕ                                             | кнопка влючения вычислителя расхода                           |  |  |  |
| 4A                                                  | гнездо съемного предохранителя 4А                             |  |  |  |
| USB                                                 | Разъем USB для подключения USB принтера                       |  |  |  |
| ETHERNET 1                                          | - Канал связи с верхним уровнем                               |  |  |  |
|                                                     | по протоколу Modbus TCP (slave)                               |  |  |  |
|                                                     | - Канал телемеханики (TM) для связи с ОРС-сервером            |  |  |  |
|                                                     | - Встроенный канал связи со SCADA «КРУГ-2000»                 |  |  |  |
|                                                     | - Встроенный WEB-сервер                                       |  |  |  |
| ETHERNET 2                                          | - Служебный канал для конфигурирования                        |  |  |  |
| DI/DO                                               | клемник подключения схемы резервирования вычислителей расхода |  |  |  |
| RS                                                  | коммуникационные последовательные порты вычислителя расхода   |  |  |  |
| ИМВВ1 ИМВВ5                                         | интегриронанные модули ввода-вывода                           |  |  |  |
| X1, X2, X3, X4                                      | клеймники каналов ввода-вывода (см. В.2 Каналы ввода-вывода)  |  |  |  |

#### Б.1 Подключение питания и резервного вычислителя расхода

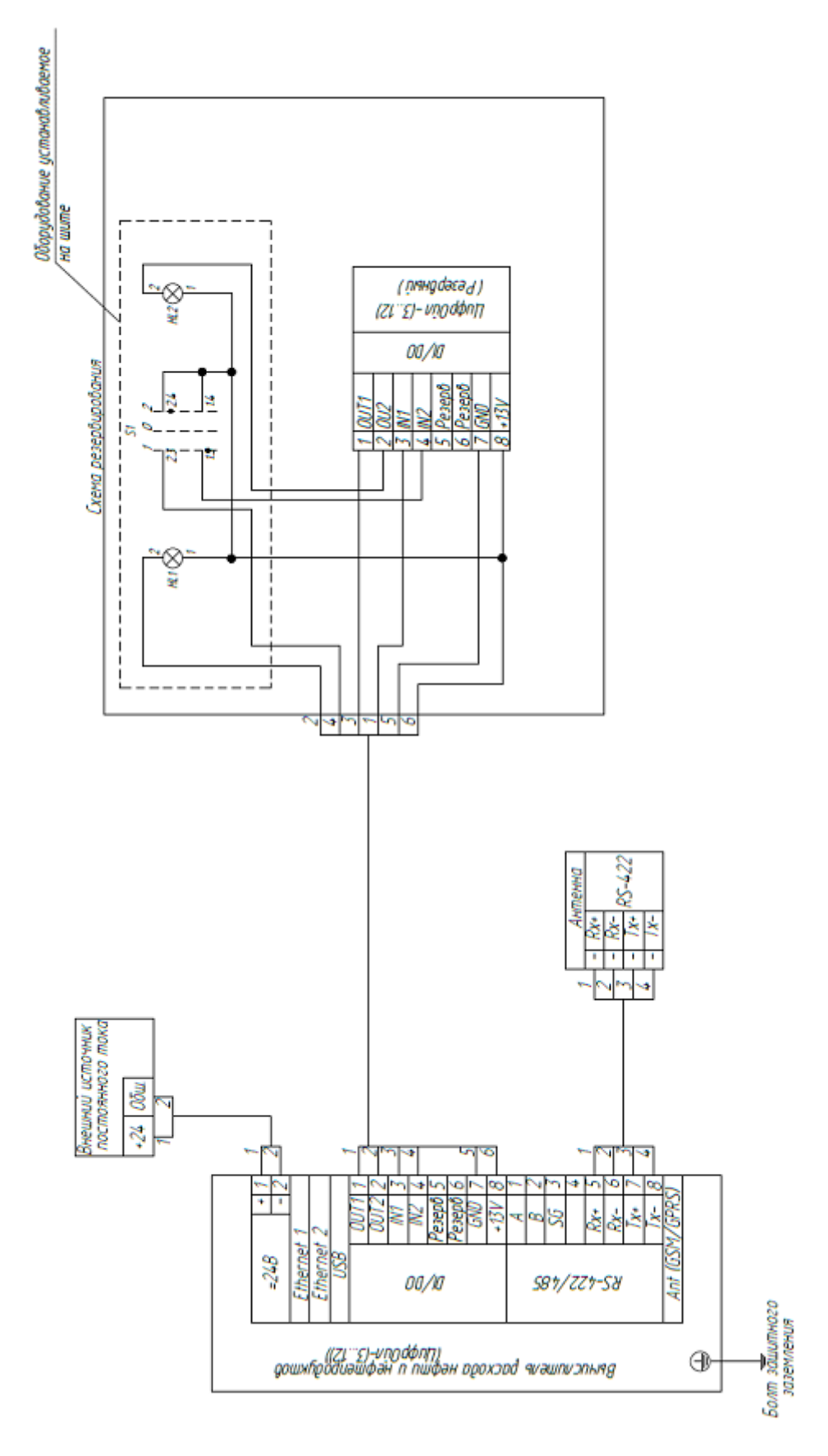

Рисунок 70 - Подключение питания и резервного вычислителя расхода

ЦИФРОЙЛ

#### Б.2 Каналы ввода-вывода

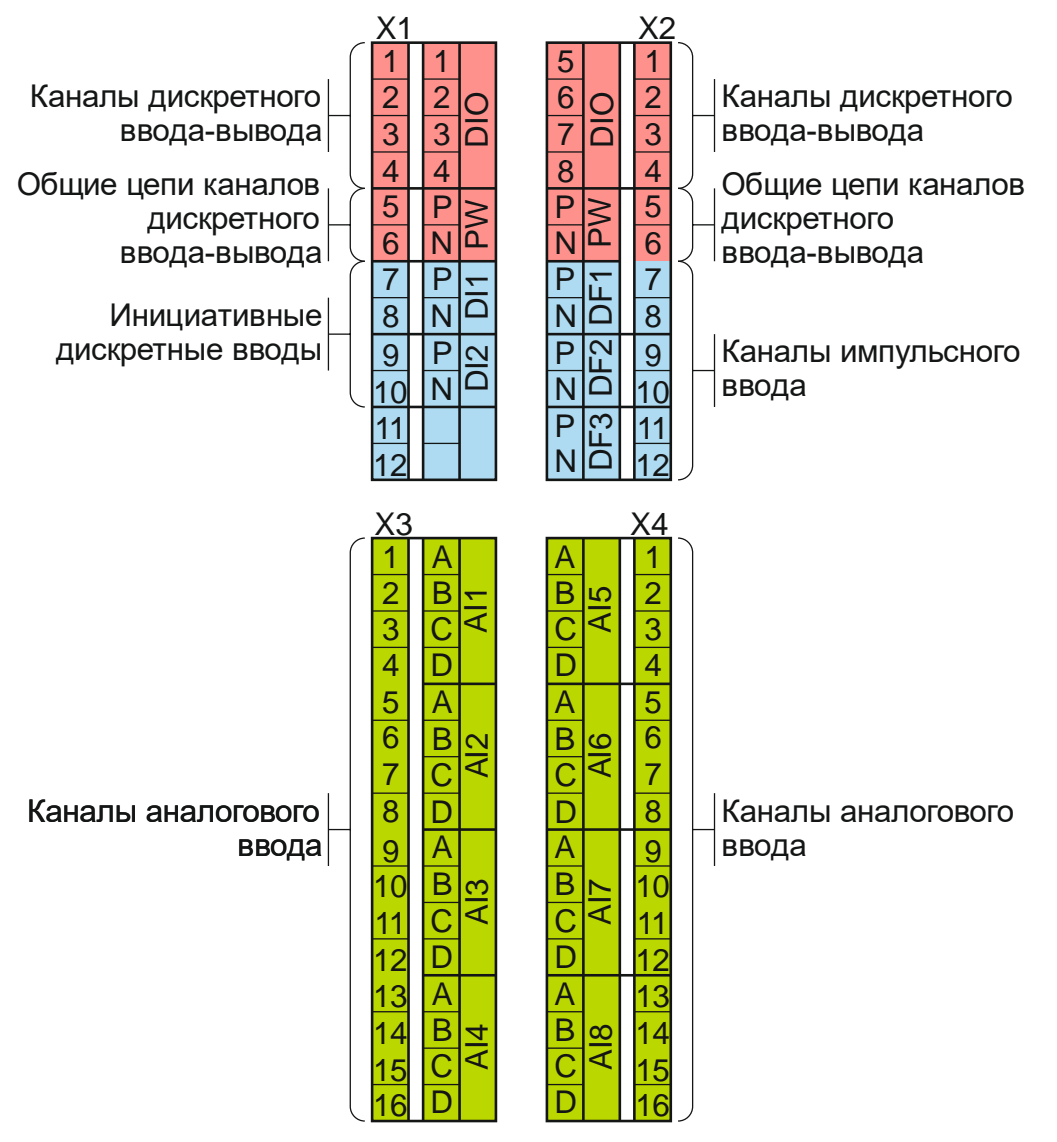

Рисунок 71 - Назначение клемм интегрированного модуля ввода-вывода (ИМВВ)

#### Б.3 Схема подключения дискретных и частотно-импульсных сигналов

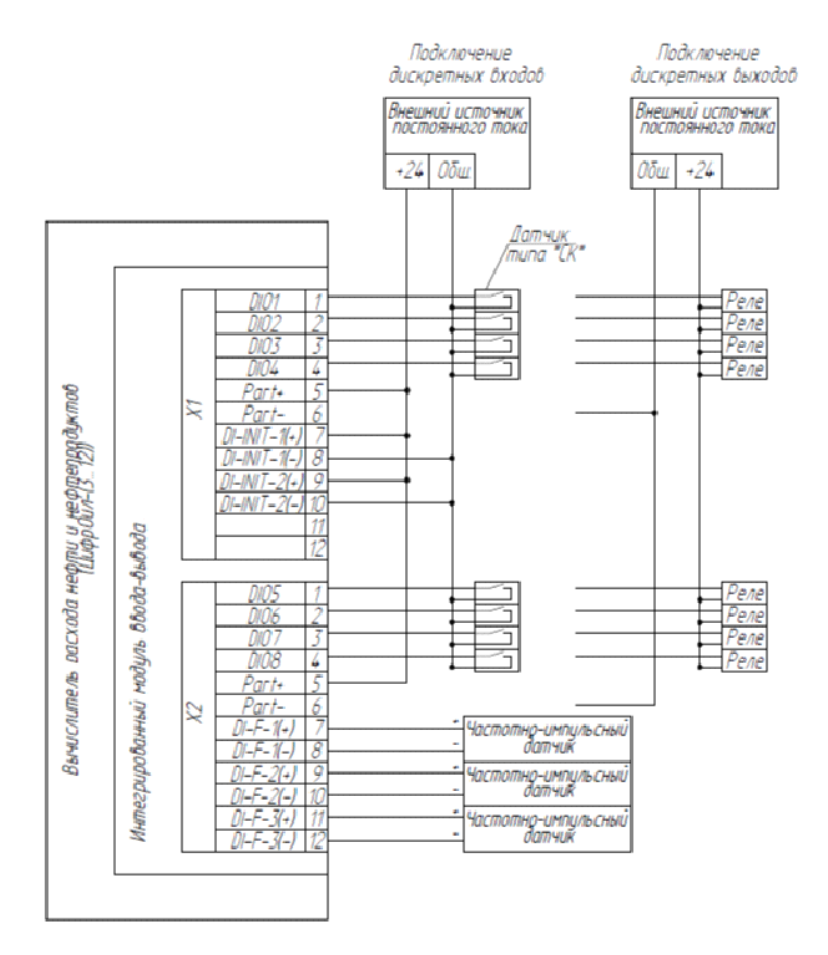

Рисунок 72 - Схема подключения дискретных и частотно-импульсных сигналов

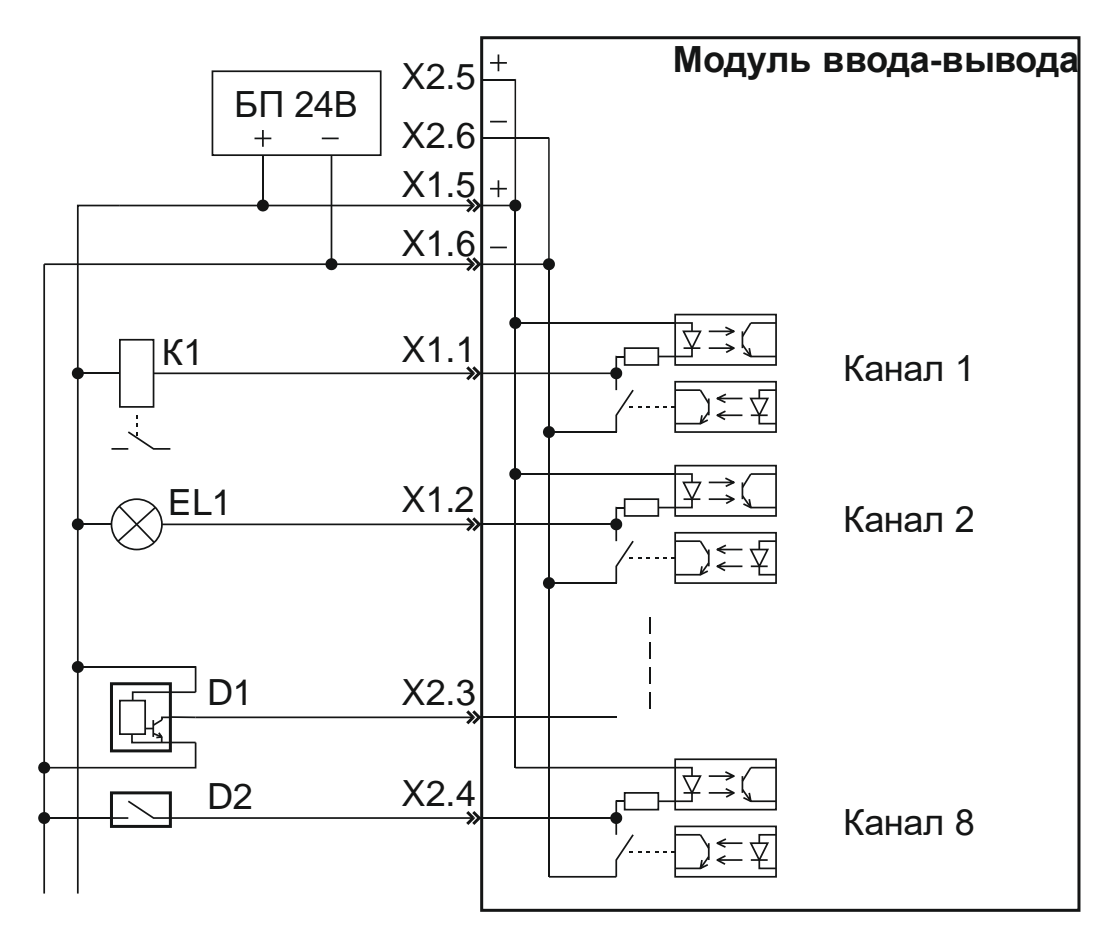

Рисунок 73 - Подключение цепей каналов дискретного ввода-вывода

### Подключение цепей импульсного ввода

Каждый канал импульсного и инициативного дискретного ввода имеет индивидуальную гальваническую изоляцию. Подключение каналов к источнику сигнала может выполняться любыми удобными способами. Внутренние цепи модуля ввода-вывода не накладывают никаких ограничений.

#### Б.4 Схема подключения аналоговых сигналов

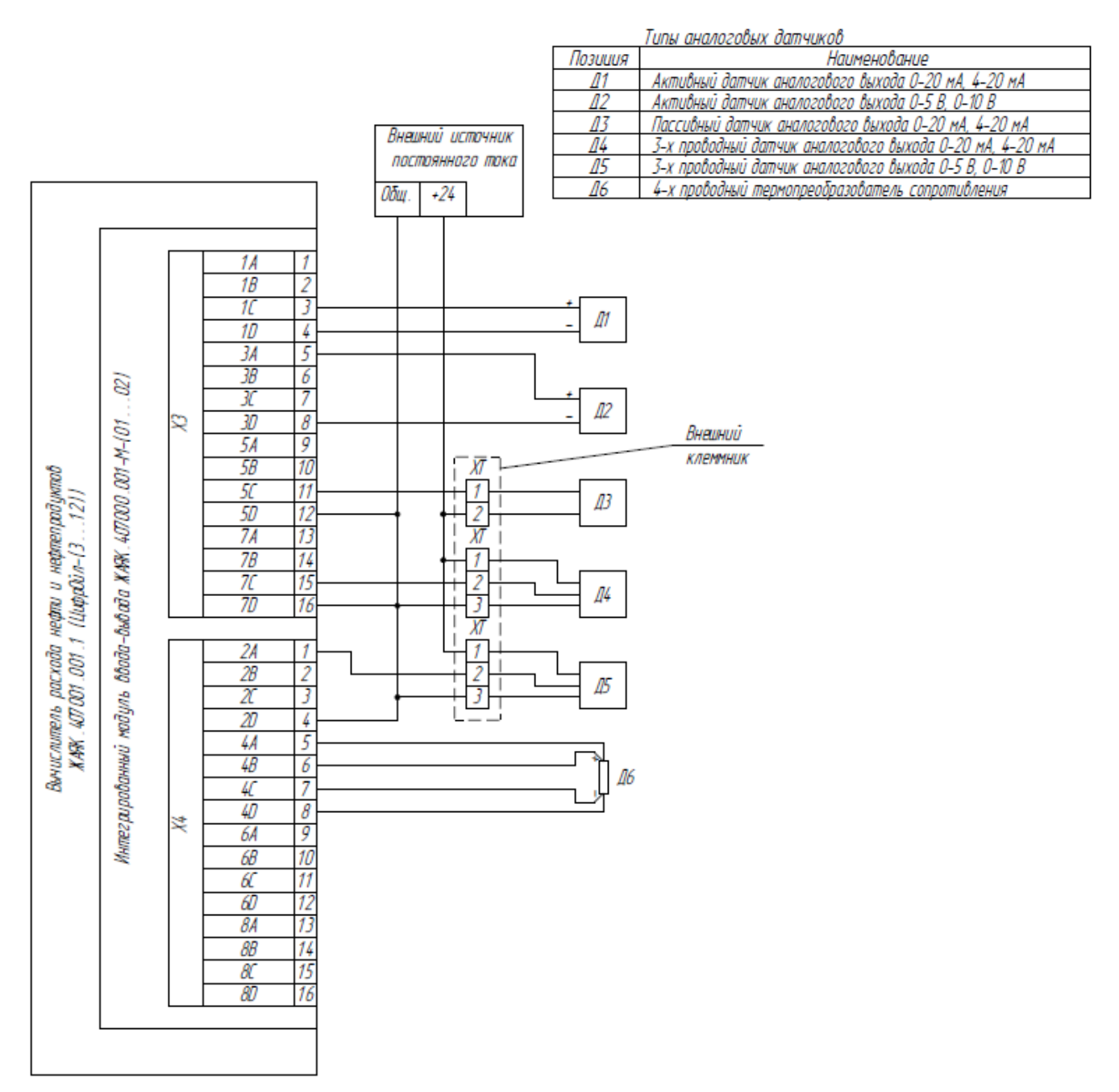

Рисунок 74 - Схема подключения аналоговых сигналов

#### Подключение цепей каналов аналогового ввода

Подключение датчиков с выходом 4-20мА по 2-х проводной схеме

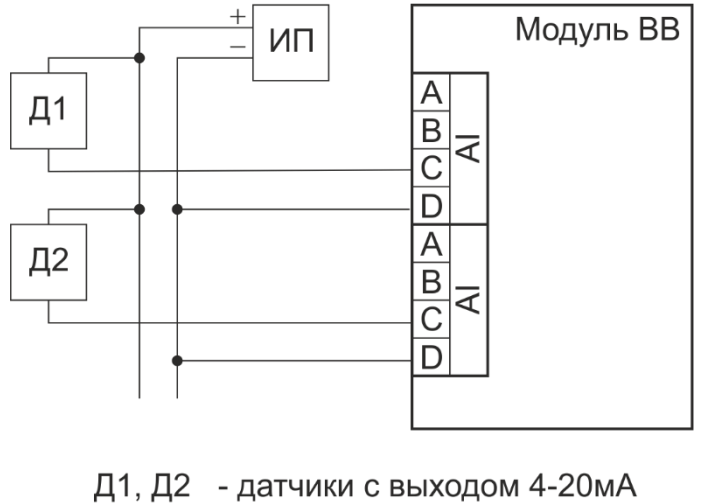

ИП - источник питания 24В

Рисунок 75 - Подключение датчиков с выходом 4-20мА по 2-х проводной схеме

Подключение датчиков с выходом 0-20/4-20мА по 3-х проводной схеме

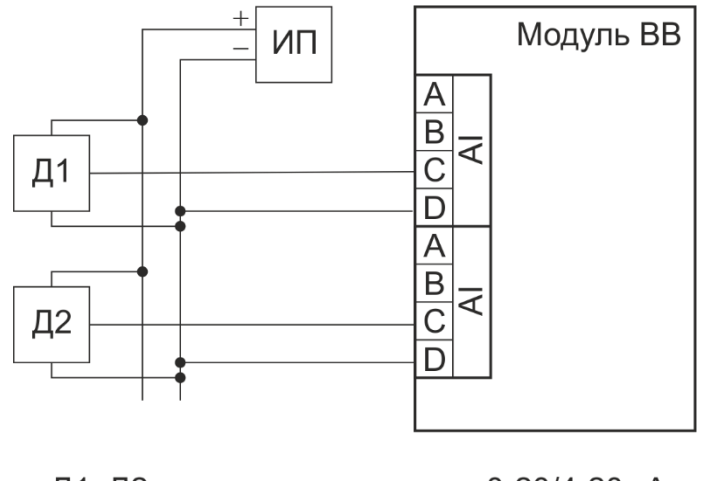

Д1, Д2 - датчики с выходом 0-20/4-20мА ИП - источник питания 24В

Рисунок 76 - Подключение датчиков с выходом 0-20/4-20мА по 3-х проводной схеме

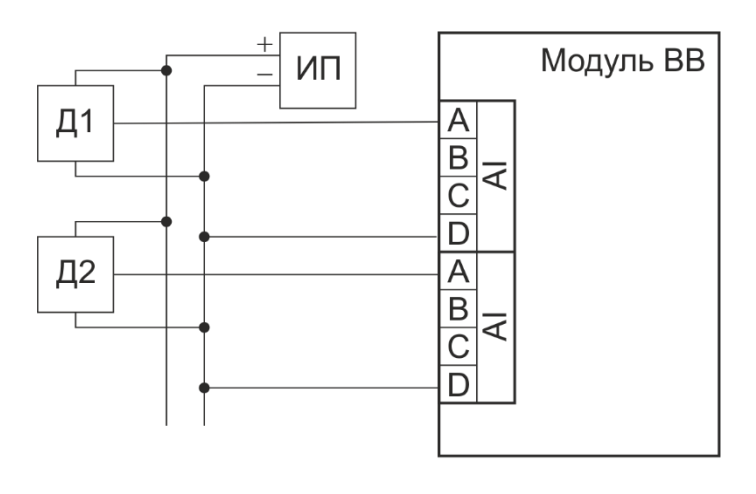

Д1, Д2 - датчики с выходом 0-10B ИП - источник питания 24B

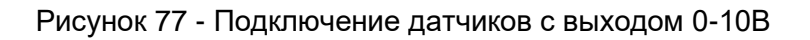

## Подключение термопреобразователя сопротивления

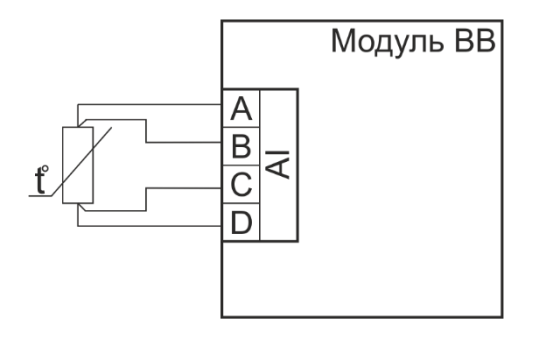

Рисунок 78 - Подключение термопреобразователя сопротивления

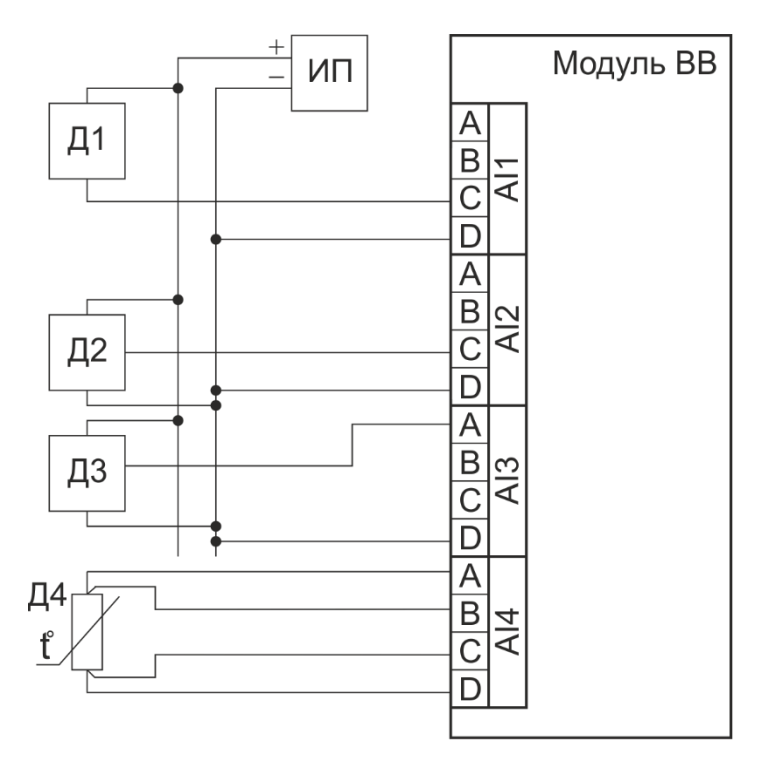

- Д1 2-х проводный датчик с выходом 4-20мА
- Д2 3-х проводный датчик с выходом 0-20/4-20мА
- ДЗ датчик с выходом 0-10В

Д4 - термопреобразователь сопротивления

ИП - источник питания 24В

Рисунок 79 - Подключение комбинированных датчиков различного типа

Каналы аналогового ввода построены по схеме с групповой гальванической изоляцией. Это означает, что все входные цепи каналов аналогового ввода имеют гальваническую связь внутри модуля ввода-вывода.

ВНИМАНИЕ. Не допускается соединять последовательно цепи каналов аналогового ввода в режиме измерения тока 0-20/4-20мА (например, для групповой калибровки или поверки). Пример подключения нескольких датчиков, питаемых от одного источника питания, приведён выше.

Если для питания датчиков используется несколько источников питания – их выходы должны быть гальванически развязаны друг от друга.

## ПРИЛОЖЕНИЕ В. Описание алгоритмов вычисления

# В.1 Алгоритм вычисления массы нефти и нефтепродуктов по показаниям объемных расходомеров

Расчет объема в рабочих и стандартных условиях Вычисляем объем в рабочих условиях V<sub>p</sub>, м<sup>3</sup> по формуле:

 $V_{\rm p} = N / K$ ,

тде:

- К - коэффициент преобразования измерительного преобразователя расхода, имп/м<sup>3</sup>;

- N - количество импульсов, имп.

Вычисляем объем в стандартных условиях (при 15 °С и нулевом избыточном давлении) по формуле:

 $V_{15} = V_p * \rho_n / \rho_{15}$ ,

где:

- V<sub>р</sub> – объем в рабочих условиях, м<sup>3</sup>;

-  $\rho_{n}$  – плотность, приведенная к температуре и давлению в преобразователе расхода, кг/м<sup>3</sup>.

-  $\rho_{15}$  - плотность нефти и нефтепродуктов, при 15  $^\circ\text{C}$  и нулевом избыточном давлении, кг/м³.

Расчет массы брутто по показаниям объемных расходомеров

Вычисляем массу брутто М<sub>бр</sub>, т по формуле:

 $M_{\text{\rm Gp}} = V_{\text{p}} * \rho_{\text{m}} * 0.001$  ,

где:

- V<sub>p</sub> – объем в рабочих условиях, м<sup>3</sup>;

- ρ<sub>п</sub> – плотность при температуре и давлении в преобразователе расхода, кг/м<sup>3</sup>.

Расчет массовой доли воды

Вычисление массовой доли воды, % производится по следующей формуле:

 $W_{\scriptscriptstyle B} = \phi * \rho_{\scriptscriptstyle Z} / \rho_{\scriptscriptstyle \Pi}$ ,

где:

- ф – объемная доля воды, %;

– р<sub>п</sub> – плотность продукта в условиях измерения массы;

– р<sub>д</sub> – плотность дистиллированной воды, приведенная к температуре продукта.

#### В.2 Алгоритм расчета плотности нефти и нефтепродуктов по Р 50.2.076

Расчет плотности при температуре 15 °С и избыточном давлении равном нулю Исходные данные:

- ρ<sub>t</sub>P, кг/м<sup>3</sup> – плотность при температуре t и избыточном давлении P;

- t, °C – температура нефти, нефтепродуктов;

- Р, МПа – избыточное давление нефти, нефтепродуктов;

- тип продукта: нефть или нефтепродукты.

Формула расчёта плотности, приведенной к 15 °С и избыточному давлению 0 МПа:  $\rho_{1E} = \frac{\rho_{tP} \times (1 - \gamma_t \times P)}{(1 - \gamma_t \times P)}$ , кг/м<sup>3</sup> (а)

**ΠΝΦЬ**ΟΝΥ

$$\begin{split} \rho_{15} &= e^{(-\beta_{15} \times (t-15) \times [1+0.8\beta_{15} \times (t-15)])}, \text{ илт (2)} \\ \text{где:} \\ &- \beta_{15}, \ ^{\circ}\text{C}^{-1} - \text{коэффициент объемного расширения при температуре 15 °C:} \\ \rho_{15} &= \frac{K_0 + K_1 \times \rho_{15}}{\rho_{15}^2} + K_2 \text{ , } \ ^{\circ}\text{C}^{-1} \quad (6) \\ &- \gamma_t, \text{ МПа}^{-1} - \text{коэффициент сжимаемости при температуре t:} \\ \gamma_t &= \mathbf{10}^{-3} \times e^{(-1,62080+0,00021592t + \frac{0.87096 \times 10^6}{\rho_{15}^2} + \frac{4.2092 \times t \times 10^3}{\rho_{15}^2})} \quad (6) \end{split}$$

Значение р<sub>15</sub> находится методом последовательных приближений по следующему алгоритму:

- измеренное значение плотности ρ<sub>tP</sub> и температуры t подставляются в формулы (б) и (в) вместо ρ<sub>15</sub> и рассчитываются в первом приближении значения β<sub>15</sub> и γ<sub>t</sub>;

- измеренное значение плотности ρ<sub>tP</sub> и вычисленные в первом приближении значения β<sub>15</sub> и γ<sub>t</sub> подставляются в формулу (а) и определяется значение ρ<sub>15</sub> в первом приближении;

- значение ρ<sub>15</sub>, вычисленное в первом приближении, подставляется в формулы (б) и (в) и вычисляются значения β<sub>15</sub> и γ<sub>t</sub> во втором приближении;

- измеренное значение плотности ρ<sub>t</sub> и вычисленные во втором приближении значения β<sub>15</sub> и γ<sub>t</sub> подставляются в формулу (а) и определяется значения ρ<sub>15</sub> во втором приближении и т.д.

Расчет плотности ρ<sub>15</sub> продолжается до тех пор, пока значение ρ<sub>15</sub> не перестанет изменяться более чем на 0,01 кг/м<sup>3</sup>. За результат определения плотности ρ<sub>15</sub> принимается значение, определенное в последнем приближении.

| Наименование группы                                                                                                    | Диапазон плотности при 15 °C, кг/м <sup>3</sup> | K₀       | K <sub>1</sub> | K2         |
|----------------------------------------------------------------------------------------------------|-------------------------------------------------|----------|----------------|------------|
| Нефть,<br>в том числе газовый конденсат                                                                                          | 611,21163,8                                     | 613,9723 | 0,0000         | 0,0000     |
| Бензины                                                                                                    | 611,2770,9                                      | 346,4228 | 0,43884        | 0,0000     |
| Топлива, занимающие по плотности промежуточное место между бензинами и керосинами                                                | 770,9788,0                                      | 2690,744 | 0,00000        | -0,0033762 |
| Топлива для реактивных двигателей,<br>керосины для реактивных двигателей,<br>авиационное реактивное топливо<br>ДЖЕТ А, керосины  | 788,0838,7                                      | 594,5418 | 0,0000         | 0,0000     |
| Дизельные и печные топлива, мазуты                                                                                               | 838,71163,9                                     | 186,9696 | 0,4862         | 0,0000     |
| смазочное масло нефтяного<br>происхождения, полученное из<br>дистиллятных масленых фракций с<br>температурой кипения выше 370 °С | 801,31163,9                                     | 0        | 0,6278         | 0,0000     |

Таблица В.2 - Значения коэффициентов Ко, К1 и К2

Расчет плотности при температуре 20°С и избыточном давлении равном нулю Исходные данные:

- ρ<sub>15</sub>, кг/м<sup>3</sup> – плотность при температуре 15 °С и избыточном давлении равном нулю;

- β<sub>15</sub>, °C<sup>-1</sup> – коэффициент объемного расширения при температуре 15 °C.

Плотность при температуре 20 °С и избыточном давлении равном нулю рассчитывается через значение плотности р<sub>15</sub> по формуле:

 $\rho_{20} = \rho_{15} \exp[-5\beta_{15}(1+4\beta_{15})]$ 

Расчет плотности при температуре t и избыточном давлении Р Исходные данные:

- р<sub>15</sub>, кг/м<sup>3</sup> – плотность при температуре 15 °С и избыточном давлении равном нулю;

- t, °C – температура нефти, нефтепродуктов;

- Р, МПа – избыточное давление нефти, нефтепродуктов;

- β<sub>15</sub>, °C<sup>-1</sup> – коэффициент объемного расширения при температуре 15 °C;

- ү<sub>t</sub>, МПа<sup>-1</sup> – коэффициент сжимаемости при температуре t.

Плотность при температуре t и избыточном давлении P рассчитывается по формуле:  $\rho_{15} \times e^{(-\beta_{15} \times (t-15) \times [1+0.8\beta_{15} \times (t-15)])}$ 

$$\rho_{tP} = \frac{\rho_{13} + \rho_{tP}}{1 - \gamma_t \times P}$$

ЦИФРОЙЛ

#### В.3 Алгоритм расчёта плотности при использовании плотномера типа «Solartron»

Плотность вычисляется на основании частотных сигналов, формируемых плотномером типа «Solartron», с использованием поправок на температуру и давление, как указано ниже:

Нескорректированная плотность:

 $\mathsf{D} = \mathsf{K}_0 + \mathsf{K}_1^* \mathsf{t} + \mathsf{K}_2^* \mathsf{t}^2$ 

где:

- D – нескорректированная плотность, в кг/м<sup>3</sup>;

- К<sub>0</sub>, К<sub>1</sub>, К<sub>2</sub> – калибровочные константы в кг/м<sup>3</sup> и °С, предоставляемые фирмой «Solartron»; - t – период колебаний сигнала плотномера в микросекундах.

Плотность с учётом температуры:

 $D_T = D * [1 + K_{18} (T_f - 20)] + [K_{19} (T_f - 20)]$ 

где:

- D<sub>T</sub> – плотность (кг/м<sup>3</sup>), скорректированная с учётом температуры;

- D – нескорректированная плотность, в кг/м<sup>3</sup>;

- К<sub>18</sub>, К<sub>19</sub> – калибровочные константы, предоставляемые фирмой «Solartron»;

- Т<sub>f</sub> – температура в °С.

Плотность с учётом температуры и давления:

 $D_{PT} = D_T * [1 + (K_{20} * P_f) + (K_{21} * P_f)]$ 

где:

- D<sub>PT</sub> – плотность (кг/м<sup>3</sup>), скорректированная с учётом температуры и давления;

- D<sub>T</sub> – плотность (кг/м<sup>3</sup>), скорректированная с учётом температуры;

 $- K_{20} = K_{20A} + (K_{20B} * P_f);$ 

 $- K_{21} = K_{21A} + (K_{21B} * P_f);$ 

- К20А, К20В, К21А, К21В - калибровочные константы, предоставляемые фирмой «Solartron»;

- Р<sub>f</sub> – рабочее давление, в кПа.